# informatika <sub>Dərslik</sub>

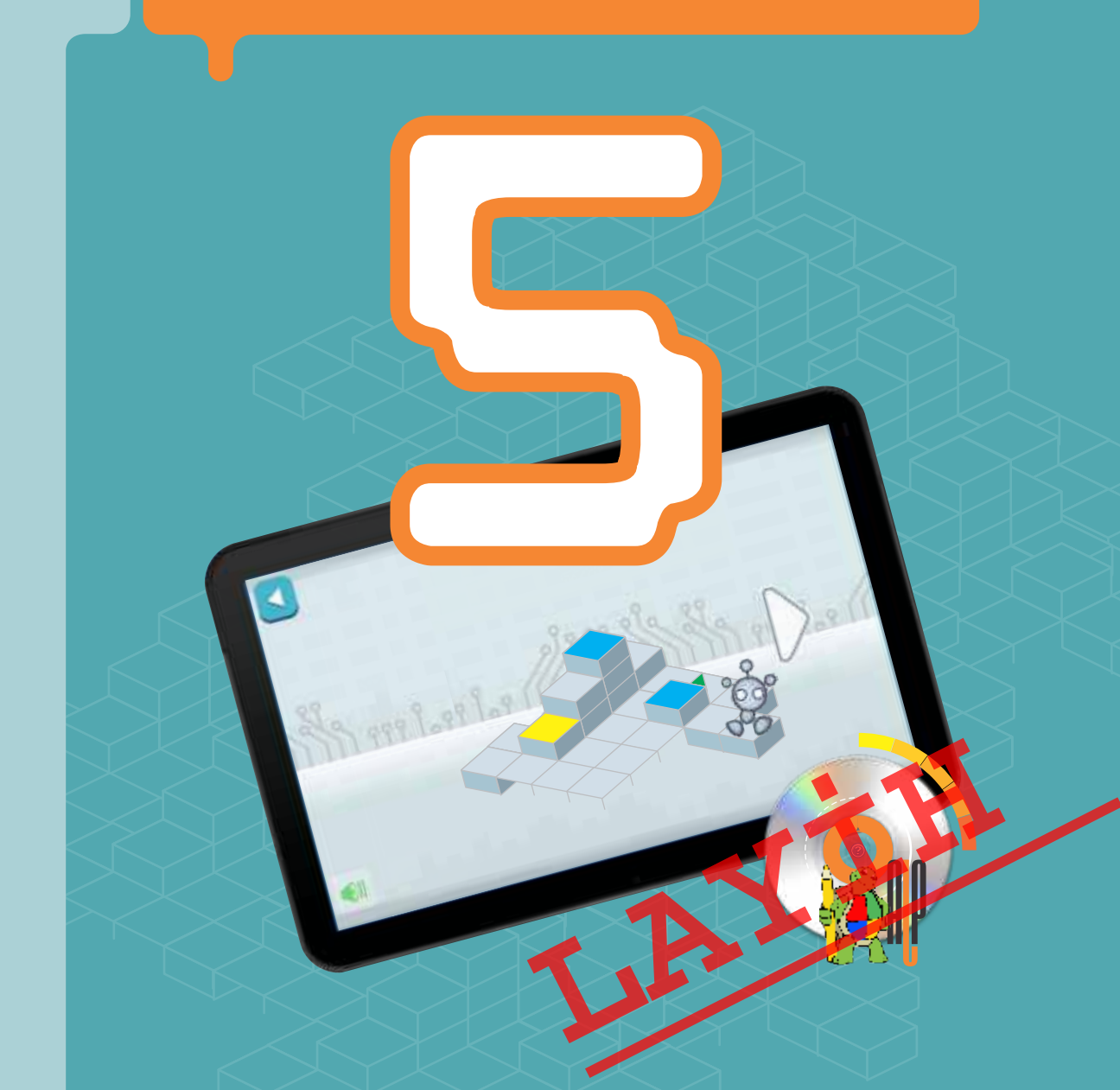

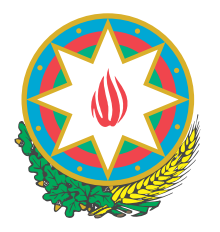

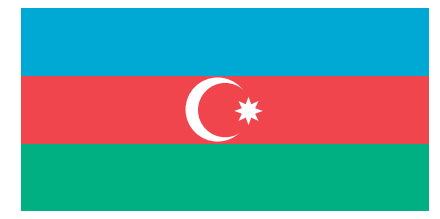

# AZƏRBAYCAN RESPUBLİKASININ DÖVLƏT HİMNİ

Musiqisi Üzeyir Hacıbəylinin, sözləri Əhməd Cavadındır.

Azərbaycan! Azərbaycan! Ey qəhrəman övladın şanlı Vətəni! Səndən ötrü can verməyə cümlə hazırız! Səndən ötrü qan tökməyə cümlə qadiriz! Üçrəngli bayrağınla məsud yaşa! Minlərlə can qurban oldu! Sinən hərbə meydan oldu! Hüququndan keçən əsgər Hərə bir qəhrəman oldu!

> Sən olasan gülüstan, Sənə hər an can qurban! Sənə min bir məhəbbət Sinəmdə tutmuş məkan!

> > ATT

Namusunu hifz etməyə, Bayrağını yüksəltməyə Cümlə gənclər müştaqdır! Şanlı Vətən! Şanlı Vətən! Azərbaycan! Azərbaycan!

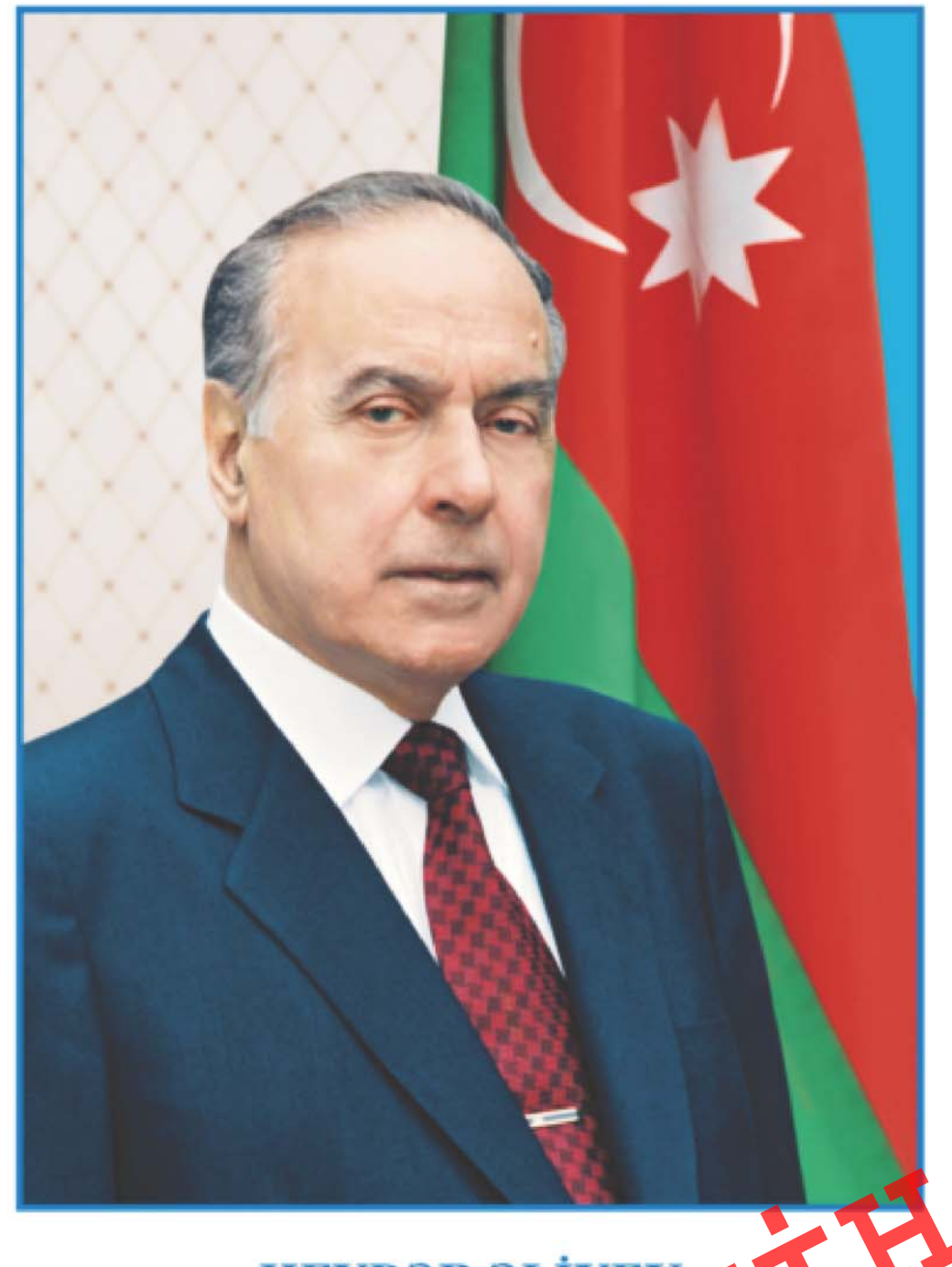

HEYDƏR ƏLİYEV Azərbaycan xalqının ümummi li lideri

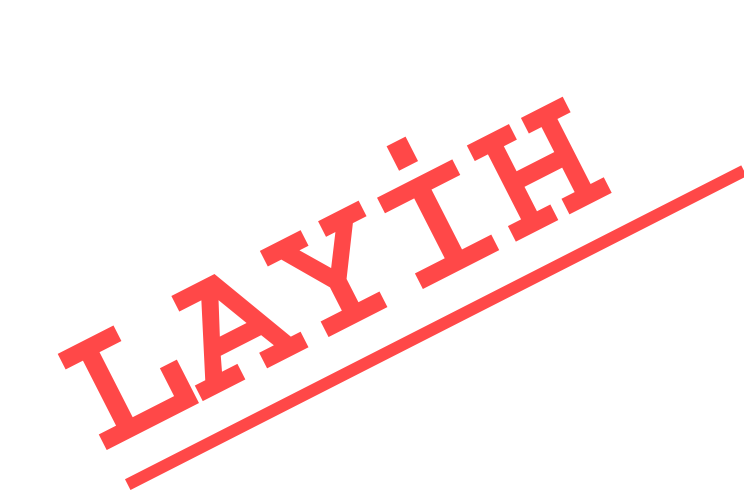

RAMİN MAHMUDZADƏ İSMAYIL SADIQOV NAİDƏ İSAYEVA

Ümumtəhsil məktəblərinin 5-ci sinfi üçün

# informatika

# fənni üzrə DƏRSLİK

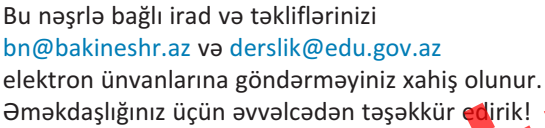

вак і

## BAŞLIQLAR

#### 1. **İNFORMASİYA**

| 1.1. İnformasiya nədir              | . 8  |
|-------------------------------------|------|
| 1.2. İnformasiyanın kodlaşdırılması | . 11 |
| 1.3. İnformasiya modeli             | . 14 |
| 1.4. İnformasiyanı ölçmək olarmı?   | . 17 |
| Özümüzü qiymətləndirək              | . 20 |

#### 2. KOMPÜTER

| 2.1. Fərdi kompüterlər 22     |
|-------------------------------|
| 2.2. Kompüter necə işləyir 25 |
| 2.3. İş masası 28             |
| 2.4. Menyu                    |
| 2.5. Fayllar və qovluqlar     |
| 2.6. Pəncərə                  |
| Özümüzü qiymətləndirək40      |

#### 3. TƏTBİQİ PROQRAMLAR

| 3.1. Kompüterdə şəkil çəkirəm                       | 42 |
|-----------------------------------------------------|----|
| 3.2. Şəklin fraqmenti ilə iş                        | 45 |
| 3.3. Fraqmentin əyilməsi və döndərilməsi            | 48 |
| 3.4. Mətn redaktoru                                 | 51 |
| 3.5. Şəkilli mətnlər                                | 54 |
| 3.6. Mətn redaktorunda şəkli necə çəkmək olar . 🔥 💏 | 57 |
| Özümüzü qiymətləndirək                              | 60 |
|                                                     |    |

#### • 5

#### 4. ALQORİTM VƏ PROQRAM

| 4.1. Algoritm                           |
|-----------------------------------------|
| 4.2. Alqoritmi necə təqdim etmək olar65 |
| 4.3. Əyləncəli məsələlər 69             |
| 4.4. Proqram nədir                      |
| 4.5.Bağa işə başlayır                   |
| 4.6. Bağa sadə fiqurlar çəkir           |
| Özümüzü qiymətləndirək82                |

#### **5. İNTERNET**

| 5.1. İnformasiya resursları 84          |
|-----------------------------------------|
| 5.2. İnternet                           |
| 5.3. Dünya hörümçək toru90              |
| 5.4. İnternetdə informasiyanın axtarışı |
| Özümüzü qiymətləndirək96                |

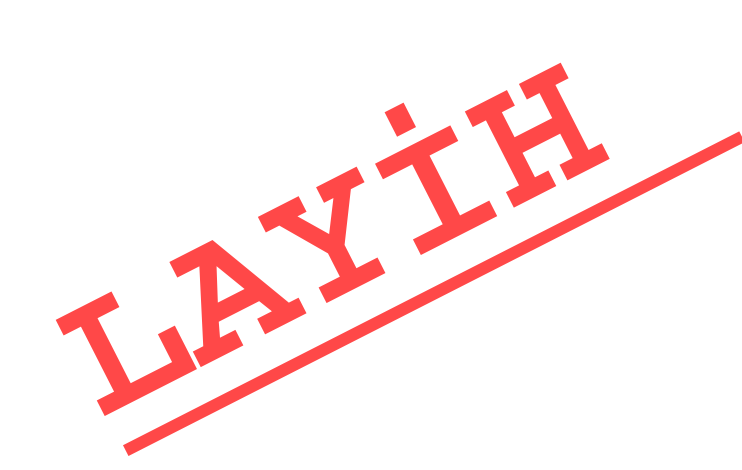

#### DƏRSLİKLƏ NECƏ İŞLƏMƏLİ?

Dərslikdə hər mövzu üzrə materiallar xarakterinə görə bu ardıcıllıqla yerləşdirilmişdir:

- **1. Maraqoyatma.** Mövzunun tətbiqləri ilə bağlı maraqlı vəziyyət və hadisələr təsvir edilir, motivasiya yaradılır və suallarla yekunlaşır.
- **2. Fəaliyyət.** Maraq yaradılan hadisələrin araşdırılmasına, bu hadisələrin səbəb-nəticə əlaqələrinin kəşf edilməsinə yönəlmiş tədqiqat xarakterli tapşırıqlar verilir. Praktik dərslərdə fəaliyyət tapşırığı alqoritm şəklində təqdim olunur və hər bir addımın nəticəsi qeyd olunur.

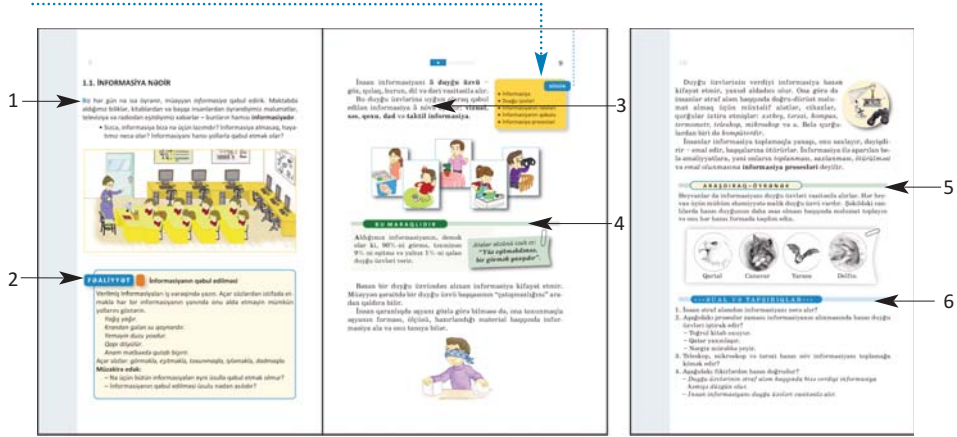

Sözlük. Hər mövzu üzrə öyrənilən əsas anlayışlar.

- **3. İzahlar.** Fəaliyyət zamanı kəşf etdiyiniz faktlarla bağlı bəzi açıqlamalar verilir. Əsas anlayışlar, mövzu ilə bağlı izahlar, təriflər, qaydalar, düsturlar, bir sözlə, dərsin əsas məzmunu burada əks etdirilir.
- **4. Bu maraqlıdır.** Əldə edilən bilikləri dərinləşdirmək üçün nümunələr və maraqlı məlumatlar verilir.
- **5.** Araşdıraq-öyrənək. Mövzuda öyrənilənləri tamamlamaq, tətbiq etmək və onlara münasibət bildirmək məqsədi ilə verilən tapşırıqlardır.
- **6. Sual və tapşırıqlar.** Hər mövzuda öyrəndiklərinizi nümayiş etdirmək üçün nəzərdə tutulub.

Özümüzü qiymətləndirək hissəsində tədris vahidində öyrəndiklərinizin tətbiqi ilə bağlı ümumiləşdirici sual və tapşırıqlar verilmişdir. Onlar summativ qiymətləndirməyə hazırlıq üçün də istifadə oluna bilər.

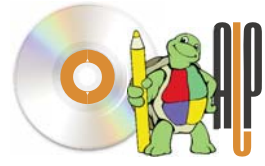

ALPLogo proqramını www.bakineshr.az, yaxud www.informatik.az ünyanında yükləmək olar.

# NFORMASIYA

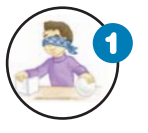

#### İnformasiya nədir

İnformasiya nədir? Biz onu necə qəbul edirik? İnformasiyadan necə istifadə edirik?

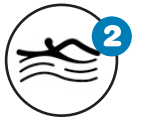

#### İnformasiyanın kodlaşdırılması

Kod nədir? İnformasiya nə üçün kodlaşdırılır? Kodlaşdırılmış informasiyanı necə oxumaq olar?

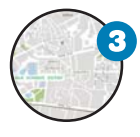

#### İnformasiya modeli

Hansısa obyektin bənzərini yaratmağa nə ehtiyac var? Model nədir? İnformasiya modelinin hansı növləri var?

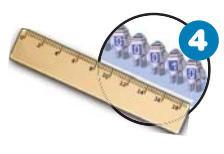

#### İnformasiyanı ölçmək olarmı?

Uzunluq, çəki və həcm kimi, informasiyanı da ölçmək olarmı? İnformasiyanın çoxluğu, yaxud azlığı nə deməkdir?

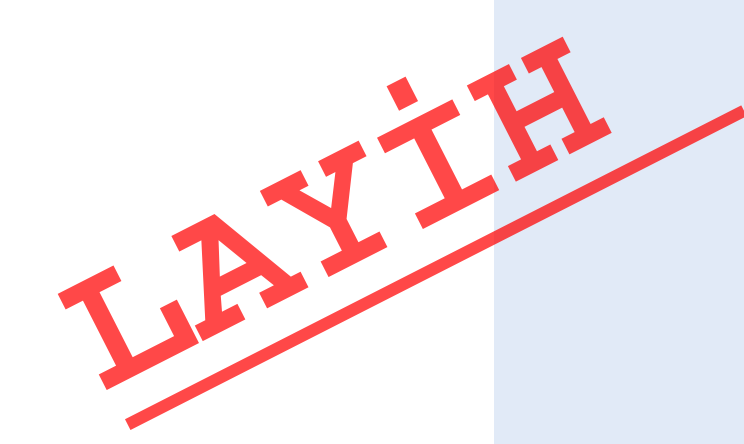

# 1.1. İNFORMASİYA NƏDİR

Biz hər gün nə isə öyrənir, müəyyən *informasiya* qəbul edirik. Məktəbdə aldığımız biliklər, kitablardan və başqa insanlardan öyrəndiyimiz məlumatlar, televiziya və radiodan eşitdiyimiz xəbərlər – bunların hamısı **informasiyadır**.

• Sizcə, informasiya bizə nə üçün lazımdır? İnformasiya almasaq, həyatımız necə olar? İnformasiyanı hansı yollarla qəbul etmək olar?

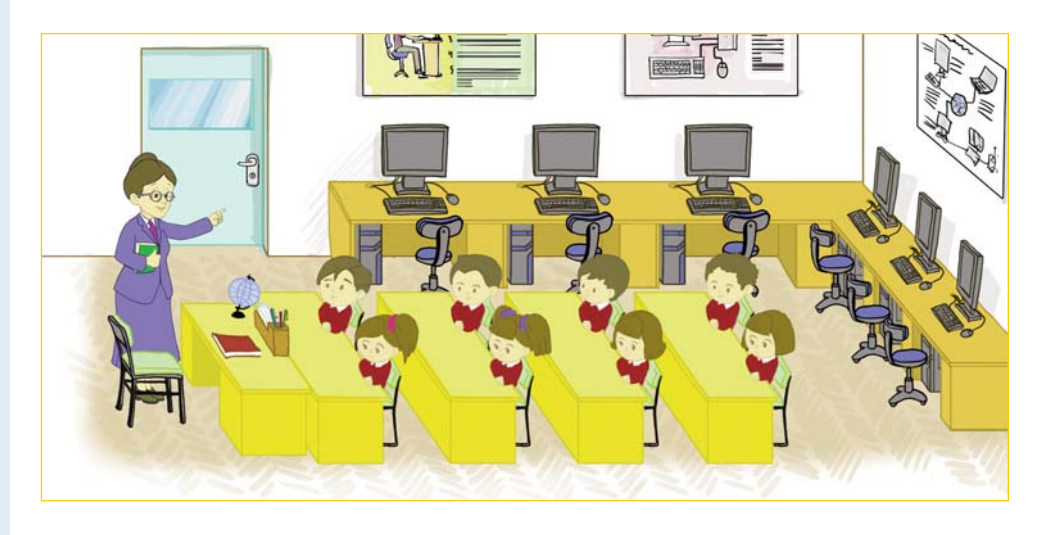

#### FƏALİYYƏT

#### İnformasiyanın qəbul edilməsi

Verilmiş informasiyaları iş vərəqində yazın. Açar sözlərdən istifadə etməklə hər bir informasiyanın yanında onu əldə etməyin mümkün yollarını göstərin.

Yağış yağır.

Krandan gələn su qaynardır.

Yeməyin duzu yoxdur.

Qapı döyülür.

Anam mətbəxdə qutab bişirir.

Açar sözlər: görməklə, eşitməklə, toxunmaqla, iyləməklə, dadmaqla. Müzakirə edək:

- Nə üçün bütün informasiyaları eyni üsulla qəbul etmək olmur?
- İnformasiyanın qəbul edilməsi üsulu nədən asılıdır?

İnsan informasiyanı **5 duyğu üzvü** – göz, qulaq, burun, dil və dəri vasitəsilə alır.

Bu duyğu üzvlərinə uyğun olaraq qəbul edilən informasiya 5 növə ayrılır: vizual, səs, qoxu, dad və taktil informasiya. SÖZLÜK

9

- İnformasiya
- Duyğu üzvləri
- İnformasiyanın növləri
- İnformasiyanın qəbulu
- İnformasiya prosesləri

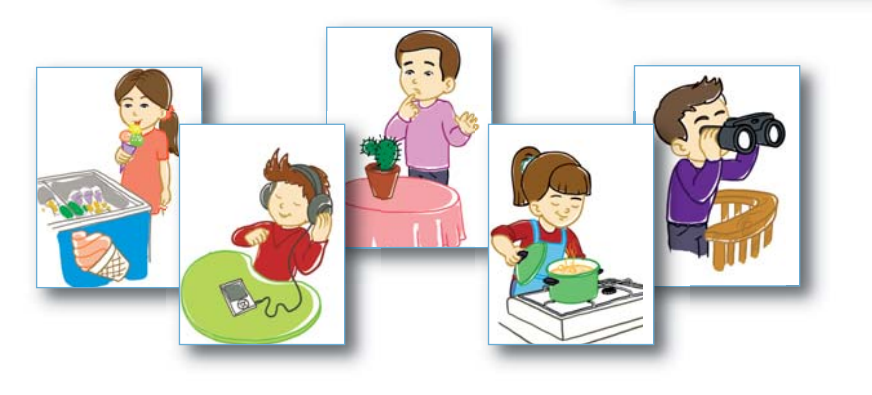

#### BU MARAQLIDIR

Aldığımız informasiyanın, demək olar ki, 90%-ni görmə, təxminən 9%-ni eşitmə və yalnız 1%-ni qalan duyğu üzvləri verir.

Atalar sözünü izah et: "Yüz eşitməkdənsə, bir görmək yaxşıdır".

Bəzən bir duyğu üzvündən alınan informasiya kifayət etmir. Müəyyən şəraitdə bir duyğu üzvü başqasının "çatışmazlığını" aradan qaldıra bilir.

İnsan qaranlıqda əşyanı gözlə görə bilməsə də, ona toxunmaqla əşyanın forması, ölçüsü, hazırlandığı material haqqında informasiya ala və onu tanıya bilər.

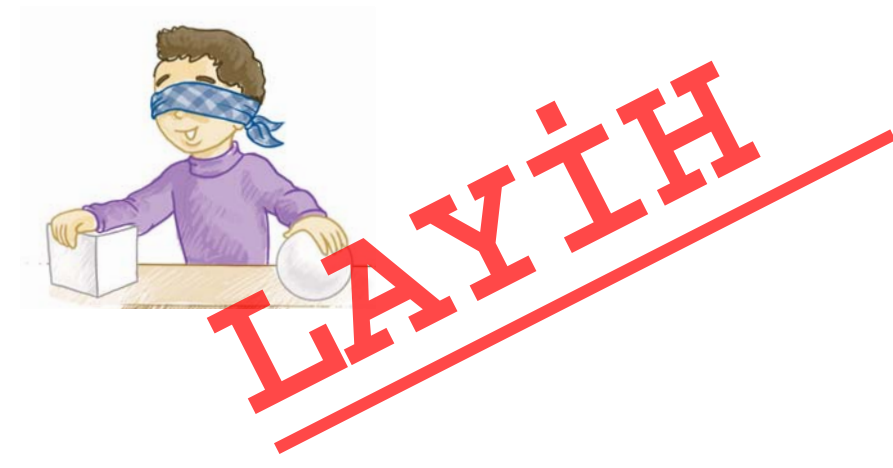

Duyğu üzvlərinin verdiyi informasiya bəzən kifayət etmir, yaxud aldadıcı olur. Ona görə də insanlar ətraf aləm haqqında doğru-dürüst məlumat almaq üçün müxtəlif alətlər, cihazlar, qurğular ixtira etmişlər: *xətkeş, tərəzi, kompas, termometr, teleskop, mikroskop* və s. Belə qurğulardan biri də *kompüterdir*.

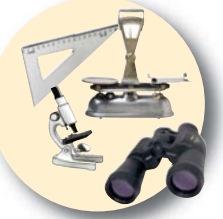

İnsanlar informasiya toplamaqla yanaşı, onu saxlayır, dəyişdirir – emal edir, başqalarına ötürürlər. İnformasiya ilə aparılan belə əməliyyatlara, yəni onların *toplanması, saxlanması, ötürülməsi* və *emal olunmasına* **informasiya prosesləri** deyilir.

#### A R A Ş D I R A Q – Ö Y R Ə N Ə K

Heyvanlar da informasiyanı duyğu üzvləri vasitəsilə alırlar. Hər heyvan üçün mühüm əhəmiyyətə malik duyğu üzvü vardır. Şəkildəki canlılarda hansı duyğunun daha əsas olması haqqında məlumat toplayın və onu hər hansı formada təqdim edin.

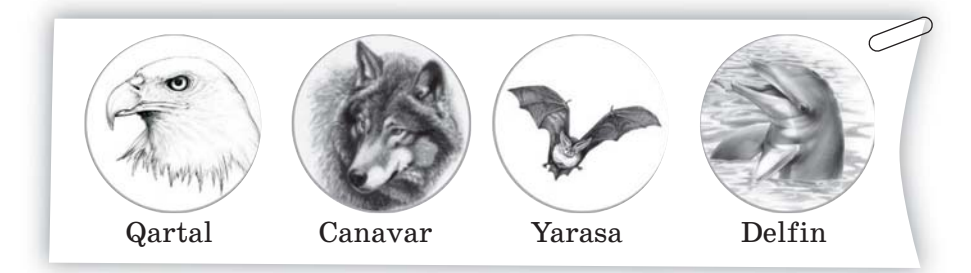

#### •••SUAL VƏ TAPŞIRIQLAR•••

- 1. İnsan ətraf aləmdən informasiyanı necə alır?
- 2. Aşağıdakı proseslər zamanı informasiyanın alınmasında hansı duyğu üzvləri iştirak edir?
  - Toğrul kitab oxuyur.
  - Qatar yaxınlaşır.
  - Nərgiz mürəbbə yeyir.
- 3. Teleskop, mikroskop və tərəzi hansı növ informasiyanı toplamağa kömək edir?
- 4. Aşağıdakı fikirlərdən hansı doğrudur?
  - Duyğu üzvlərinin ətraf aləm haqqında bizə verdiyi informasiya həmişə düzgün olur.
  - İnsan informasiyanı duyğu üzvləri v<mark>asitəs</mark>ilə alır.

# 1.2. İNFORMASİYANIN KODLAŞDIRILMASI

Aldığımız informasiyanı müxtəlif formalarda *saxlaya*, yaxud *təqdim edə* bilirik. İnformasiyanın növündən və məqsəddən asılı olaraq təqdimetmə forması seçilir. Eyni bir mənzərəyə baxan şair onu şeirlə, rəssam rəsmlə, bəstəkar musiqi ilə ifadə edir.

• Xəzər dənizinin təqdim olunan formalarından hansı informasiyaları alırsınız?

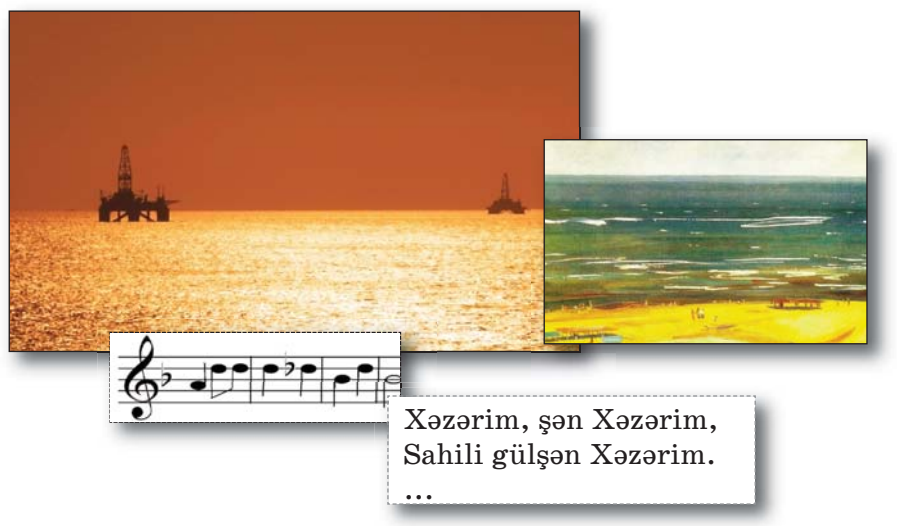

#### **FƏALİYY<u>ƏT</u>**

#### İnformasiyanın müxtəlif formalarda göstərilməsi

Aşağıdakı informasiyaları müxtəlif formalarda göstərin.

- 1. Sinifdə 12 oğlan və 6 qız var.
- 2. Oğlanların sayı qızlardan 2 dəfə çoxdur.
- 3. Yağış yağır.
- 4. Düz getmək qadağandır.

#### Müzakirə edək:

- İnformasiyaların hansı formada təqdim edilməsi daha anlaşıqlıdır?

İnformasiyanı müxtəlif şərti işarələrlə də təqdim etmək olar. İnformasiyanı təqdim etmək üçün istifadə olunan şərti isarələr sisteminə kod deyilir. İnformasiyanın hər hansı kodla göstə rilməsi isə kodlaşdırma adlanır.

#### 12

#### SÖZLÜK

- İnformasiyanın təqdim olunması
- İnformasiyanın saxlanması
- Kod
- Kodlaşdırma
- Dekodlaşdırma

İnsan özü də hiss etmədən daim kodlaşdırma və kodaçma (dekodlaşdırma) ilə məşğul olur.

Məktəbdə müəllim şagirdin biliyini qiymətləndirməkdən ötrü koddan istifadə edir ("5" – əla, "4" – yaxşı, "3" – kafi, "2" – qeyri-kafi).

Musiqi əsərlərini yazmaq üçün istifadə

olunan not yazısı da koddur. Yolların kənarındakı yol nişanlarının hər biri müəyyən yol hərəkəti qaydasını ifadə edir. Başqa sözlə, hər bir yol hərəkəti nişanı bir qaydanın kodudur.

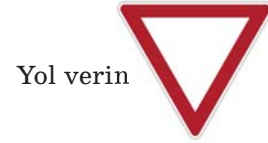

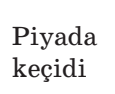

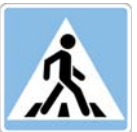

Ocaq qalamaq qadağandır

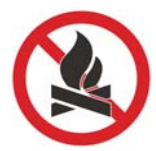

#### **BU MARAQLIDIR**

Texnikanın inkişafı ilə yanaşı, informasiyanın yeni kodlaşdırma üsulları yarandı. XIX əsrin ikinci yarısında Amerika ixtiraçısı **Samuel Morze** nöqtə və tire işarələrindən ibarət yeni kod ixtira etdi. Teleqraf rabitəsində tətbiq olunan MORZE KODU bu gün də istifadə edilir.

| Α | •—          | М |              | Y | -•      | 6 |               |
|---|-------------|---|--------------|---|---------|---|---------------|
| В | ••          | Ν | -•           | Ζ | ••      | 7 | •••           |
| С | -••         | 0 |              | Ð | ••      | 8 | ••            |
| D | <b>-••</b>  | Р | •——•         | Ö | •       | 9 | •             |
| Е | •           | Q | •            | Ü | ••——    |   | ••            |
| F | ••—•        | R | •—•          | Ç |         | , | •             |
| G | •           | S | • • •        | 0 |         | ? | ••••          |
| Н | • • • •     | Т | —            | 1 | •———    | ! | •••           |
| i | ••          | U | ••—          | 2 | ••      | : |               |
| J | •———        | V | •••-         | 3 | •••—    | " | ••            |
| K | <b>_•</b> _ | W | •——          | 4 | ••••    | 6 | •             |
| L | •••         | Х | —•• <u> </u> | 5 | • • • • | + | <b>—</b> •••— |
|   |             |   |              |   | A.Y     |   |               |

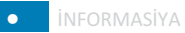

#### A R A Ş D I R A Q – Ö Y R Ə N Ə K

Böyük türk-islam aliminin adındakı hər bir hərf onun əlifbamızdakı nömrəsi ilə əvəzlənib:

8 1 24 1 2 14

Azərbaycan əlifbasının hərflərini ardıcıl nömrələməklə söhbətin hansı alimdən getdiyini müəyyənləşdirin. Həmin alim haqqında nə bilirsiniz? Onun adını Morze əlifbası ilə kodlaşdırın.

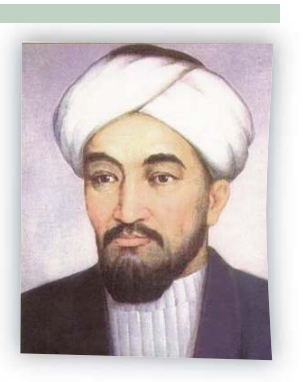

Təbii dillərin əsasını da kodlar təşkil edir. Danışıq zamanı bu kodlar səslər, yazıda isə hərflər şəklində verilir. İnsan yazı yazanda, əslində, kodlaşdırma ilə məşğul olur, çünki bu zaman səslər hərflərlə əvəzlənir. Oxuma prosesi isə **kod açmadır (dekodlaşdırmadır)**.

#### •••SUAL VƏ TAPŞIRIQLAR•••

- 1. İnformasiya nə üçün kodlaşdırılır?
- 2. Riyazi ifadələri yazarkən hansı işarələrdən istifadə edirsiniz?
- 3. Bu işarələr hansı idman növlərini bildirir?

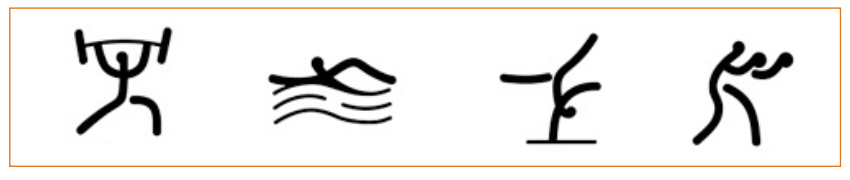

4. Morze əlifbasından istifadə edib aşağıdakı kodu açın:

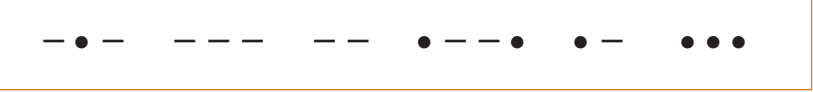

5. Qoxu və dad informasiyaları kodlaşdırıla bilərmi?

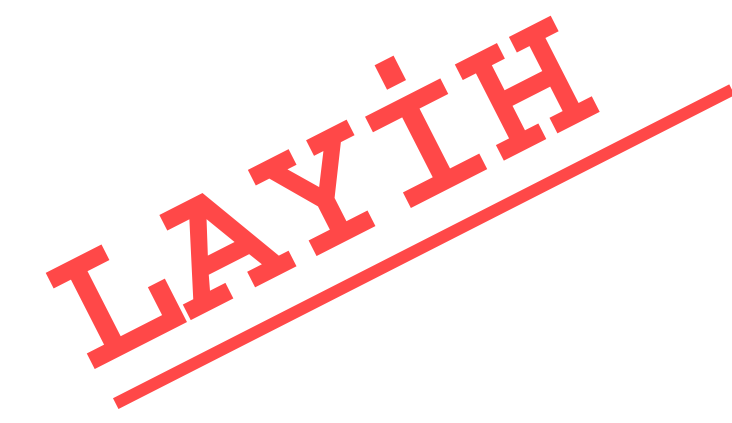

# 1.3. İNFORMASİYA MODELİ

Ətrafımızda insanın yaratdığı elə obyektlər var ki, onlar gerçək obyektlərin bənzəridir. Yer kürəsinin qlobusu, hansısa görkəmli şəxsiyyətin heykəli, mağazalardakı manekenlər, uşaq oyuncaqları real obyektlərə çox oxşayır.

• Qlobus nəyə lazımdır? Hansısa obyektin bənzərini yaratmağa nə ehtiyac var?

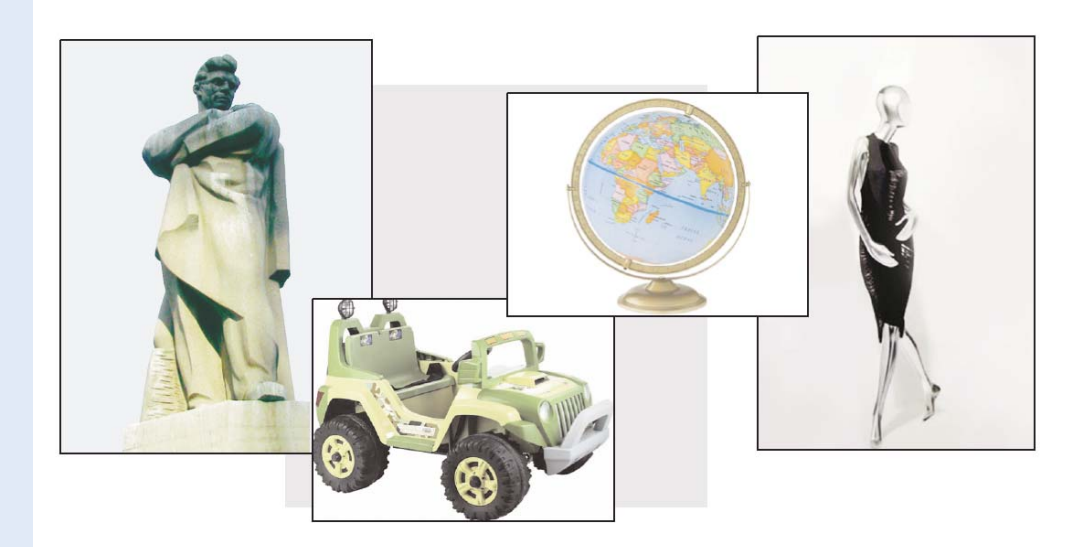

#### **FƏALİYYƏT** Obyektlərin müxtəlif formalarda təsviri

Aşağıdakı obyektlərdən birini seçin və onu vərəq üzərində müxtəlif formalarda təsvir edin.

- 1. Futbol meydançası.
- 2. Həftə ərzində keçiləcək dərslər.
- 3. Məktəbdən evə getdiyin yol.
- 4. Sevdiyin dondurma.

#### Müzakirə edək:

 Təsvir olunan formalardan hansı obyekt haqqında daha ətraflı məlumat verir?

 Hər bir təqdim edilən forma nə zaman o birilərə nisbətən daha əhəmiyyətli olur?

#### $\mathbf{14}$

Obyektlərin sadələşdirilmiş bənzəri **model** adlanır. Dərsin əvvəlində verilmiş modellər xarici görünüşcə gerçək obyektlərin özlərinə çox bənzəyir. Obyektlərin görünən əlamətlərinin əks olunduğu bu cür modellərə **maddi model** deyilir. Deməli, qlobus Yer kürəsinin,

|                                    | SÖZLÜK |
|------------------------------------|--------|
| Model                              |        |
| <ul> <li>Modellaşdirma</li> </ul>  | )      |
| <ul> <li>Maddi model</li> </ul>    |        |
| <ul> <li>İnformasiya mo</li> </ul> | odeli  |
|                                    |        |

15

heykəl hansısa şəxsiyyətin, maneken insanın maddi modelidir. Modellər obyektin bütün xassələrini deyil, yalnız əhəmiyyətli olan xassələrini əks etdirir.

#### BU MARAQLIDIR

1961-ci ildə kosmosa əyninə skafandr geyindirilmiş maneken göndərilmişdi. "İvan İvanoviç" adlandırılan bu maneken canlı insan kimi görünürdü. Yerə enəndə manekeni tapanlar onu ölüyə, yaxud yadplanetliyə bənzətməsinlər deyə onun üzündə "MAKET" sözü yazılmışdı.

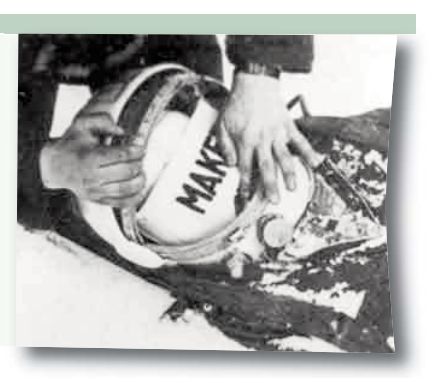

Obyekti öyrənmək üçün maddi model yaratmaq vacib deyil. Maddi modellərdən başqa, **informasiya modelləri** də var. Əgər obyektin maddi modeli onun fiziki oxşarıdırsa, informasiya modeli onun təsviridir. Məsələn, xəritə Yer kürəsinin informasiya modelidir. "Fəaliyyət" bölümündə verilmiş tapşırığın icrası nəticəsində müəyyən obyektlərin informasiya modeli alınır.

Eyni informasiyanı müxtəlif yollarla təsvir etmək, kodlaşdırmaq olar. Ona görə də eyni bir obyekt üçün müxtəlif informasiya modelləri qurmaq mümkündür.

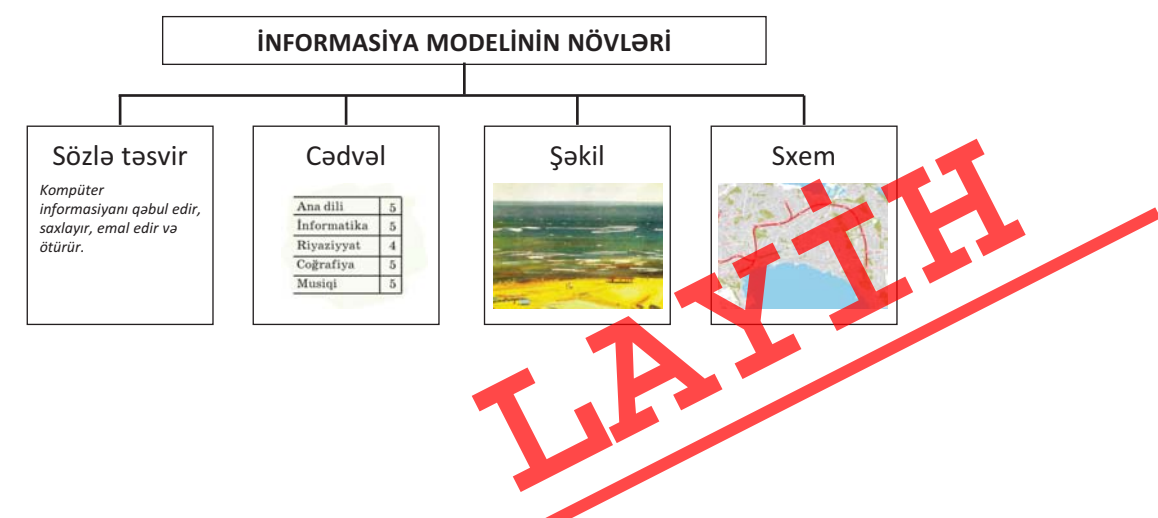

İnsanlar hər gün real obyektlərin informasiya modelləri ilə işləyirlər. Eyni bir obyekt üçün məqsəddən asılı olaraq müxtəlif informasiya modelləri qurur, onlardan istifadə edirlər.

Tutaq ki, valideyninizlə yeni bir şəhərə gəlmisiniz və metro vasitəsilə harasa getmək istəyirsiniz. İlk növbədə, sizi nə maraqlandıracaq? Metro vaqonlarının formasımı, rəngimi, qatarların neçə vaqondan ibarət olmasımı, stansiyaların görünüşümü? Əlbəttə ki, yox! Sizə şəhər metropoliteninin sxemi lazım olacaq.

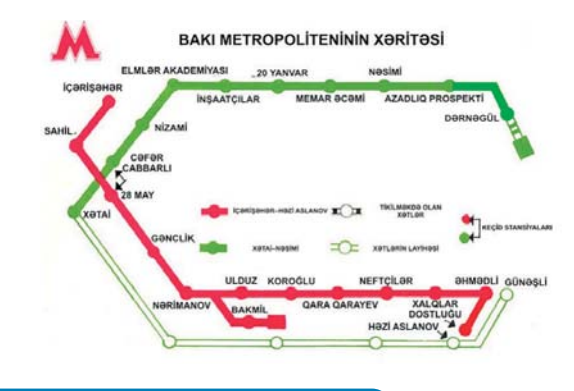

#### A R A Ş D I R A Q – Ö Y R Ə N Ə K

Aşağıdakı məqsədlər üçün özünüz haqqında hansı məlumatın lazım olduğunu aydınlaşdırın. Hər bir məqsədə uyğun informasiya modelini qurun.

- 1. Sinif yoldaşınıza 1 yaşında necə göründüyünüzü göstərmək istəyirsiniz.
- 2. Məktəbinizi dəyişirsiniz.
- 3. Şəxsiyyət vəsiqəsi almalısınız.
- 4. Məktəbli forması sifariş vermək lazımdır.

#### •••SUAL VƏ TAPŞIRIQLAR•••

- 1. İnsanlar modeldən nə üçün istifadə edirlər?
- 2. Nə üçün bir obyektin bəzən bir neçə müxtəlif modeli qurulur?
- 3. Riyaziyyat və təsviri incəsənət dərslərində hansı informasiya modellərini qurmusunuz?

AY

16

INFORMASIYA

# 1.4. İNFORMASİYANI ÖLÇMƏK OLARMI?

Əhmədlə Orxan riyaziyyat dərsindən sonra mübahisə edirdilər. Əhməd:

 Sən müəllimin dediklərini başa düşdünmü?
 Əlbəttə. Orada başa düşülməyən nə vardı ki?

- Məncə, bir dərsdə həddən artıq informasiya verildi.

– Məncə, yox.

 Necə yox? Əvvəlcə bir tərif verildi, ardınca ikincisi. Sonra da xassələr. Hələ bundan sonra da yeni məsələlər. Bu qədər şeyi başa necə sığışdırmaq olar? Başım lap şişdi.

- Mənim başım şişməyib.

 – Çünki sənin başın mənimkindən böyükdür.
 Ancaq bir az da informasiya qəbul etsən, sənin başın da şişəcək, – deyə Əhməd zarafat etdi.

 Sizcə, Əhmədin zarafatla dediyi fikir doğrudurmu?

# FƏALİYYƏT

#### İnformasiyanın həcminin müəyyən olunması

Başqa şəhərdə yaşayan dostuna aşağıdakı məzmunda teleqram göndərmək istəyirsən.

*Əziz dostum Nicat! Səni ad günün münasibəti ilə təbrik edirəm. Sənə dərslərində müvəffəqiyyətlər və bol-bol sevinc arzulayıram.* 

#### Dostun Alpay.

Teleqramı qəbul edən işçi hər simvol üçün 1 qəpik ödəmək lazım olduğunu söylədi. Sənin isə cəmi 1 manat pulun var. Sözləri daha qısa sinonimləri ilə əvəz etməklə və artıq sözləri silməklə onu elə dəyiş ki, teleqramı göndərməyə pulun çatsın.

#### Müzakirə edək:

- Hansı sözləri artıq hesab etdiniz?

– Teleqramınız neçəyə başa gəldi?

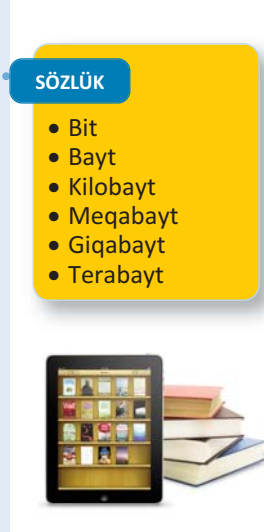

Siz 4-cü sinfin sonunda – "Bu kitab necə hazırlanıb" mövzusunda kitabların kompüterdə hazırlandığını xatırlayırsınız. Çantanıza yığdığınız bütün kitabların elektron versiyalarını bircə fləş-yaddaşa yazıb cibinizdə gəzdirə bilərsiniz. Müasir planşet kompüterlərinə isə on minlərlə kitab yerləşir.

Bəs bir kitabı, bir kitab səhifəsini, bir cümləni kompüterdə saxlamaq üçün nə qədər yer lazımdır?

Əşyanın ağırlığını, yolun uzunluğunu, zamanı ölçdüyümüz kimi, informasiyanı da ölçmək olur. İnformasiyanın həcmini ölçmək üçün ən kiçik ölçü vahidi **bit** adlanır. Bit yalnız iki qiymətdən

birini ala bilər: 0 və ya 1. İnanmaq çətin olsa da, hər cür informasiya – mətn, qrafika, musiqi, video kompüterdə, sadəcə, bu iki rəqəm vasitəsilə saxlanır. Mətnin hər bir simvolunu (hərfləri, rəqəmləri, durğu işarələrini, o cümlədən boşluq işarəsini) kodlaşdırmaq üçün *8 bitdən* istifadə olunur. Məsələn, B hərfi kompüterdə **01000010** şəklində göstərilir.

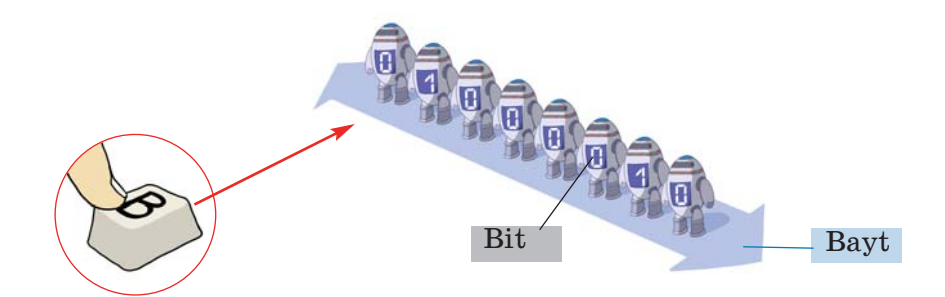

8 ardıcıl bitə xüsusi ad da verilib – **bayt**. 1 bayt = 8 bit

İnformasiyanın həcmini baytlarla ölçmək daha rahatdır. "İNFORMATİKA" sözü 11 simvoldan (hərfdən) ibarət olduğundan kompüterin yaddaşında 11 bayt yer tutur. Bunu bitə cevirsək, 88 bit alınar:

 $11 \times 8$  bit = 88 bit.

"İnformasiyanın həcminin ölçülməsi" ifadəsi isə 33 bayt, yaxud 264 bit yer tutacaq.

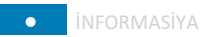

19

Məsafəni ölçmək üçün metrlə yanaşı, kilometrdən, ağırlığı ölçmək üçün qramla yanaşı, kiloqramdan istifadə edilir. Böyükhəcmli informasiyanı ölçmək üçün baytdan böyük vahidlər də tələb olunur.

- 1 kilobayt (Kbayt) = 1024 bayt
- 1 meqabayt (Mbayt) = 1024 kilobayt
- 1 giqabayt (Gbayt) = 1024 meqabayt
- 1 terabayt (Tbayt) = 1024 giqabayt

#### A R A Ş D I R A Q – Ö Y R Ə N Ə K

Bu informasiya daşıyıcılarının tutumunu öyrənin və onları müqayisə edin.

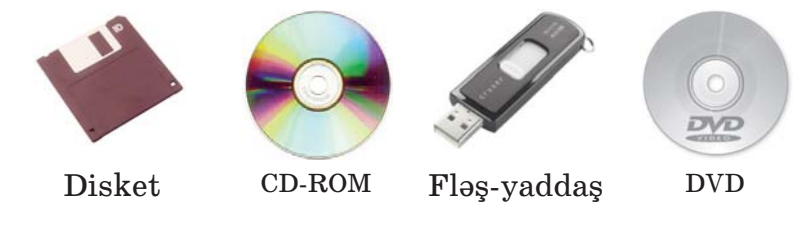

•••SUAL VƏ TAPŞIRIQLAR•••

- 1. Bit nədir? 1 kilobayt neçə bitdir?
- 2. Videofilmin həcmi 4 Gbayt-dır. Bir disk 700 Mbayt informasiya tutur. Bu filmi köçürmək üçün neçə disk lazımdır?
  A) 1 B) 2 C) 6 D) 7
- 3. "5-ci sinif" söz birləşməsinin informasiya həcmi nə qədərdir?
  A) 8 bayt
  B) 9 bayt
  C) 80 bit
  D) 64 bit
- 4. "Klaviatura" və "Kursor" sözlərinin informasiya həcmini tapın və müqayisə edin.
- 5. Yazı makinasında yazılmış bir səhifədə təxminən 30 sətir, hər sətirdə isə 60 simvol olur. Bir simvolun informasiya tutumunun 1 bayt olduğunu nəzərə alaraq bir səhifədəki informasiyanın həcmini bitlə ifadə edin.

#### ÖZÜMÜZÜ QİYMƏTLƏNDİRƏK

1. Fidan Milli İncəsənət Muzeyində məşhur rəssamların əsərləri ilə tanış oldu. O, informasiyanı necə aldı?

A) dadmaqla B) görməklə C) iyləməklə D) toxunmaqla

2. Anası Orxanın alnına toxundu və dərman gətirməyə getdi. O, Orxan haqqında hansı informasiyanı aldı?

A) alnı soyuqdur B) yemək yeməyib

C) qızdırması var D) dərslərini hazırlamayıb

**3.** İnsan ətraf aləmdən informasiyanı, əsasən, bu duyğu üzvü vasitəsilə alır:

A) qulaq B) göz C) dəri D) dil

4. Əgər sözdə saitləri "0", samitləri isə "1" ilə göstərsək, "alətlər" sözü necə təqdim olacaq?

A) 0011001 B) 0101111 C) 0101101 D) 1001010

- **5**. Futbol oyununda hakimlər hansı kodlardan istifadə edirlər və həmin kodların açması nədir?
- **6**. Fuad xoşladığı avtomobilin şəklini dostuna göstərdi. Burada şəkil nədir?

A) avtomobilin maddi modeli B) avtomobilin informasiya modeli

- 7. Şəkil nəyin informasiya modelidir?A) Yer kürəsinin B) Günəş sisteminin
  - C) kosmosun D) qalaktikanın
- 8. Bu həcmlərdən ən böyük olanı hansıdır?
  A) 1024 bayt
  B) 2048 bit
  C) 1 Kbayt
  D) 1025 bayt
- 9. "Nümunə" sözünün informasiya həcmi nə qədərdir?
  A) 42 bit
  B) 6 bit
  C) 48 bayt
  D) 48 bit
- 10. "Oğuz elinin adəti vardı. Oğuz igidlərini, xatınlarını şənliyə, toya çağıranda uca dağın başında bir tonqal qalanardı ... İki tonqal qalayanda bilərdilər ki, elin başında qəza var, təhlükə var, düşmən basqını gözlənilir..." Verilmiş bu parçada hansı informasiya prosesi təsvir olunub?

Kompüter

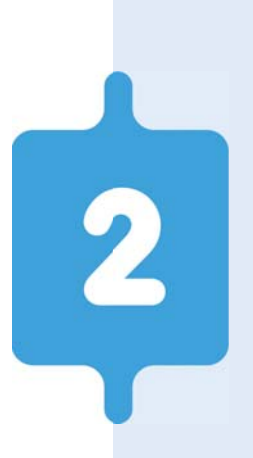

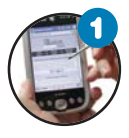

#### Fərdi kompüterlər

Kompüter hansı işləri görür? Sizə lazım olan kompüteri necə seçməli? Kompüterin ölçüsünün böyük olması onun güclü olması deməkdirmi?

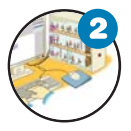

#### Kompüter necə işləyir

Kompüter hansı hissələrdən ibarətdir? Proqram təminatı nədir? Kompüterin işləməsi üçün hansı proqram təminatının olması vacibdir?

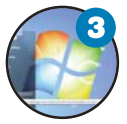

#### İş masası

Kompüterdə "iş masası" dedikdə nə başa düşülür? Orada nələr yerləşdirilir?

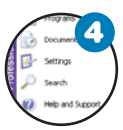

#### Menyu

Kompüterlə menyunun nə əlaqəsi var? Baş menyuda nələr olur? Kontekst menyusu nədir?

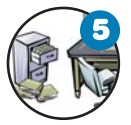

#### Fayllar və qovluqlar

Kompüterdəki qovluqlarla adi qovluqların hansı oxşarlığı var? Kompüterdə qovluqlarda nə saxlanılır?

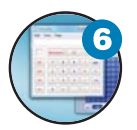

#### Pəncərə

Proqram pəncərəsi nədir və o hansı hissələrdən ibarətdir? Pəncərənin ölçülərini nə zaman dəyişirlər?

# 2.1. FƏRDİ KOMPÜTERLƏR

"Kompüter" dedikdə, ilk növbədə, masanın üzərinə qoyulan, yaxud çantada daşına bilən kompüterlər yada düşür. Ona görə ki, bu kompüterlərdən məktəblərdə, iş yerlərində və əksər evlərdə var. Ovuca yerləşən kompüterləri də başqalarında, yaxud televizorda görmək olar.

• Bəs bunlardan fərqli görünən kompüterlərə rast gəlmisinizmi? Kompüterin ölçüsünün böyüklüyü onun daha güclü olması deməkdirmi?

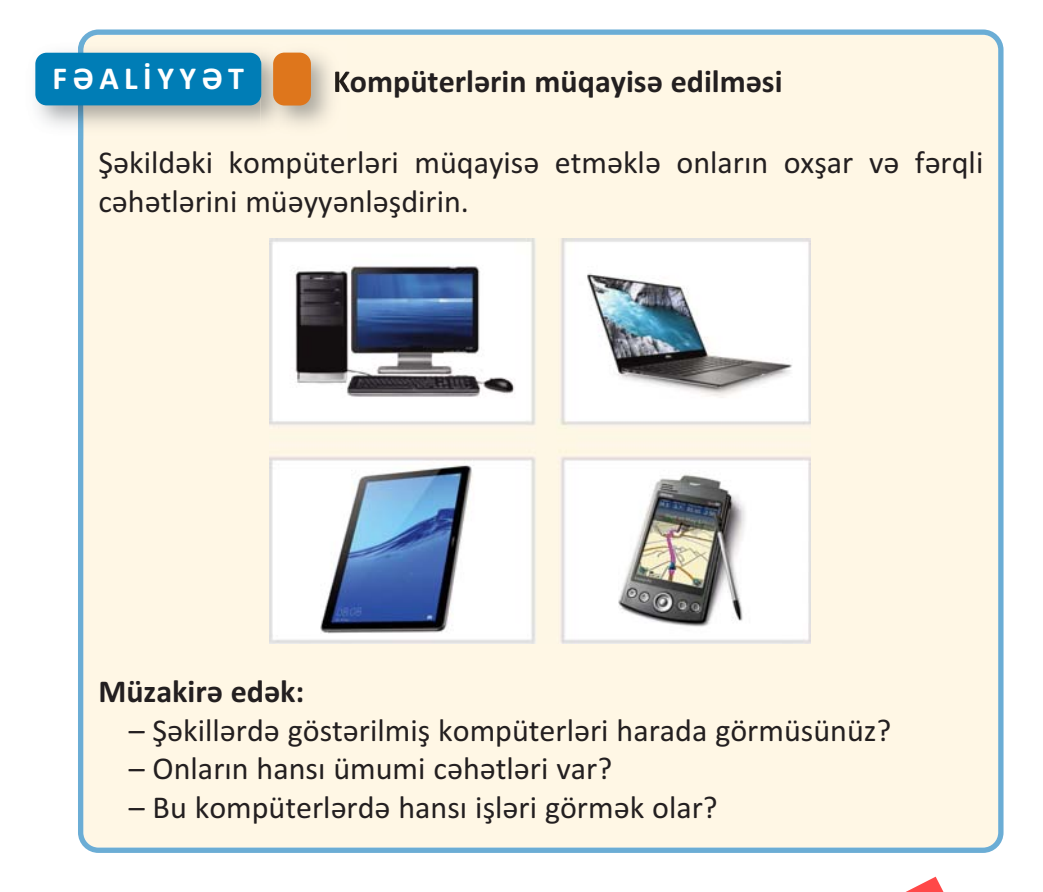

Şəkildə göstərilənlər kompüterlərin yalnız bir növüdür. Onlar fərdi kompüter adlanır. Bu kompüterlərdən daha böyük və daha güclüləri də var.

**Fərdi kompüter** evdə, yaxud müəssisələrdə bir nəfərin istifadəsi üçündür. Çox zaman kompüter dedikdə fərdi kompüter nəzərdə tutulur.

 $\mathbf{22}$ 

Fərdi kompüterləri ölçülərinə və imkanlarına görə bir neçə növə ayırırlar.

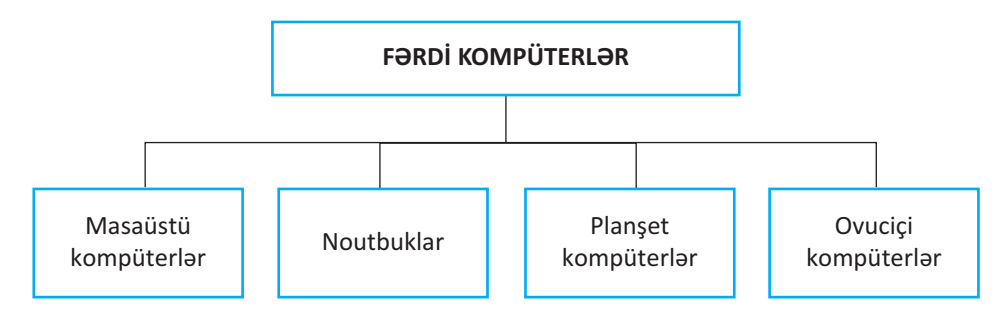

Masaüstü kompüterlər fərdi kompüterlərin ən geniş yayılmış növüdür. Onlar, əsasən, sistem bloku, monitor, klaviatura və siçandan ibarət olur. Adından da göründüyü kimi, masaüstü kompüterlərin ölçüləri elədir ki, onları masa üzərində quraşdırmaq olur.

Noutbukların, yaxud dizüstü kompüterlərin ölçüləri masaüstü kompüterlərə nisbətən kiçik olsa da, imkanları, demək olar ki, eynidir. Kiçik və yüngül olduqlarından onları rahat daşımaq mümkündür. Noutbuklar elektrik şəbəkəsi ilə yanaşı, batareya ilə də işləyə bilir.

**Planşet kompüterin** ekranında barmaqla, yaxud *stilus* adlanan xüsusi qələmlə işləmək olur. Planşet kompüterlərdə klaviatura və siçandan istifadə etməmək də olar. Ona görə də bəzi işlərdə bu kompüterlər daha əlverişli olur. Son zamanlar çox populyar olan **iPad** (ay-pəd) də planşet kompüterlərə aiddir.

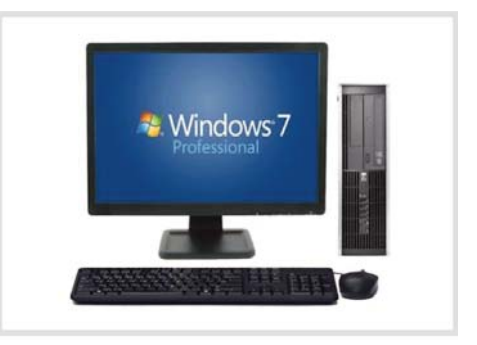

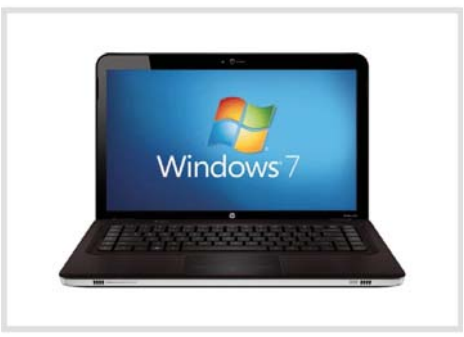

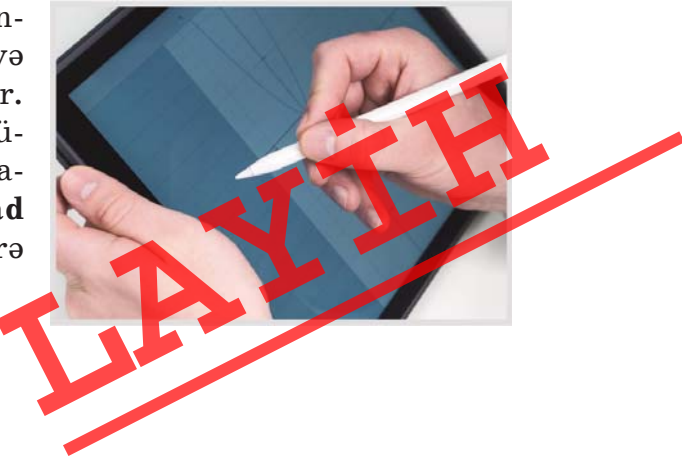

 $\mathbf{24}$ 

#### SÖZLÜK

- Fərdi kompüterMasaüstü kompüter
- Noutbuk kompüter
- Planset kompüter
- Ovuciçi kompüter

**Ovuciçi kompüterlər** ölçülərinə görə planşet kompüterlərdən kiçik olur. Cibə yerləşdiyindən onlara **cib kompüterləri** də deyirlər. Planşetlərdə olduğu kimi, bu kompüterlərdə də öz qələmi ilə işləmək olur.

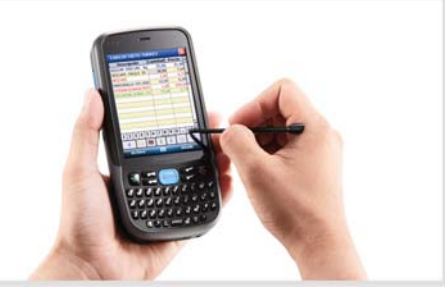

#### A R A Ş D I R A Q – Ö Y R Ə N Ə K

Evdə və ya məktəbdə olan masaüstü kompüterə diqqət yetirin. Onun hissələrinin bir-birinə necə bağlandığını araşdırın. Əgər evinizdə, yaxud yaxınlarınızda noutbuk varsa, bu iki növ kompüterin uyğun hissələrini müqayisə edin.

#### •••SUAL VƏ TAPŞIRIQLAR•••

- 1. Fərdi kompüter nədir və onun hansı növləri var?
- 2. iPad kompüterlərin hansı növünə aiddir?
- 3. Mobil telefonlar kompüterlərin hansı imkanlarına malikdir?
- 4. Sizə aşağıdakı məqsədlər üçün kompüter almaq lazımdır. Hansını seçərdiniz?
  - Evdə kompüter proqramlarında işləmək, böyükhəcmli oyunlar oynamaq, musiqiyə qulaq asmaq.

A) ovuciçi kompüter B) masaüstü kompüter

 Müxtəlif yerlərə özünüzlə aparmaq, kompüter proqramlarında işləmək və İnternetə qoşulmaq.

A) noutbuk

B) masaüstü kompüte

 Sizə gələn məlumatları küçədə, evdə, yaxud başqa yerdə almaq və dərhal cavablandırmaq.

A) ovuciçi kompüter

B) noutb

• KOMPÜTER

# 2.2. KOMPÜTER NECƏ İŞLƏYİR

Kompüterlərdən müxtəlif məqsədlər üçün istifadə edilir. Şəkil çəkmək,

musiqiyə qulaq asmaq, filmlərə baxmaq, oyun oynamaq kompüterin imkanlarının çox az hissəsidir. Havanı proqnozlaşdırmaq, təyyarələrin uçuşunu idarə etmək, işıqforları tənzimləmək kimi işlərdə kompüterlər əvəzsizdir.

> Bəs kompüter bu qədər işi necə yerinə yetirir? O hansı hissələrdən ibarətdir? Bu hissələr bir-biri ilə necə əlaqədə olur?

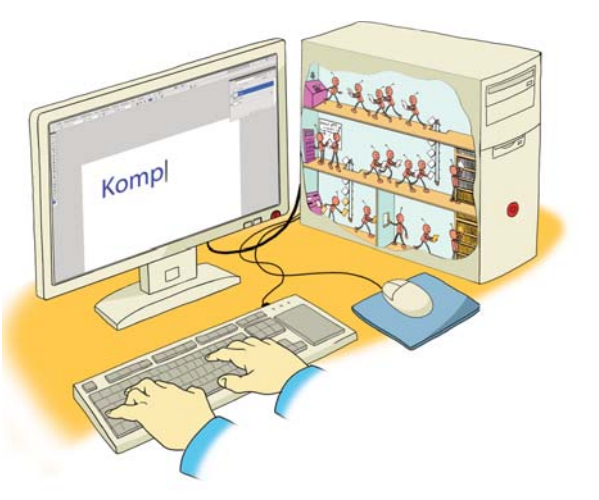

# FƏALİYYƏT

#### Mürəkkəb obyektlərin hissələrinin bir-biri ilə əlaqəsi

Verilmiş obyektlərdən birini seçin və onun bir neçə hissəsini göstərin. Bu hissələrin nə üçün nəzərdə tutulduğunu və onların bir-biri ilə əlaqəsini qeyd edin.

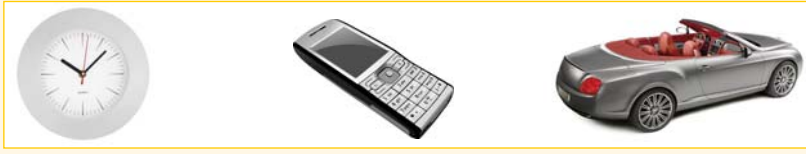

Vərəqdə aşağıdakı təqdimetmə formasını doldurun:

Obyektin adı \_\_\_\_\_ Obyektin hissələri və onların funksiyaları Hissələr arasındakı əlaqələr \_\_\_\_\_

#### Müzakirə edək:

- Seçdiyiniz obyekt nə üçün nəzərdə tutulub?
- Onun hissələrindən biri işləməzsə, nə baş ver
- Bu hissələri kim, yaxud nə idarə edir

Hər bir mürəkkəb obyekt kimi, kompüter də çoxlu hissədən – monitor, klaviatura, siçan və başqa qurğulardan ibarətdir. Kompüteri təşkil edən bütün qurğulara kompüterin **aparat təminatı** deyilir.

Kompüterlərdən istifadə etmək üçün bu sahədə mütəxəssis olmaq vacib deyil. Sadəcə, kompüterlərin başlıca elementləri və onların necə işləməsi haqqında ümumi təsəvvürlərə malik olmaq kifayətdir.

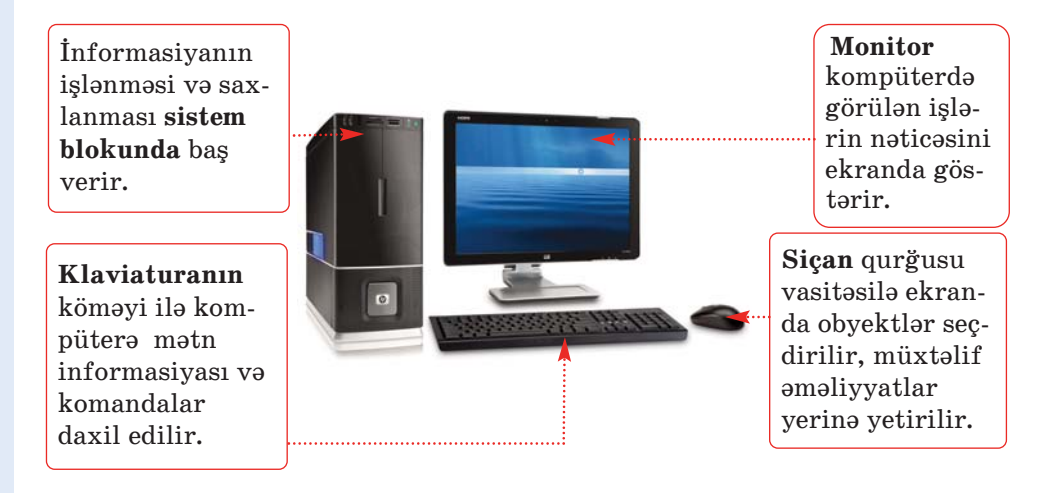

Kompüterin müəyyən iş görməsi üçün ona başa düşdüyü dildə göstərişlər toplusu – *proqramlar* verilməlidir. Kompüterdə olan bütün proqramlar onun **proqram təminatını** təşkil edir.

#### **BU MARAQLIDIR**

Kompüteri simfonik orkestrlə müqayisə etmək olar.

Bu zaman onun "aparat təminatı" musiqiçilər və musiqi alətləri olacaq. Proqram təminatını isə notlar yerinə yetirəcək. Kompüterdə olduğu kimi, notlar (proqramlar) musiqiçilərə (avadanlığa) nəyi, necə və nə vaxt ifa etməyi göstərir.

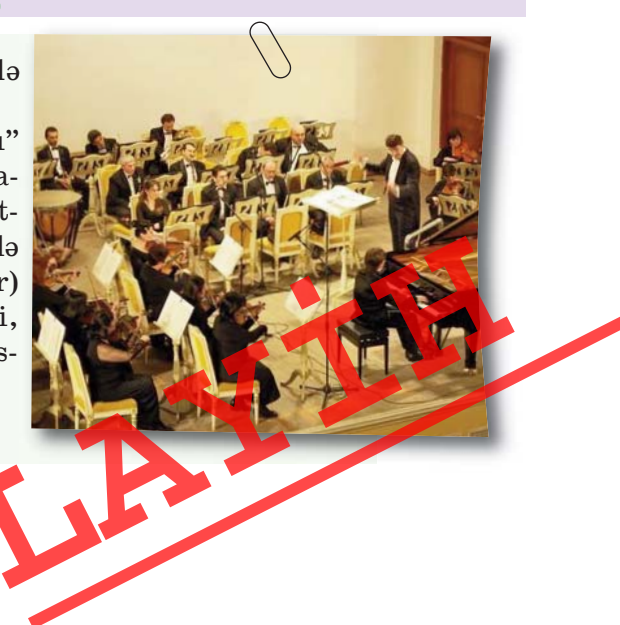

Kompüterdə coxlu savda proqram olur. Onların vasitəsilə mətnlərlə isləmək, səkil cəkmək, musiqiyə qulaq asmaq və başqa işləri yerinə yetirmək olar. Sərbəst işləməyi bacaran hər bir kompüter istifadəcisi öz kompüterinə müxtəlif proqramlar yükləyə bilər.

Elə bir program var ki, o bütün kompüterlərdə olmalıdır. Bu proqram **əməliyyat sistemidir**.

Fərdi kompüterlərdə ən çox işlənən əməlivvat sistemi Windows

əməliyyat sistemidir. Bundan başqa, Mac OS, Linux, Android kimi əməliyyat sistemləri də var.

Əməliyyat sistemi kompüterin başlıca programıdır. Kompüteri işə salan kimi ilk yüklənən məhz bu proqramdır. Əməliyyat sistemi kompüterin bütün işini idarə edir. Bu program olmadan kompüterdə işləmək mümkün deyil.

#### A R A Ş D I R A Q – Ö Y R Ə N Ə K

- 1. İnformatika kabinetindəki kompüterlərdə, yaxud evinizdəki kompüterdə quraşdırılmış əməliyyat sistemi haqqında aşağıdakı məlumatları toplayın:
  - Hansı əməliyyat sistemi və onun hansı versiyası quraşdırılıb?
  - Həmin əməliyyat sisteminin daha hansı versiyaları var?
- 2. Simfonik orkestrin nümunəsində "əməliyyat sistemi" rolunu kim oynayır?

#### •••SUAL VƏ TAPŞIRIQLAR•••

- 1. Kompüterin əsas qurğuları hansılardır?
- 2. Kompüterin "aparat təminatı" dedikdə nə başa düşülür?
- 3. Proqram təminatına nələr daxildir?
- 4. Əməlivvat sistemi nədir?
- 5. İnformasiyanın emalı prosesini insanda və kompüterdə misallarla izah edin.

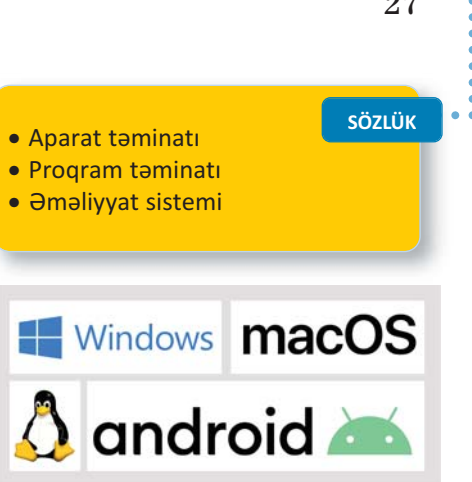

# 2.3. İŞ MASASI

FƏALİYYƏT

Evdə hər birimizin, yəqin ki, iş masamız var. Orada dərslərimizi hazırlayır, yazı yazır, şəkil çəkir və başqa işlərimizi yerinə yetiririk. Bu işləri görmək üçün masanın üzərində hazırda lazım olan, yaxud tez-tez istifadə etdiyimiz ləvazimatı yerləşdiririk. Masanın gözlərində isə iş üçün lazımlı digər sənədlər və alətlər saxlanılır.

• Nə üçün bütün sənədləri və alətləri masanın üzərində saxlamırsınız? Masanın gözlərində onları hansı qaydada yerləşdirirsiniz?

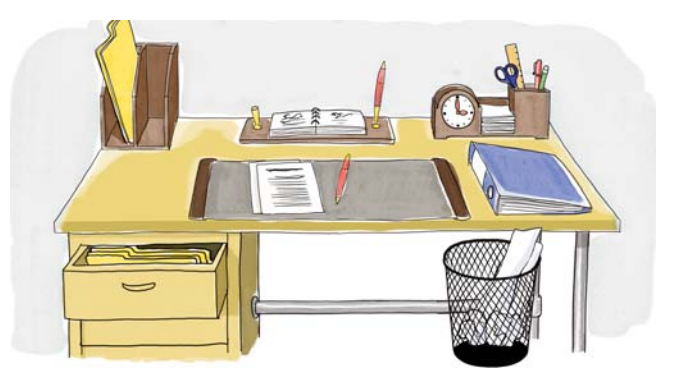

#### Kompüterin iş masasının araşdırılması

Göstərişləri yerinə yetirin, sualları cavablandırın.

- 1. Kompüterinizin ekranında neçə simgə var?
- 2. Computer və digər simgələr ekranın harasındadır?
- 3. 🚳 Start düyməsi harada yerləşir?
- 4. Ekranda saat indikatoru harada yerləşir?
- 5. Klaviaturanın dil indikatorunu tapın. Siçanın göstəricisini onun üzərinə aparıb gözləyin. Klaviaturada hansı dil aktivdir?
- 6. Siçanın göstəricisini Recycle Bin simgəsinin üzərinə aparın və sol düyməni basın. Nə baş verdi?
- 7. Ekranda olan digər simgələri seçdirmək üçün nə etmək lazımdır?
- 8. Yenə də siçanın göstəricisini Recycle Bin simgəsinin üzərinə aparın və sol düyməni basıb saxlamaqla siçanı hərəkət etdirin. Siçanın düyməsini buraxın. Recycle Bin simgəsində hansı dəyişiklik baş verdi?

#### Müzakirə edək:

– Sizcə, Recycle Bin ("Çöp qabı") nə üçün lazımdır?

• KOMPÜTER

– Klaviaturanın dil indikatoru nə üçündür?

Kompüter işə salındıqdan sonra onunla işləmək üçün ekrana çıxan görüntü də **İş masası** adlanır. Kompüterin iş masasında kiçik şəkillər yerləşdirilib. Belə kiçik şəkillərə **simgələr** deyilir.

Hər bir simgə müəyyən obyektə bağlı olur. Tez-tez istifadə olunan proqram və sənədlərin simgələri iş masasına yerləşdirilir.

İş masasının lap aşağısında **Tapşırıqlar zo**lağı yerləşir. Tapşırıqlar zolağının sağ tərəfində *bildirişlər sahəsi* var. Həmin sahənin sağ ucunda saat və klaviatura indikatorunu görmək olar.

| • | İş masası |
|---|-----------|
| • | Simga     |

- Tapşırıqlar zolağı
- Siçanın göstəricisi
- Çıqqıltı
- İkiqat çıqqıltı
- İndikator

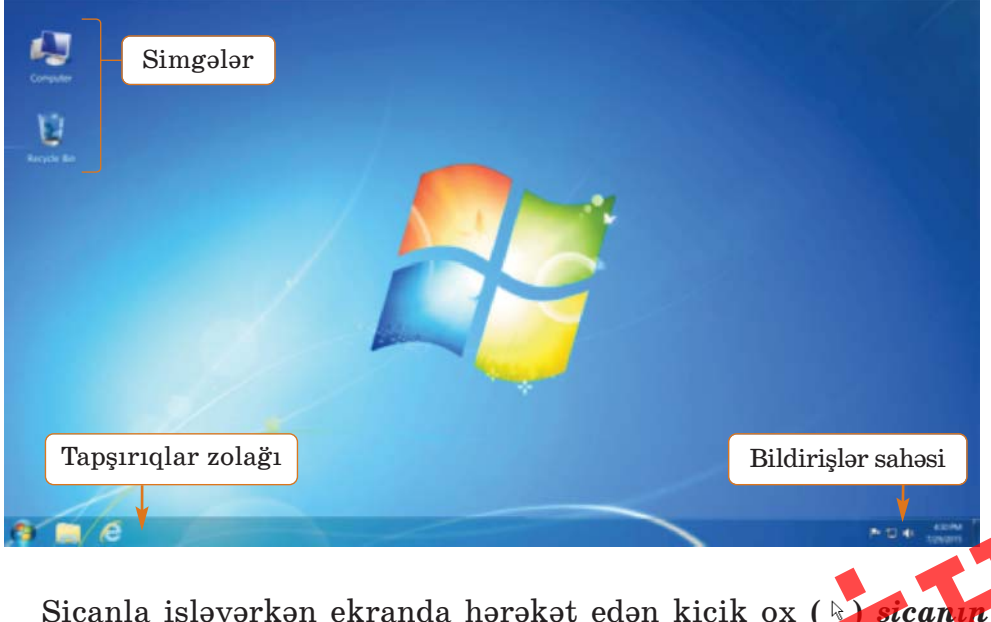

Siçanla işləyərkən ekranda hərəkət edən kiçik ox ( ) siçanın göstəricisi adlanır. Göstərici siçanın bütün hərəkətlərini ekranda əks etdirir. Siçanın sol düyməsinin basılmasına çıqqıltı deyilir. Siçanın düyməsini çıqqıldatmaqla ekranda hər hansı obyekti seçdirmək olar.

SÖZLÜK

Çıqqıltını ikiqat çıqqıltı ilə qarışdırmayın! **İkiqat** (qoşa) **çıqqıltı** siçanın sol düyməsinin iki dəfə cəld ardıcıl basılıb-buraxılmasına deyilir. Nəyisə (proqramı, sənədi) açmaq üçün ikiqat çıqqıltıdan istifadə olunur.

İş masasının fonunu – üzərində simgələr yerləşən şəkli dəyişmək olar. Bu zaman simgələrin yeri dəyişmir.

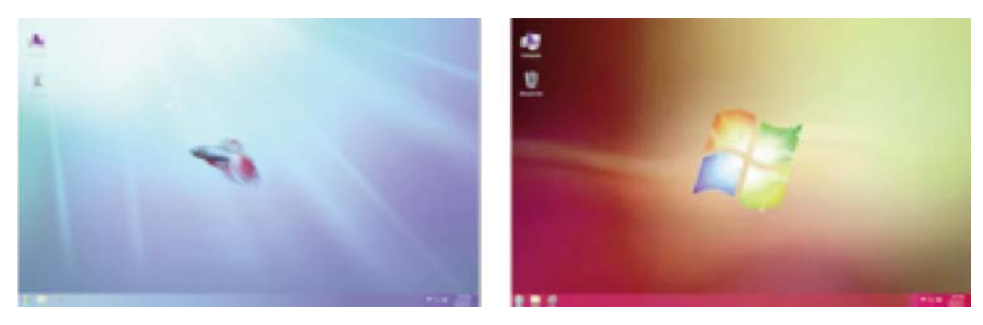

#### A R A Ş D I R A Q – Ö Y R Ə N Ə K

Evdə, məktəbdə, yaxud başqa yerdə olan hər hansı iki kompüterin iş masasını müqayisə edin. Aşağıdakı suallara cavab verin:

- 1. Kompüterlərin iş masasında neçə simgə var?
- 2. İş masalarının fonunda hansı şəkillər təsvir olunub?
- 3. Tapşırıqlar zolaqlarının rəngi və oradakı simgələr eynidirmi?

#### •••SUAL VƏ TAPŞIRIQLAR•••

- 1. Kompüterin iş masası nədir və orada nələr yerləşdirilir?
- 2. Kompüterdəki bütün proqramların simgələrini iş masasında yerləşdirmək olarmı?
- 3. Göstərici nədir və o nəyi "göstərir"?
- 4. İkiqat çıqqıltı nədir və onun adi çıqqıltıdan fərqi nədədir?
- 5. Aşağıdakı fikirlərdən yalan olanları doğruya çevirin:
  - Kompüter tam yükləndikdən sonra açılan ilk ekran iş masası adlanır.
  - Siçanın sol düyməsinin basılmasına tıqqıltı deyilir.
  - Siçanın göstəricisini obyektin simgəsinin üzərinə gətirib çıqqıldatdıqda obyekt silinir.
  - Siçanın göstəricisini obyektin simgəsinin üzərinə gətirib ikiqat çıqqıldatdıqda obyekt açılır.
  - İş masasında obyektin yerini dəyişmək üçün siçanın sağ düyməsini basıb hərəkət etdirmək lazımdır.

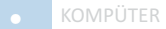

## **2.4. MENYU**

"Menyu" sözünü hamımız eşitmişik. Şübhəsiz ki, menyu deyəndə gözümüzün qabağına yeməklərin siyahısı gəlir.

> Şəkildəki menyuda bəzi yazılar nə üçün başqa rənglə seçdirilib? Menyulara daha harada rast gəlmisiniz?

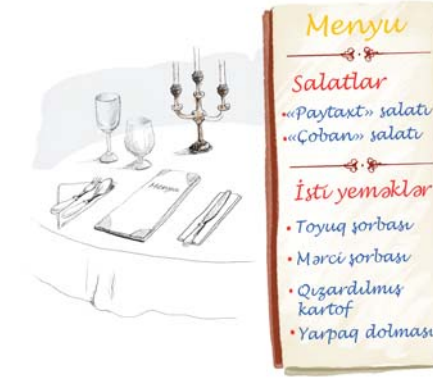

FƏALİYYƏT

#### Kompüterdə menyudan istifadə olunması

Göstərişləri yerinə yetirin və sualları cavablandırın.

- 1. Tapşırıqlar zolağında klaviaturanın dil indikatorunu tapın. İndikator En, Az, yaxud Ru yazılarından hansı-EN English (United States) nı göstərir?
- 2. Siçanın göstəricisini onun üzərində çıqqıldadın. 🗸 işarəsi hansı sətirin qabağındadır?
- 3. Siçanın göstəricisini açılan siyahının sətirləri üzərində hərəkət etdirin. Bu zaman sətirlərin rəngi necə dəyişir?
- 4. Az sətrini seçdirin və siçanın sol düyməsini çıqqıldadın. Klaviatura Azərbaycan əlifbası ilə iş rejiminə keçəcək. Pəncərə bağlandıqdan sonra En, Az, yaxud Ru yazılarının hansı görünür?
- 5. Tapşırıqlar zolağında saat indikatorunu ikigat çıggıldatmagla təqvimi açın. Ay, il və gün harada vazılıb?
- 6. Date bölümündə ili, ayı və günü dəyişib öz ad gününüzün tarixini qoyun. Ayı dəyişmək üçün neçə seçim var?
- 7. Yenidən cari tarixi bərpa edin.

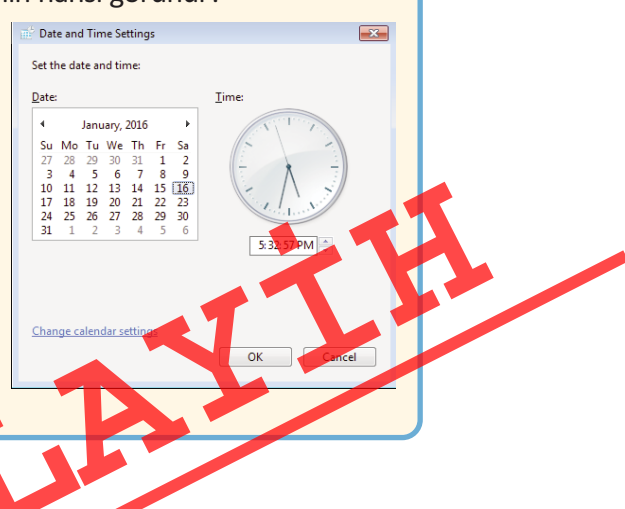

- RU Russian (Russia)
- AZ Azeri (Latin, Azerbaijan)

Show the Language bar

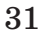

| 507 | 1116 |
|-----|------|
| 302 | LOK  |

#### • Menyu

- Baş menyu
- Alt menyu
- Menyu bəndi (sətri)

#### Müzakirə edək:

- Açılan çərçivələrdə daha hansı seçimlər var idi?
- Açılan çərçivələr hansı xüsusiyyətlərinə görə menyuya oxşayır?

Ümumiyyətlə, **"menyu"** dedikdə seçimi olan siyahı başa düşülür. Məsələn, teatr tamaşalarının, yaxud televiziya verilişlərinin siyahılarına da menyu demək olar. Sadəcə, onlar uyğun olaraq *repertuar* və *proqram* adlandırılır.

Kompüter proqramlarında da menyular geniş istifadə olunur. Hər bir kompüter menyusu *komandalar siyahısından* ibarətdir. Belə menyuda komandaların seçimi siçan vasitəsilə aparılır.

Kompüterdə çoxlu menyu olsa da, onlardan biri **Baş menyu** adlanır və Start düyməsi vasitəsilə açılır. Bu menyudan müxtəlif proqramları başlatmaq olar.

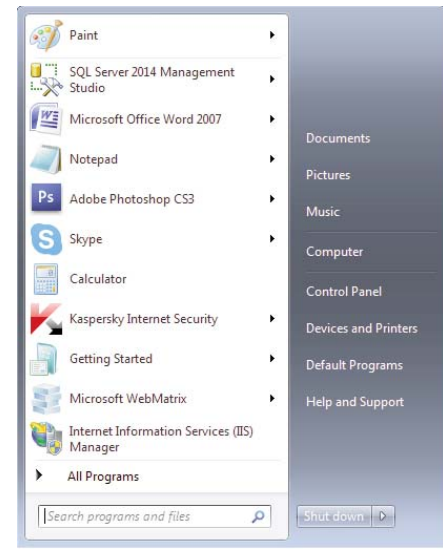

Əgər menyu sətrinin (bəndinin) sağında ▶ işarəsi varsa, deməli, bu bəndin içində başqa bir menyu da vardır. Həmin bənd şeçdirildikdə ona daxil olan menyu açılır. Başqa menyunun içində olan menyuya **alt menyu** deyilir.

Seçilmiş, yaxud seçiləcək hər hansı menyu komandası, adətən, xüsusi formada göstərilir. Məsələn, File⇔Close yazılışı File menyusunda Close komandasının seçildiyini (seçiləcəyini) bildirir.

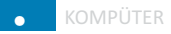

Əgər menyunun hansısa bəndinin qarşısında √ işarəsi varsa, deməli, həmin bənd artıq seçilib. Göstəricini başqa bəndin üstündə çıqqıldatmaqla seçimi dəyişmək olar.

|   | EN | English (United States)   | • | EN | English (United States)   |
|---|----|---------------------------|---|----|---------------------------|
|   | RU | Russian (Russia)          |   | RU | Russian (Russia)          |
| ~ | ΑZ | Azeri (Latin, Azerbaijan) |   | ΑZ | Azeri (Latin, Azerbaijan) |
|   |    | Show the Language bar     |   |    | Show the Language bar     |

Siçanın göstəricisi hər hansı obyektin üzərində olduqda sağ düyməni çıqqıldatdıqda da menyu açılır. Bu menyuda həmin obyektlə bağlı komandalar toplanır. Belə menyuya **kontekst menyusu** deyilir.

#### A R A Ş D I R A Q – Ö Y R Ə N Ə K

İş masasındakı hər hansı obyektin kontekst menyusu ilə tanış olun. Bu menyuda hansı komandalar sizə tanışdır?

#### •••SUAL VƏ TAPŞIRIQLAR•••

- 1. Menyu nədir və kompüterdə menyulardan nə üçün istifadə olunur?
- 2. Baş menyu necə açılır?
- 3. Menyu bəndindəki ▶işarəsi nəyi bildirir?
- 4. Menyu bəndindəki ✓ işarəsi nəyi göstərir?
- 5. Aşağıdakı fikirlərdən yalan olanları doğruya çevirin:
  - Kontekst menyusunun birinci bəndini seçməklə obyekti açmaq olar.

|      |     | Open as a Web Site with Microsoft WebMatrix                                  |  |
|------|-----|------------------------------------------------------------------------------|--|
|      | 0   | Move to Dropbox                                                              |  |
| Neu  | KKK | Scan for viruses<br>Check reputation in KSN<br>Kaspersky Application Advisor |  |
| IVEV |     | Share with<br>Restore previous versions<br>Include in library                |  |
|      |     | Send to                                                                      |  |
|      |     | Cut<br>Copy                                                                  |  |
|      |     | Create shortcut<br>Delete                                                    |  |
|      |     | Rename                                                                       |  |
|      |     | Properties                                                                   |  |

# 2.5. FAYLLAR VƏ QOVLUQLAR

• Dəftərlərinizi, rəsmlərinizi, fotoşəkillərinizi tez tapmaq üçün onları necə saxlamaq olar? Qovluqlardan istifadə edirsinizmi? Əgər edirsinizsə, orada nə saxlayırsınız?

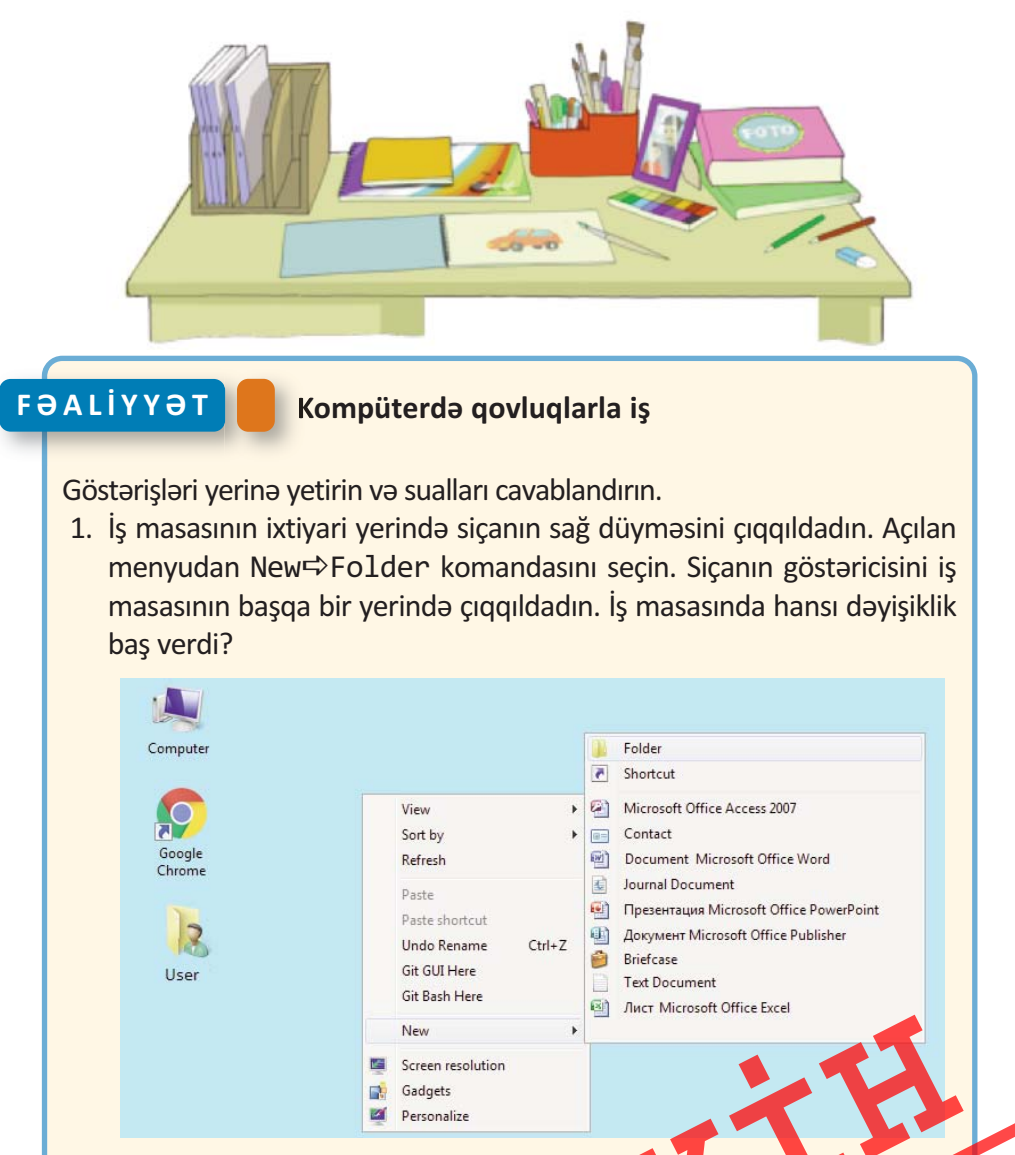

2. Yeni yaratdığınız qovluğun simgəsi üstündə siçanın sağ düyməsini çıqqıldadın. Açılan menyudan Rename bəndini seçin və seçdirilmiş yerdə öz adınızı yazın. <Enter> klavişini basın. Nə baş verdi?
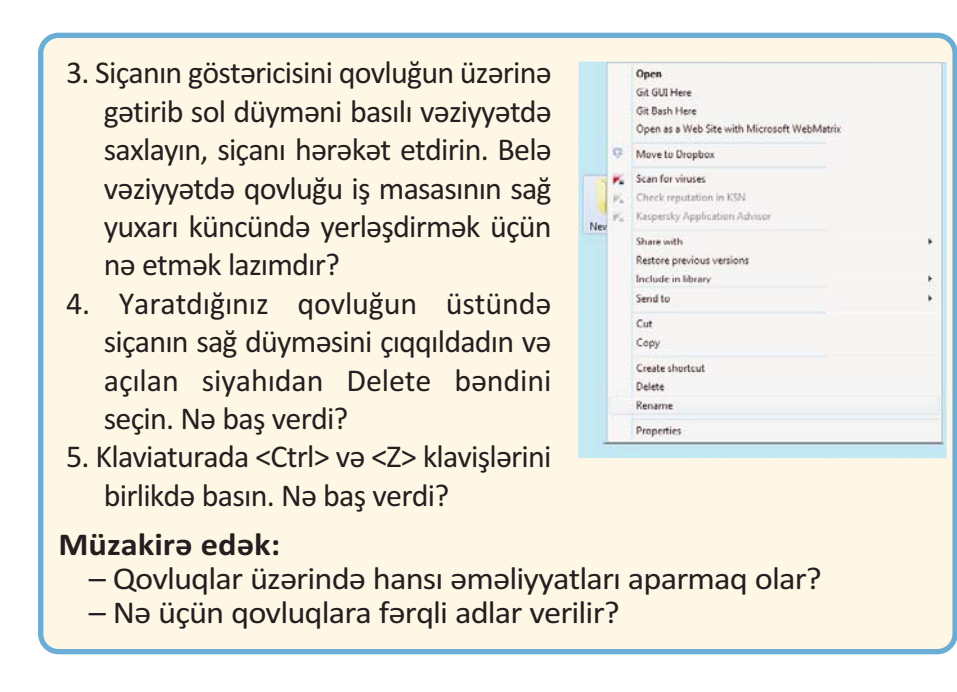

• KOMPÜTER

Kompüterdə olan şəkil, mətn, musiqi və başqa obyektlər kompüterin yaddaşında ayrıca adlar altında saxlanılır. Onların sayı yüzlərlə, minlərlə ola bilər. Kompüterdə hər bir mətn sənədi, musiqi, şəkil, video ayrılıqda **fayl** adlanır.

Kompüterdə lazım olan faylları tez tapmaq üçün onları nizamlı saxlamaq lazımdır. Bunun üçün **qovluqlardan** istifadə olunur. Hər bir qovluğun *adı* və *simgəsi* olur.

Adətən, kompüterdə adi qovluqlar eyni simgə ilə göstərilir 📕 Bəzi qovluqların xüsusi simgəsi var.

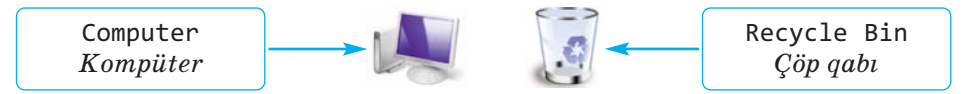

Computer qovluğu vasitəsilə kompüterdə saxlanılan bütün informasiyalara, o cümlədən bütün qurğulara müraciət etmək olar. İstifadə olunmayan və kompüterdə saxlanmasına ehtiyac duyul-

mayan sənədlər Recycle Bin qovluğuna atılır. A qovluğu kompüter istifadəçisinin yaratdığı sənədləri saxlamaq üçün nəzərdə tutulub. Bunlardan başqa, iş masasında çoxlu sayda qovluqlar da ola bilər.

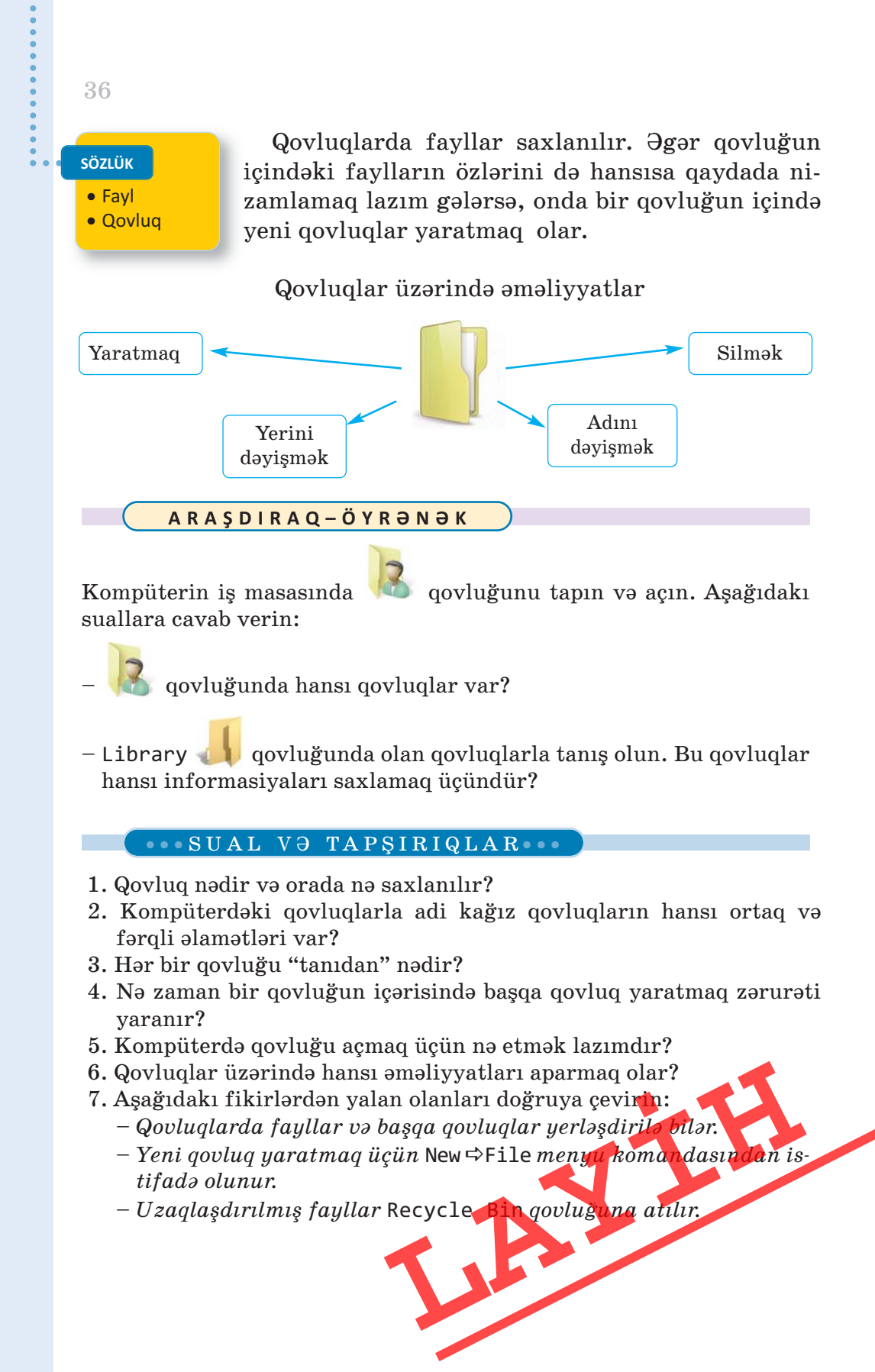

### 2.6. PƏNCƏRƏ

Bir vərəqdə müxtəlif məzmunlu bir neçə yazı olduqda, adətən, qarışmaması üçün onları bir-birindən çərçivələrlə ayırırıq. Windows əməliyyat sistemində işləyərkən eyni zamanda ekranda bir neçə sənəd, yaxud proqram açmaq olar. Ona görə də istifadəçi üçün işləmək rahat olsun deyə ayrıca proqramları, yaxud sənədləri də müəyyən çərçivələrin içərisində əks etdirmək məqsədəuyğun olur. Belə çərçivələrə *pəncərə* deyilir.

 Adi pəncərə ilə proqram pəncərəsi arasında hansı oxşarlığı görürsünüz?

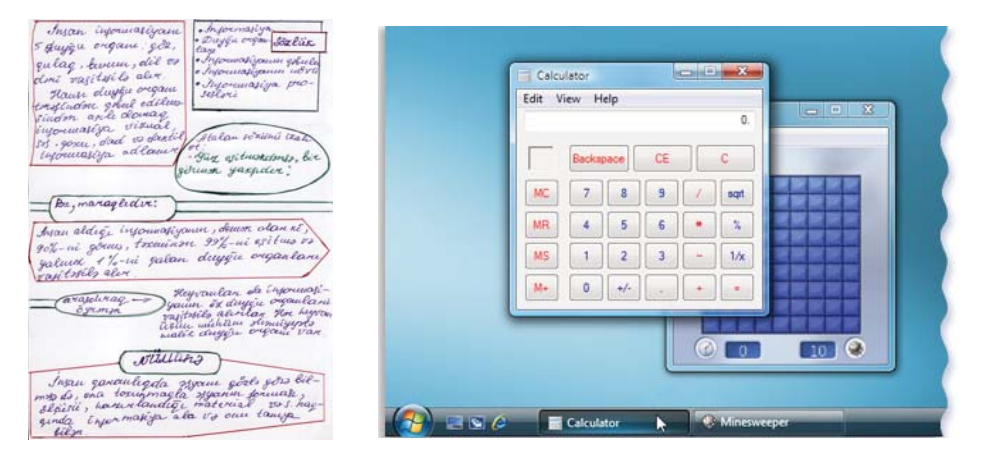

### FƏALİYYƏT

### Proqram pəncərəsi ilə iş

Göstərişləri yerinə yetirin və sualları cavablandırın.

- 1. İş masasında 🐖 Paint proqram simgəsini ikiqat çıqqıldadın. Açılan pəncərəyə nəzər salın. 💷 🔤 düymələri harada yerləşir?
- 2. Pəncərənin 💷 düyməsini çıqqıldadın. Nə baş verdi?
- 3. Pəncərənin ölçülərini siçan vasitəsilə dəyişdirin. Bunun üçün göstəricini pəncərənin çərçivəsinin üstünə aparın və sol düyməni basıb saxlayaraq siçanı hərəkət etdirin. Siçanı sola, sağa, yuxarı və aşağı hərəkət etdirdikcə pəncərənin tərəfləri necə dəyişir?
- 4. Pəncərənin yerini dəyişin. Bunun üçün göstəricini pəncərənin başlıq zolağının üzərinə aparın və sol düyməni basıb saxlayaraq siçani hərəkət etdirin. Siçanı hərəkət etdirdikcə pəncərə yerini necə dəyişir? Hansı dəyişiklik baş verdi?

5. Pəncərənin 🖃 düyməsini çıqqıldadın. Nə baş verdi? **Müzakirə edək:** 

- Pəncərənin ən yuxarı zolağındakı yazı, sizcə, nəyi bildirir?
- Pəncərənin yerini dəyişmək nə vaxt lazım ola bilər?

**Pəncərə** Windows əməliyyat sisteminin əsas obyektlərindən biridir. Əməliyyat sisteminin adı da məhz bu sözdən yaranıb (ingiliscə "*windows*" – "*pəncərələr*"). İş masasında hansısa simgəni çıqqıldatdıqda, yaxud hər hansı proqramı başlatdıqda ekranda pəncərə açılır.

Bəs pəncərə hansı hissələrdən ibarətdir?

| Başlıq zolağı                                       | Menyu zolağı    |           | Qapatma düyməsi |
|-----------------------------------------------------|-----------------|-----------|-----------------|
|                                                     |                 |           |                 |
| Untitled - Notepad                                  |                 |           |                 |
| File Edit Format View He                            | lp              |           |                 |
| New Ctrl+N<br>Open Ctrl+O<br>Save Ctrl+S<br>Save As |                 |           | ~               |
| Page Setup<br>Print Ctrl+P                          |                 | İş sahəsi |                 |
| Exit                                                |                 |           |                 |
| Pəncə                                               | rənin çərçivəsi |           | Fırlatma zolağı |

Pəncərənin *çərçivəsi* və *başlıq zolağı* olur. Başlıq zolağında açılmış proqramın, sənədin, yaxud qovluğun adı yazılır. Başlıq zolağının altında komandaların siyahısından ibarət *menyu zolağı* yerləşir.

Açılmış sənəd pəncərəyə sığışmırsa, *fırlatma zolaqlarından* istifadə etməklə onun istənilən yerinə baxmaq olan

Pəncərəni böyüdüb-kiçiltmək, yerini dəyişmək və qapatmaq olar. Onu tapşırıqlar zolağında müvəqqəti yerləşdirmək də mümkündür. Bu zaman yığılmış pəncərə tapşırıqlar zolağında düymə ilə əvəzlənir. Bu düyməni çıqqıldatmaqla pəncərəni yenidən bərpa etmək olar. Siçan vasitəsilə pəncərənin ölçülərini dəyişmək mümkündür. Bunun üçün siçanın göstəricisini pəncərənin ixtiyari tərəfinin və ya küncünün üzərinə aparın. Bu zaman siçanın göstəricisi ikiyönlü ox şəklini (↔) alacaq. Siçanın sol düyməsini basıb saxlayın: indi siçanı ox istiqamətində hərəkət etdir-

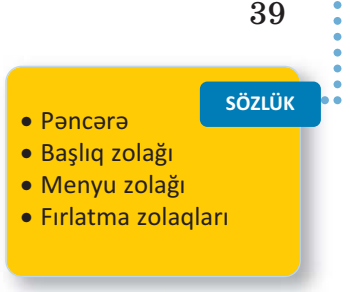

səniz, pəncərə həmin istiqamətdə böyüyəcək, yaxud kiçiləcək.

### A R A Ş D I R A Q – Ö Y R Ə N Ə K

Aşağıdakı göstərişləri yerinə yetirin:

- 1. Kompüterdə bir neçə pəncərə açın.
- 2. Onların ölçülərini kiçildib yan-yana düzün.
- 3. Siçanın göstəricisi vasitəsilə bir pəncərədən digərinə keçin.
- 4. Pəncərələri qapadın.

### •••SUAL VƏ TAPŞIRIQLAR•••

- 1. Kompüterdə pəncərə hansı elementlərdən ibarətdir?
- 2. Pəncərə üzərində hansı əməliyyatları aparmaq olar?
- 3. Kompüterdə eyni zamanda neçə pəncərə açmaq olar?
- 4. Pəncərəni qapatmadan onu iş masasından necə "yığışdırmaq" olar?
- 5. Başlıq zolağından hansı məqsədlər üçün istifadə etmək olar?
- 6. Aşağıdakı fikirlərdən yalan olanı doğruya çevirin:
  - Proqram pəncərəsini kiçildib-böyütmək üçün istifadə olunur.
  - Proqram pəncərəsini tapşırıqlar zolağına yığmaq üçün wə düyməsindən istifadə edilir.

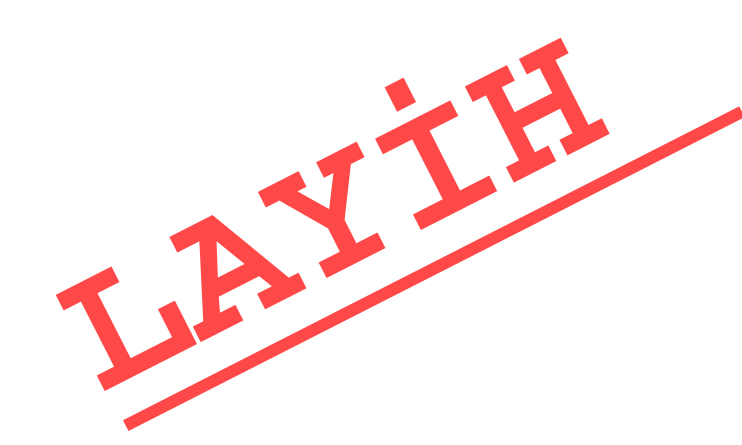

düuməsindən

### ÖZÜMÜZÜ QİYMƏTLƏNDİRƏK

- Fərdi kompüterləri nəyə görə belə adlandırırlar?
   A) ölçülərinə görə B) gücünə görə C) istifadə qaydasına görə
- 2. Noutbuk cib kompüterindən nə ilə fərqlənir?
- 3. Şəkildə hansı növ kompüterlər göstərilib?

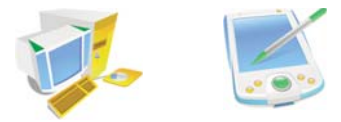

- **4.** Hansı proqram olmasa, kompüter işləyə bilməz? Həmin proqram nə iş görür?
- 5. Bu təsvir necə adlanır?

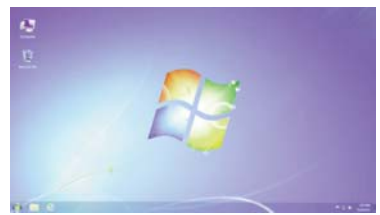

- 6. Tapşırıqlar zolağı nədir və o harada yerləşir?
- 7. Hansı fikirlər doğrudur?
  - Fayllar qovluqda saxlanılır.
  - Qovluqlar faylda saxlanılır.
  - Qovluğun içində qovluq saxlanıla bilər.
  - "Computer" qovluqdur.
- 8. Şəkilləri adlandır.

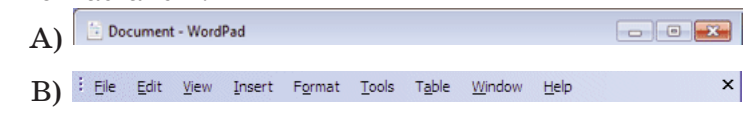

- **9.** Kontekst menyusu nədir və onu açmaq üçün siçanın hansı düyməsindən istifadə edilir?
- 10. Klaviaturada hansı dillər quraşdırılıb və Azərbaycan dilini necə seçmək olar?

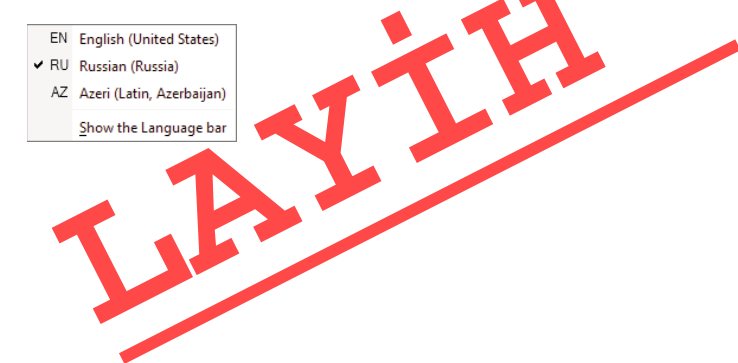

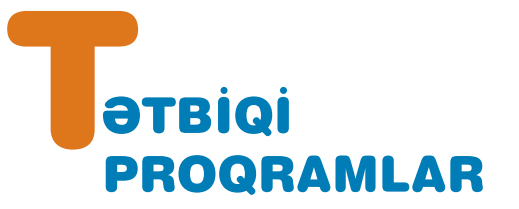

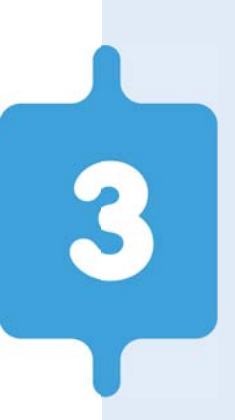

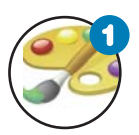

### Kompüterdə şəkil çəkirəm

Kompüterdə şəkil çəkmək üçün proqramlar necə adlanır? Paint qrafik redaktorunda hansı rəsm alətləri var? Həndəsi fiqurlar hansı alətlərin köməyi ilə çəkilir?

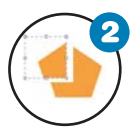

#### Şəklin fraqmenti ilə iş

"Fraqment" nədir? Qrafik redaktorda şəklin fraqmenti ilə hansı əməliyyatları aparmaq olar?

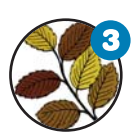

### Fraqmentin əyilməsi və döndərilməsi

Qrafik redaktorda şəklin fraqmentini necə döndərmək və əymək olar? Hansı şəkillərin çəkilməsində bu əməliyyatlardan istifadə olunur?

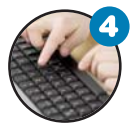

### Mətn redaktoru

Mətn kompüterə necə daxil edilir? Sənəd nədir və onu adi mətndən nə fərqləndirir?

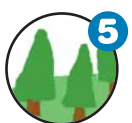

#### Şəkilli mətnlər

Nə üçün mətnlərə şəkillər qoyulur? Mətn redaktorunda mətnə şəkli necə əlavə etmək olar? Şəklin ölçülərini necə dəyişmək olar?

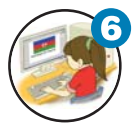

#### Mətn redaktorunda şəkli necə çəkmək olar

Mətn redaktorunda şəkil çəkmək üçün hansı imkanlar var? Mətn redaktorunda istənilən şəkli çəkmək olarmı?

# 3.1. KOMPÜTERDƏ ŞƏKİL ÇƏKİRƏM

Hər birimiz uşaqlıqda kağız üzərində ev, ağac, gül, maşın, heyvan və başqa şəkillər çəkmişik. Aşağı siniflərdə çoxumuz kompüter vasitəsilə də bu işləri görmüsük və **Paint** proqramı ilə tanışıq.

 Kompüterdə şəkil çəkmək üçün proqramlar necə adlanır? Paint proqramında hansı rəsm alətləri var?

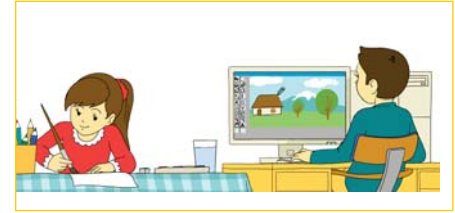

# Qrafik redaktorda çəkilmiş şəklin yaddaşda saxlanması

Göstərişləri yerinə yetirin və sualları cavablandırın.

- 1. Paint proqramını başladın. Alətlər qutusundakı hansı alətləri tanıyırsınız?
- Alətlər qutusunun alətlərindən və palitranın rənglərindən istifadə edib istədiyiniz bir şəkli çəkin. Bunun üçün hansı alətlərdən istifadə etmək olar?

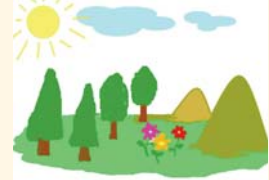

- 3. Proqram pəncərəsini tapşırıqlar zolağına yığın. İş masasında əvvəlki dərslərdən öz adınızla yaratdığınız qovluğu tapın. Əgər yoxdursa, onu yaradın. Paint proqram pəncərəsini bərpa edin. Bunun üçün nə etmək lazımdır?
- 4. Çəkdiyiniz şəkli kompüterin yaddaşında saxlamaq üçün menyu sətrindən File⇒Save As bəndini seçin. Öz adınızla yaratdığınız qovluğu tapıb açın. Qovluq harada yerləşir?
- 5. File name sahəsində şəkli adlandırın və Ok düyməsini çıqqıldadın. Şəkil faylının qovluğa yazıldığını yoxlayın.
- 6. Proqram pəncərəsini qapadın.

### Müzakirə edək:

- Paint proqram pəncərəsinin sizə məlum olan hissələrini sadalayın.
- Şəkli çəkərkən hansı alətlərdən istifadə etdiniz 🏞

Kompüterdə şəkil çəkmək üçün xüsusi proqramlardan – **qrafik redaktorlardan** istifadə olunur. Paint qrafik redaktorunu başlatdıqdan sonra proqramın *baş pəncərəsi* açılaçaq.

**42** 

FƏALİYYƏT

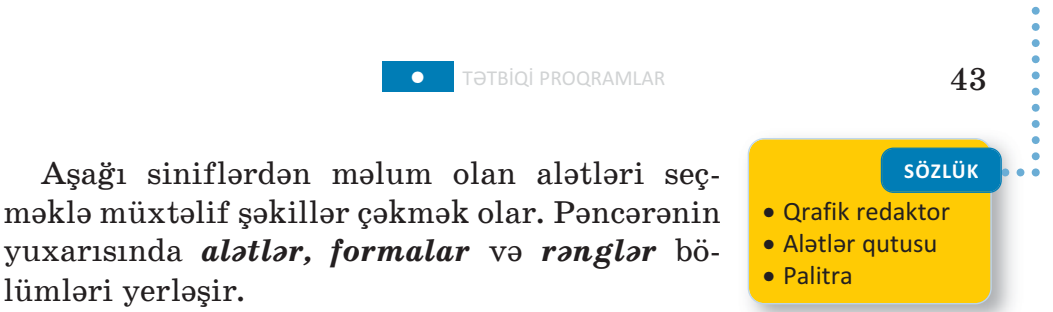

Alətlər qutusundan hər hansı aləti seçmək üçün siçanın göstəricisini onun üzərində çıqqıldatmaq lazımdır.

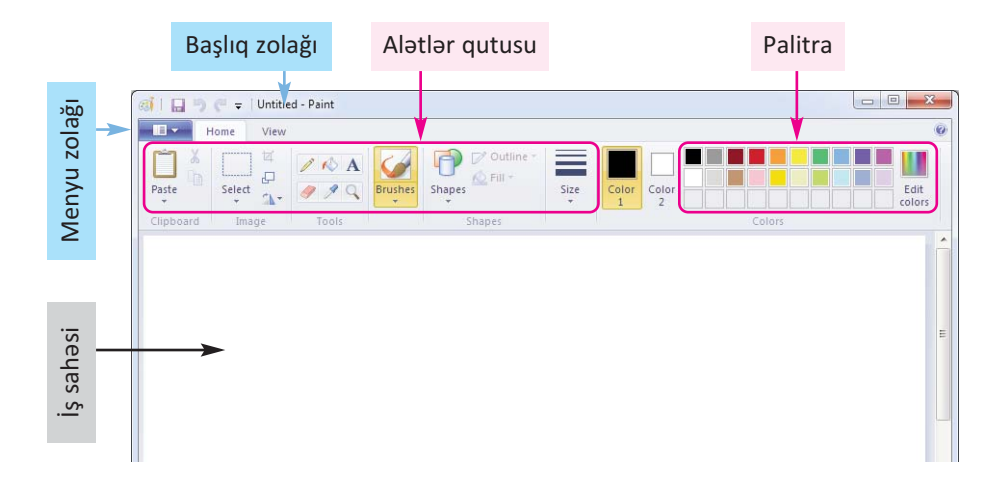

Karandaşla şaquli, üfüqi və diaqonal xətlər çəkmək üçün <Shift> klavişindən istifadə olunur. <Shift> klavişi basılmışsa, çəkilən xətlər ya şaquli, ya üfüqi, ya da 45 dərəcəli bucaq altında olacaq. Xətti çəkdikdən sonra <Shift> klavişini buraxın.

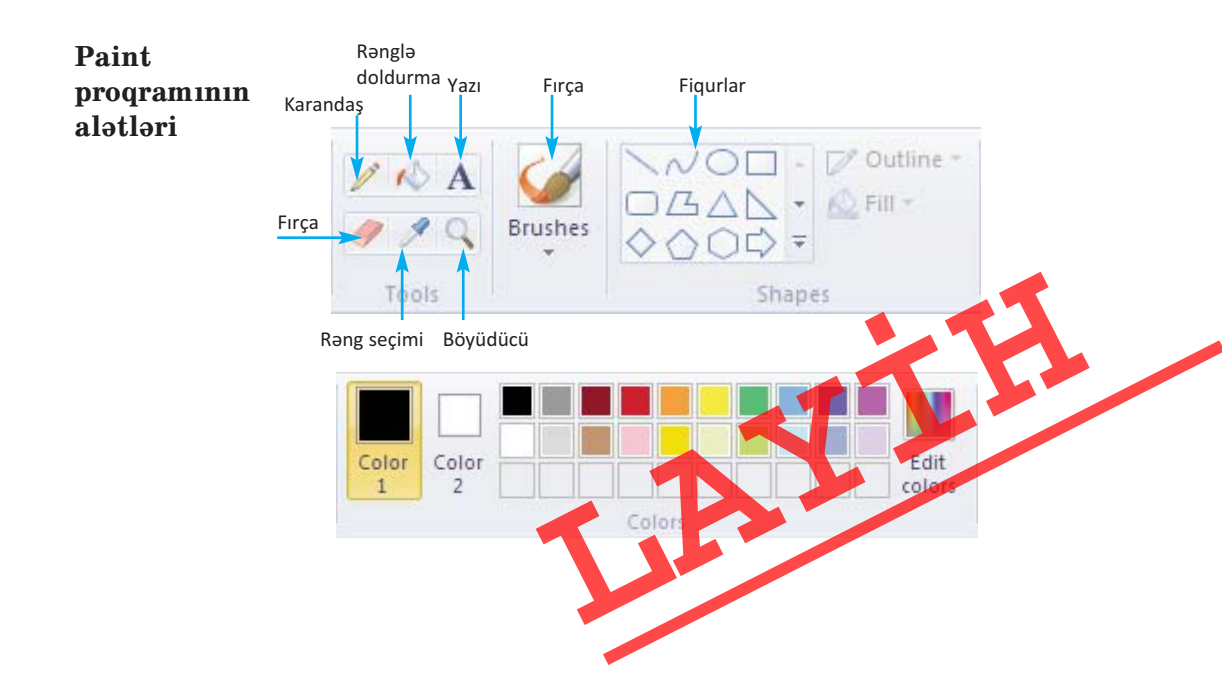

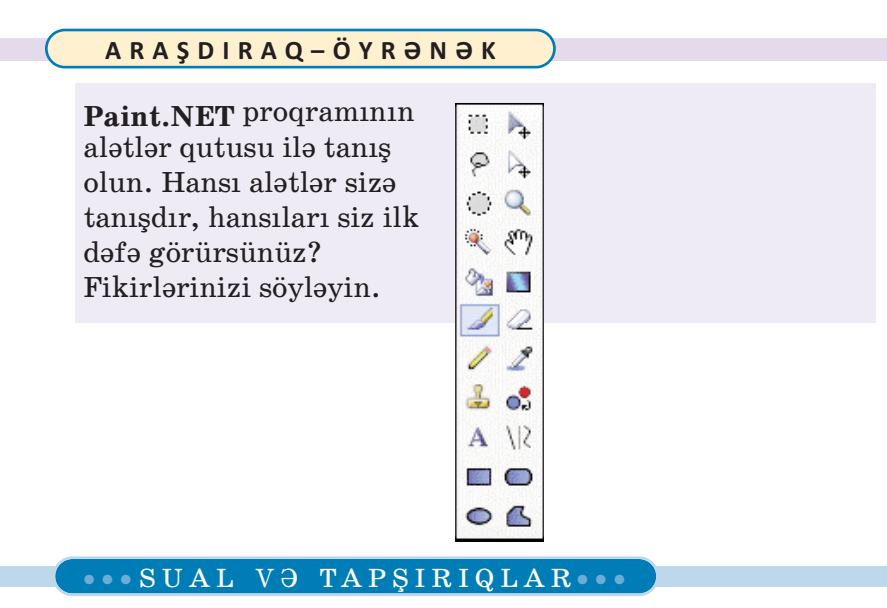

- 1. Qrafik redaktor nədir?
  - A) mətnlərlə işləyən proqram
  - B) musiqi ilə işləyən proqram
  - C) nəşriyyat işçisi
  - D) rəsmlərlə işləyən proqram
- 2. Paint programında alətlər qutusu nədir?
  - A) rəng palitrası
  - B) mətn yığmaq üçün şriftlər
  - C) musiqi çalmaq üçün alətlər
  - D) şəkil çəkmək üçün alətlər
- 3. Palitra olmadan qrafik redaktorda rəngli şəkil çəkmək olarmı?
- 4. Çəkdiyiniz şəkildəki səhvləri düzəltmək üçün hansı alətlərdən istifadə edə bilərsiniz?
- 5. Düz xətt alətindən istifadə etmədən hansı klavişin köməyi ilə düz xətti çəkmək olar?
  - A) <Alt> B) <Shift> C) <Ctrl> D)<Enter>

# 3.2. ŞƏKLİN FRAQMENTİ İLƏ İŞ

"Fraqment" dedikdə tamın hər hansı bir hissəsi nəzərdə tutulur. Kağızda şəkil çəkərkən bəzən onun fraqmentinin yerini dəyişmək, böyüdüb-kiçiltmək lazım gəlir. Bu hallarla qarşılaşdıqda nə edirsiniz?

• Kompüterdə də şəkil çəkərkən eyni hallarla üzləşmək mümkündür. Bəs kompüterdə bu işləri necə görmək olar?

FƏALİYYƏT

Şəkil fraqmentinin yerinin, ölçülərinin dəyişdirilməsi və çoxaldılması

Göstərişləri yerinə yetirin və sualları cavablandırın.

- 1. Qrafik redaktorda ağac şəkli çəkin. Bunu hansı alətlər vasitəsilə etmək olar?
- 2. Alma şəkli çəkin. 🔎 Bu zaman hansı alətlərdən istifadə etdiniz?

Almanı çoxaldıb ağacda yerləşdirin. Bunun üçün
 seçdirmə aləti vasitəsilə almanı seçdirin.

Sonra <Ctrl> klavişini basıb saxlayın. Seçdirilmiş fraqmenti hərəkət etdirib ağacın istədiyiniz bu-

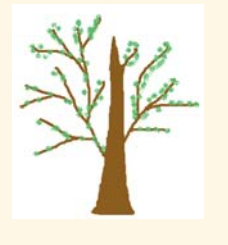

dağına yerləşdirin və siçanın sol düyməsini buraxın. Əməliyyatları lazım olan sayda təkrarlayın və <Ctrl> klavişini buraxın. Neçə alma yerləşdirdiniz?

- 4. İndi ağacı seçdirin və onu yuxarıdakı qaydada çoxaldın. Neçə ağac çoxaltdınız?
- 5. Ortadakı ağacın ölçüsünü kiçildin. Bunun üçün onu seçdirin və künclərdəki tutacaqların birindən dartmaqla fraqmenti kiçildin. Yanlardakı tutacaqlardan tutub sıxsanız, şəkil necə görünər?
- 6. Şəklə günəş, torpaq əlavə edə bilərsiniz.

### Müzakirə edək:

- Şəklin hazırlanmasında hansı alətlərdən istifadə etdiniz?
- Seçdirilmiş fraqmenti necə çoxaltdınız?
- Albomda həmin şəkli çəkmək üçün nə edərdiniz?

Bəzən rəsm çəkərkən bütöv bir fraqmentin yerini dəyişmək, surətini almaq, yaxud uzaqlaşdırmaq lazım gəlir. Bunun üçün

### SÖZLÜK

- Fraqment
- Şəklin fraqmenti
- Seçdirmə aləti
- Fraqmentin seçdirilməsi
- Fraqmentin çoxaldılması

seçdirmə alətlərindən istifadə olunur.

Paint qrafik redaktorunda şəklin fraqmentini seçdirmək üçün iki alət nəzərdə tutulub:

- 🔲 düzbucaqlı sahənin seçdirilməsi
- ڬ ixtiyari sahənin seçdirilməsi

*Düzbucaqlı sahəni seçdirmək* üçün sicanın sol düyməsini basın və secdirmək

istədiyiniz düzbucaqlının diaqonalı boyunca göstəricini hərəkət etdirin. İxtiyari sahəni seçdirmək üçün siçanın sol düyməsini basın və göstəricini şəklin lazım olan hissəsinin ətrafı ilə hərəkət etdirin.

Seçdirmə əməlinin nəticəsini ləğv etmək üçün siçanın düyməsini fraqmentdən kənarda hər hansı bir yerdə çıqqıldatmaq kifayətdir.

Seçdirilmiş fraqmenti çoxaltmaq üçün əvvəlcə Copy, sonra isə Paste düyməsini çıqqıldatmaq lazımdır. Bu komandaların icrasından sonra seçdirilmiş fraqment öz yerində qalacaq, onun surəti isə rəsm sahəsinin sol yuxarı küncündə görünəcək. Siçanın düyməsini surətin üzərində basıb saxlamaqla onu lazım olan yerə çəkib aparmaq olar. Seçdirilmiş fraqmenti klaviaturada <Ctrl> klavişini basmaqla da çoxaltmaq olar.

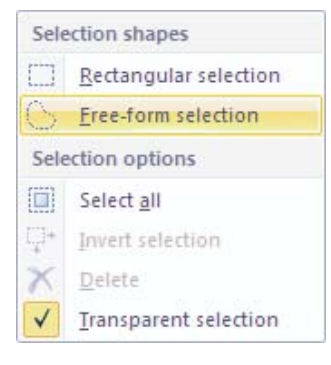

Bunun üçün <Ctrl> klavişini basmaqla seçdirilmiş fraqmenti başqa yerə aparmaq lazımdır.

Fraqmenti seçdirib çoxaldan zaman onun ətrafındakı ağı sahə sizə lazım olmaya bilər. Bunun üçün seçdirmə alətini seçən zaman açılan menyuda Transparent selection bəndini qeyd edin.

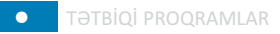

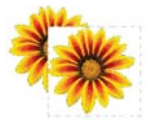

Fraqmentin qeyrişəffaf fonla çoxaldılması

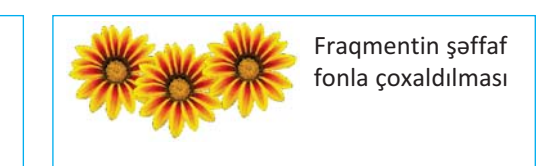

Şəklin hər hansı seçdirilmiş fraqmentini silmək üçün klaviaturada <Delete> klavişindən istifadə olunur.

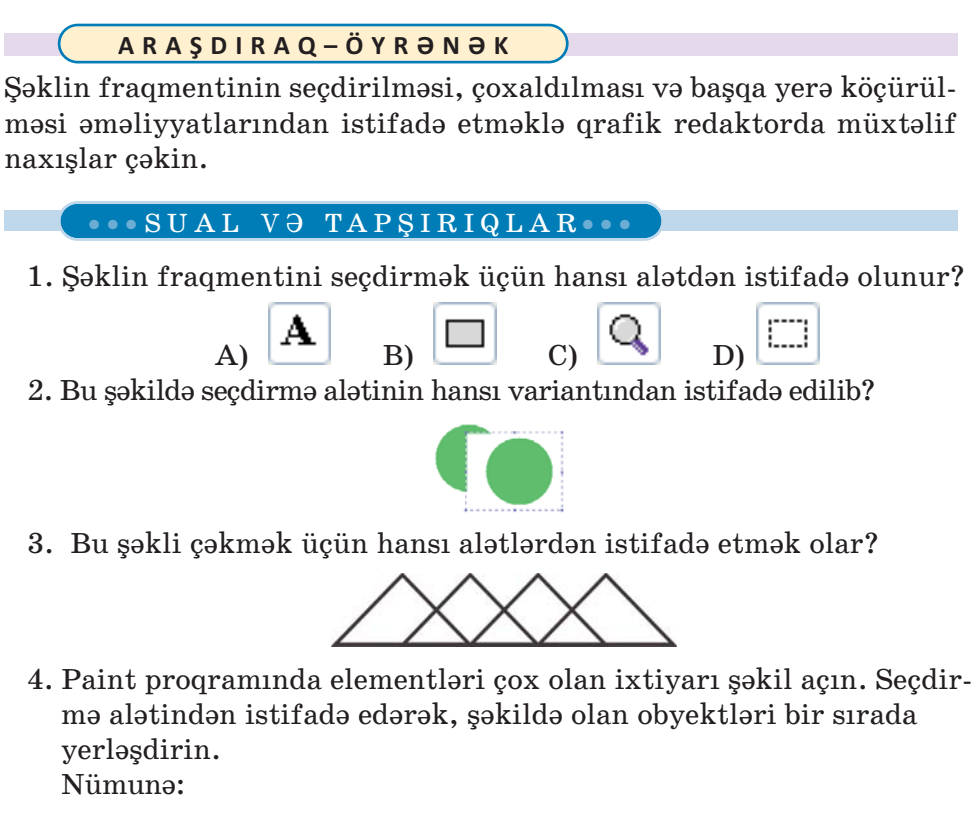

Əvvəl

Sonra

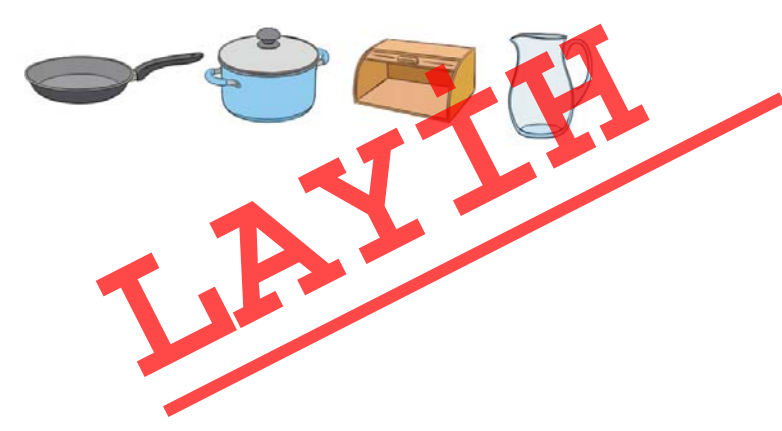

# 3.3. FRAQMENTIN ƏYILMƏSİ VƏ DÖNDƏRILMƏSİ

Təbiətdə çoxlu obyektlər var ki, onların müəyyən hissələri bir-birinə bənzəyir. Həmin hissələr formaca eyni olsa da, ya rəngləri, ya da yerləşməsi fərqlidir.

• Aşağıdakı hər bir şəkildə oxşar hissələr var. Onları tapıb müqayisə edin. Bu hissələri nə fərqləndirir?

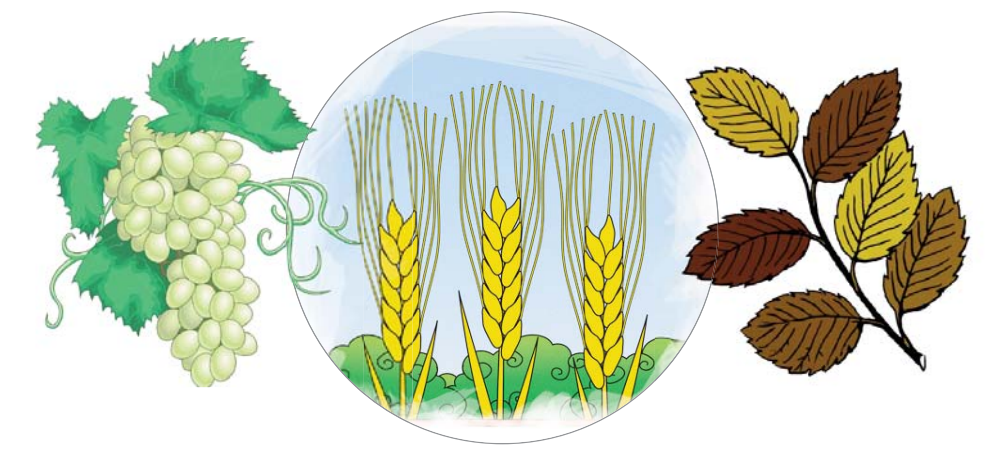

Şəklin fraqmentinin döndərilməsi və əyilməsi

Göstərişləri yerinə yetirin və sualları cavablandırın.

1. 🚧 aləti vasitəsilə belə bir əyri xətt çəkin:

FƏALİYYƏT

- 2. Seçdirmə alətindən istifadə etməklə onun surətini alın və əvvəlki xəttin yanında yerləşdirin. Hansı üsuldan istifadə etdiniz?
- 3. Surəti seçdirin və soldan sağa döndərin. Bunun üçün Image qrupunda Rotate bəndini seçin. Açılan siyahıda Flip honizontal bəndini çıqqıldadın. İki hissəni birləşdirin. Seçdirmə alətinin hansı variantından istifadə etmək lazımdır?

48

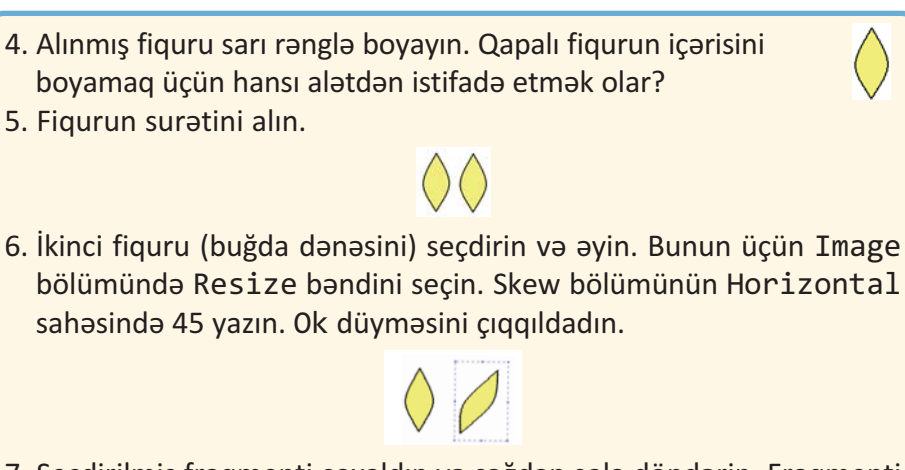

• TƏTBİQİ PROQRAMLAR

7. Seçdirilmiş fraqmenti çoxaldın və sağdan sola döndərin. Fraqmenti çoxaltmaq üçün hansı klavişdən istifadə etdiniz?

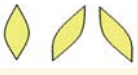

8. Budaq çəkin və buğdaları çoxaldaraq onun üstünə düzün.

Müzakirə edək:

 Bu şəkli karandaşla vərəqdə, yoxsa qrafik redaktorda çəkmək daha asandır?

Paint proqramında şəklin istənilən fraqmentini çoxaltmaqla yanaşı, onu müəyyən bucaq qədər döndərmək və ya əymək olar.

Rotate (Firlatma)

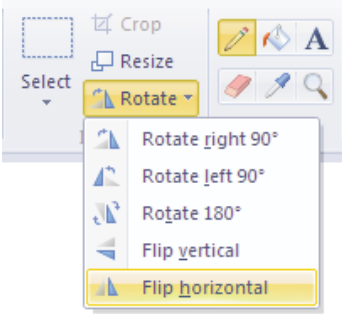

Fraqmenti döndərmək üçün dönmə bucağını qeyd etmək lazımdır.

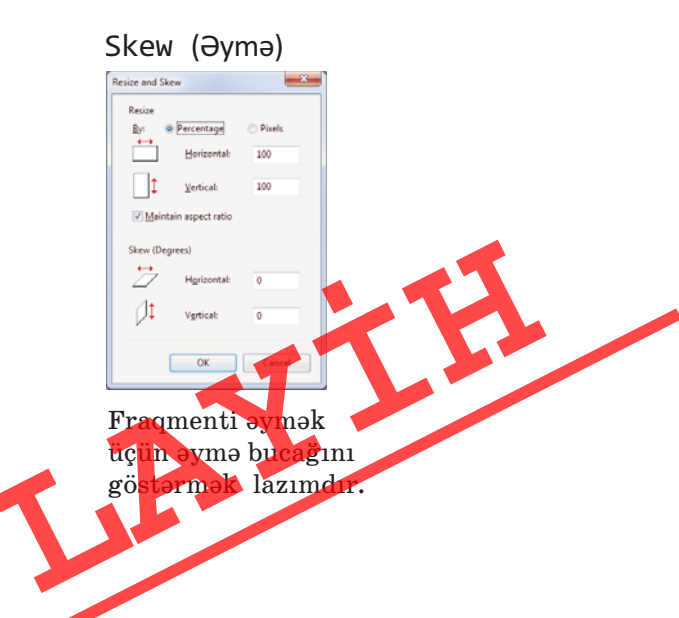

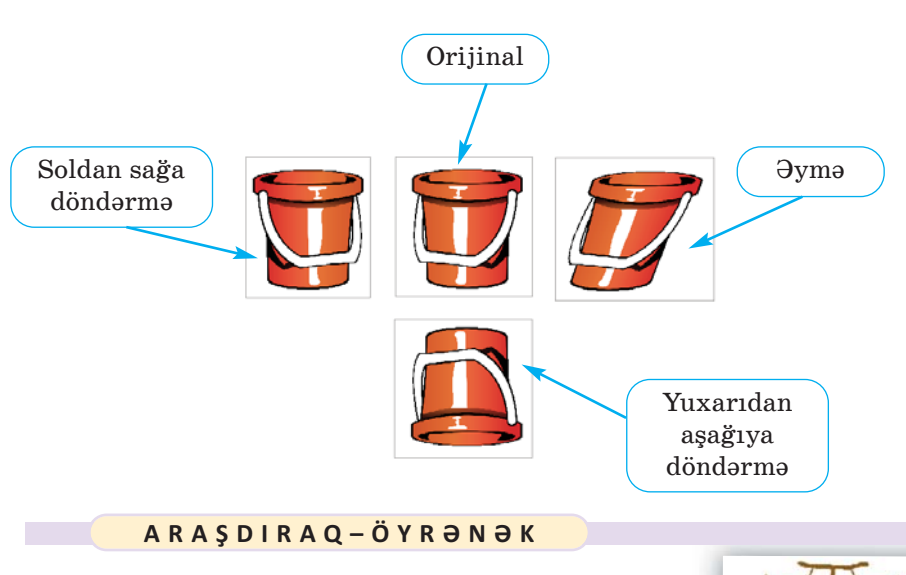

Qrafik redaktorda asan yoldan istifadə etməklə belə bir şəkil çəkin.

50

Şəkli çəkmək üçün hansı alətlərdən istifadə etdiniz? Şəkil neçə sadə fraqmentdən ibarətdir?

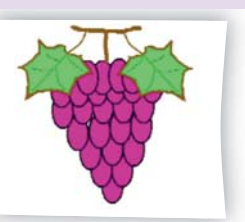

•••SUAL VƏ TAPŞIRIQLAR•••

1. Şəkli soldan sağa döndərmək və ya əymək üçün öncə hansı alətdən istifadə etmək lazımdır?

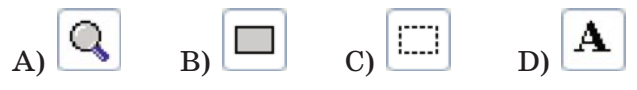

2. Sağdakı şəkli almaq üçün soldakı şəklin üzərində hansı əməliyyat aparılıb?
A) döndərmə B) əymə C) yerdəyişmə D) böyütmə

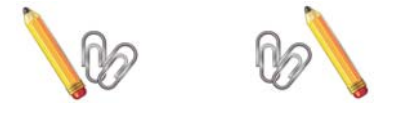

3. Seçdirmə alətindən və döndərmə düyməsindən istifadə edərək aşağıdaki şəkli hazırlayın. Şəkli kompüterin yaddaşında saxlayın

### 3.4. MƏTN REDAKTORU

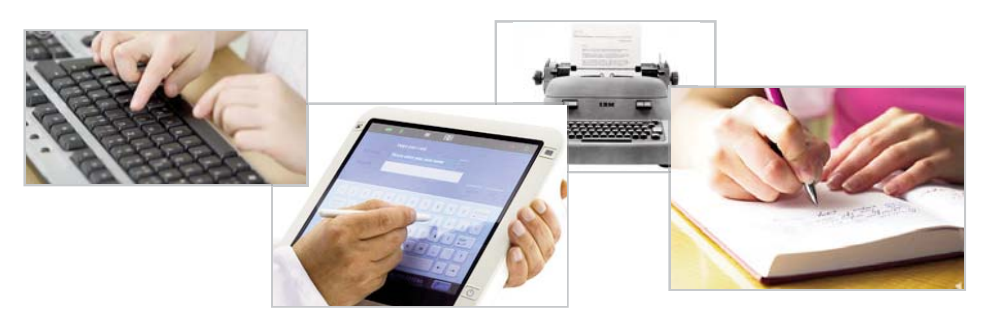

 Kompüterdə mətni yığmaq üçün hansı qurğudan istifadə olunur? Yığılmış mətnlərdən necə istifadə etmək mümkündür? Daha hansı qurğularda mətn yığmısınız?

### FƏALİYYƏT Mətn redaktorunda mətnin yaddaşda saxlanması

Göstərişləri yerinə yetirin və sualları cavablandırın.

- 1. Mətn redaktorunu başladın.
- 2. D düyməsindən, yaxud File⇔New menyu komandasından istifadə etməklə yeni sənəd yaradın. Ekranda nə göründü?
- 3. Aşağıdakı mətni daxil edin:

Planetimizdə ən böyük səhra Saxaradır. Onun uzunluğu 5630 km-dən yuxarıdır. Saxaranın sahəsi təxminən ABŞ-ın sahəsinə bərabərdir. Bu səhra bir neçə dövlətin – Mərakeş, Əlcəzair, Tunis, Liviya, Sudan, Çad, Niger, Mali və Mavritaniyanın ərazisində yerləşir.

Mətni yığmaq üçün klaviaturanın dilini Azərbaycan dilinə necə dəyişdiniz?

- 4. Sənədi saxlamaq üçün alətlər zolağındakı Save düyməsini çıqqıldadın, yaxud File⇔Save As menyu bəndini seçin. Açılmış pən cərənin başlığı necə adlanır?
- 5. File name sahəsində **Saxara** sözünü yazın və həmin sahənin sağındakı Save düyməsini çıqqıldadın. Nə baş yerdi?

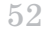

6. \_\_\_\_\_ düyməsindən, yaxud File⇒Exit menyu komandasından istifadə edərək program pəncərəsini gapadın. İş masasında öz adınızla yaratdığınız qovluğu açıb yeni faylı tapın.

### Müzakirə edək:

- Mətn redaktorunun baş pəncərəsi hansı hissələrdən ibarətdir?
- Mətni kompüterə necə daxil etdiniz?
- Səhvləri necə düzəltdiniz?
- Kompüterin vaddasında mətni nə ücün saxladınız?

Kompüterin ən geniş istifadə olunduğu sahələrdən biri mətnlərin hazırlanmasıdır. İstənilən kompüterdə mətnlərlə işləmək üçün xüsusi programlar – mətn redaktorları quraşdırılıb. Çoxlu sayda

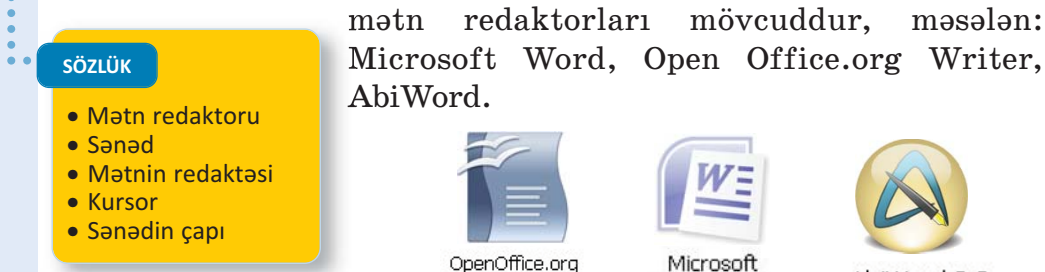

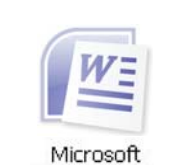

Office Word

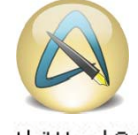

mövcuddur, məsələn:

AbiWord 2.8

OpenOffice.org Writer mətn redaktorunun baş pəncərəsi belə görünür.

Writer

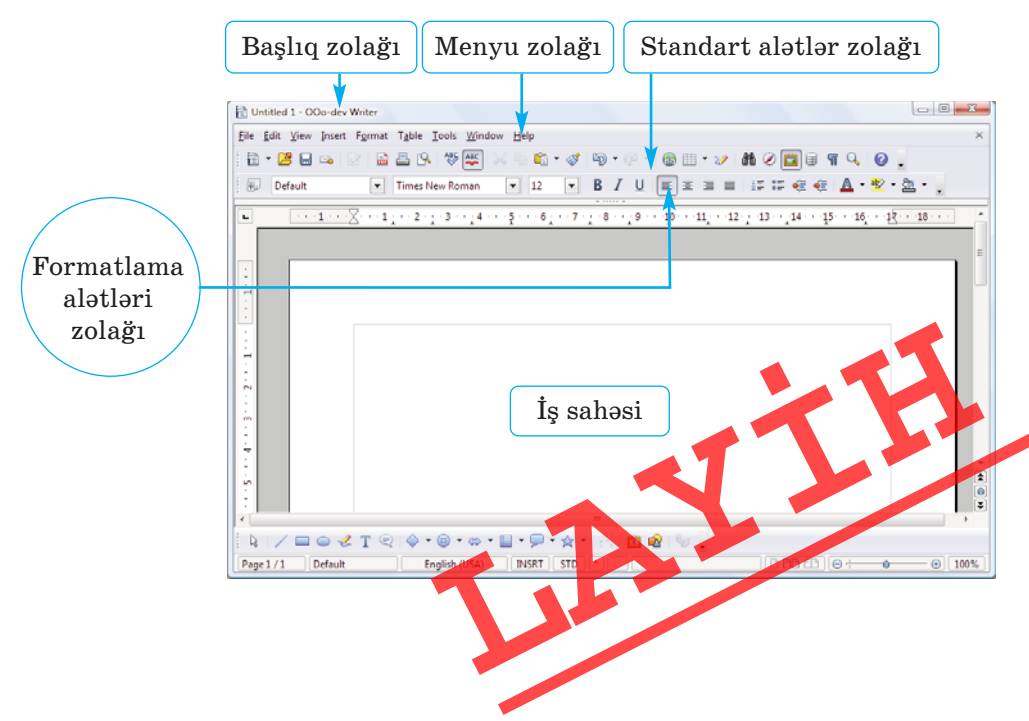

Mətn redaktorunda mətnə şəkil, cədvəl və başqa elementlər də əlavə etmək olur. Belə elementlər əlavə edilmiş mətn **sənəd** adlanır. Kompüterdə sənədin hazırlanması bir neçə mərhələdən keçir: *mətnin daxil edilməsi (yığılması), redaktə olunması, formatlanma*-

sı, yaddaşda saxlanması, yaxud çap edilməsi. Bu işlərin bəziləri ilə aşağı siniflərdən tanışsınız.

Mətn, adətən, kompüterə klaviatura vasitəsilə daxil edilir. Mətnin daxil edilməsi zamanı növbəti simvolun yeri ekranda yanıb-sönən şaquli cizgi – **kursor** vasitəsilə

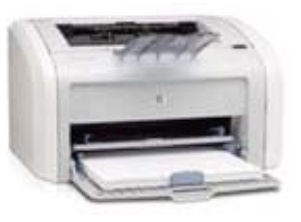

göstərilir. Kursoru sağa, sola, aşağı, yuxarı hərəkət etdirmək üçün klaviaturanın *ox klavişlərindən* istifadə olunur.

Mətn redaktorunda çox zaman işin son nəticəsi mətnin kağıza **çap** olunmasıdır. Sənədi çapa vermək üçün File⇔Print menyu komandasını seçmək və açılan pəncərədə Ok düyməsini çıqqıldatmaq lazımdır. Bu zaman kompüterə qoşulmuş printer işə hazır vəziyyətdə olmalıdır.

### A R A Ş D I R A Q – Ö Y R Ə N Ə K

Microsoft Word və OpenOffice.org Writer proqramlarının pəncərələrini müqayisə edin. Onların oxşar və fərqli cəhətlərini qeyd edin.

### •••SUAL VƏ TAPŞIRIQLAR•••

- 1. Mətn redaktoru nədir?
- 2. "Mətn redaktoru" ifadəsində "redaktor" sözü nəyi bildirir?
- 3. İbtidai siniflərdə hansı mətn redaktorları ilə tanış olmusunuz?
- 4. Sənəd nədir və o, mətndən nə ilə fərqlənir?
- 5. Sənədi çap etmək üçün hansı qurğudan istifadə olunur?
- 6. Aşağıdakı fikirlərdən yalan olanları doğruya çevirin:
  - Yeni sənəd yaratmaq üçün File menyusundan Print bəndi seçilir.
  - Hazır sənədi kompüterin yaddaşında saxlamaq üçün File menyusundan Save As komandası seçilir.
  - Yığılmış mətni çap etmək üçün File menyusundan New bən seçilir.

## 3.5. ŞƏKİLLİ MƏTNLƏR

Mətni daha maraqlı və anlaşıqlı etmək üçün onlara şəkillər əlavə olunur. Adətən, belə şəkillər mətni müşayiət edir və onu tamamlayır. Bəzən nəyisə sözlərlə təsvir etməkdənsə, onu şəkillərlə, diaqramlarla vermək daha asan olur.

• Əlinizdə tutduğunuz kitabın şəkilsiz səhifələri varmı? Hansı səhifələr daha maraqlıdır: şəkli olan, yoxsa şəkli olmayan?

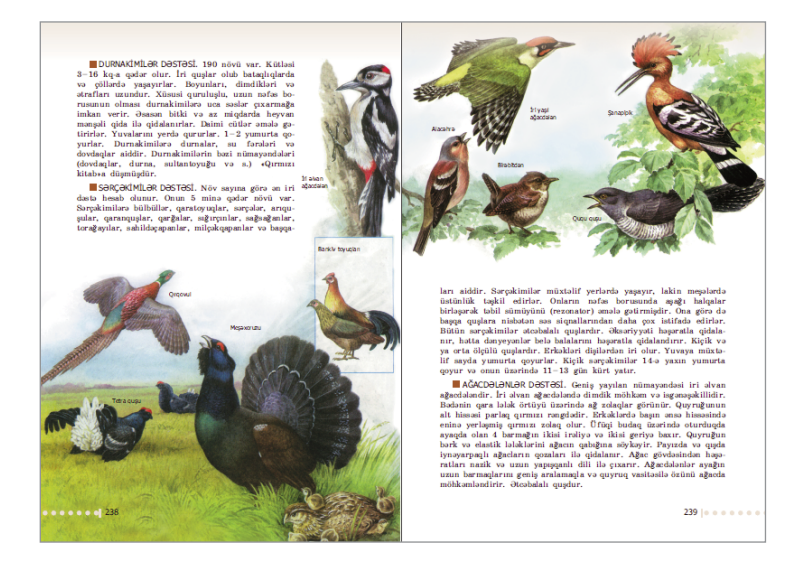

# FƏALİYYƏT

### Mətnə şəklin əlavə edilməsi

Göstərişləri yerinə yetirin və sualları cavablandırın.

- 1. Mətn redaktorlarından birini başladın. Hansı redaktoru başlatdınız?
- 2. Aşağıdakı mətni yığın.

Azərbaycanın təbiəti çox gözəldir. Ölkəmiz mülayim və subtropik iqlim qurşaqlarında yerləşdiyi üçün rəngarəng təbiətə malikdir. Vətənimizin dağları, meşələri görənləri valeh edir.

3. Kursoru şəkli yerləşdirmək istədiyiniz yerə gətirin. Şəkli harada yerləşdirmək istəyirsiniz??

 $\mathbf{54}$ 

- 4. Insert⇔Picture menyu komandasını seçin. Hansı pəncərə açıldı?
- 5. İş masasında öz adınızla yaratdığınız qovluqdan əvvəlki dərslərdə saxladığınız şəkli tapın. Faylı seçdirib Open (Word proqramında Insert) düyməsini çıqqıldadın. Sənəddə nə baş verdi?

### Müzakirə edək:

- Şəkli necə əlavə etdiniz?
- Şəklin ölçüləri sizi qane edirmi?
- Şəklin yerini və ölçülərini necə dəyişmək olar?

Bəzi şəkillər qrafik redaktorlar vasitəsilə hazırlanır, bəziləri isə skaner qurğusu ilə kompüterə daxil edilir. Şəkilləri fləş və digər

yaddasaxlama qurğuları vasitəsilə də bir kompüterdən başqasına köçürmək olur. Lazım olan şəkli İnternetdə də tapıb kompüterin yaddaşına yazmaq mümkündür.

sözlük • Şəklin seçdirilməsi • Tutacaq

Mətnə daxil edilən şəklin ölçüləri münasib olmaya bilər. Bu halda şəklin ölçülərini dəyişmək olar. Bunun üçün aşağıdakı addımları yerinə yetirmək lazımdır:

1. Şəkli seçdirin. Bu zaman çərçivənin künclərində və tərəflərinin ortasında qara düzbucaqlılar – *tutacaqlar* əmələ gələcək.

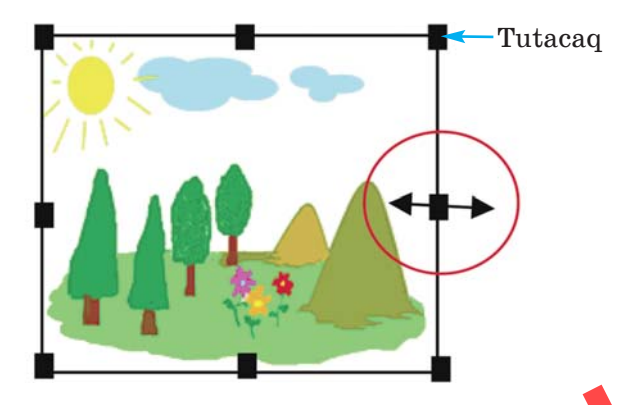

- 2. Siçanın göstəricisini tutacaqlardan birinin üzərinə aparı Göstərici ikiyönlü ox formasını alacaq.
- 3. Siçanın sol düyməsini basıb saxlamaqla onu istədiyiniz istiqamətə hərəkət etdirin. Şəklin ölçüləri dəyişəcək

56

### 

Mətn redaktorunda aşağıdakı mətni yığın. Kompüterin yaddaşından, yaxud başqa mənbələrdən uyğun şəkil tapıb mətnə əlavə edin.

### NEFT NƏDİR

Neft ən geniş istifadə edilən yanacaq növüdür. Neft insanlara çox xeyir verir. Onun köməyi ilə biz işıq, istilik alırıq. Neftin vasitəsilə maşın, təyyarə və gəmilər hərəkətə gəlir. Bütün dünyada vətənimiz "Neft səltənəti" adlandırılır.

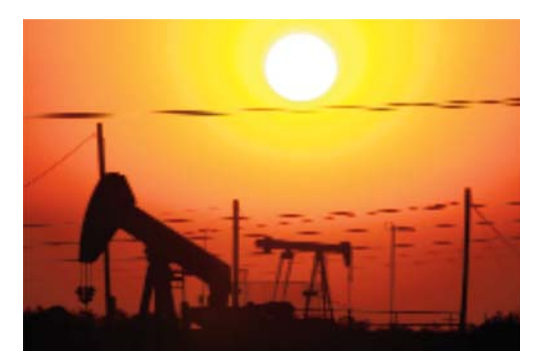

### •••SUAL VƏ TAPŞIRIQLAR•••

- 1. Hansı hallarda mətnlərə şəkil əlavə edirlər?
- 2. Şəkillər kompüterə necə daxil olunur?
- 3. Mətnə əlavə ediləcək şəklin yerini necə müəyyənləşdirmək olar?
- 4. Şəklin ölçülərini necə dəyişmək olar?
- 5. Aşağıdakı fikirlərdən yalan olanları doğruya çevirin.
  - Şəkli mətnə daxil etmək üçün komandanı Insert menyusundan seçmək lazımdır.
  - Mətnə əlavə edilmiş şəklin ölçülərini dəyişmək olmur.
  - Kompüterə şəkillər yalnız skaner qurğusu vasitəsilə daxil edilir.

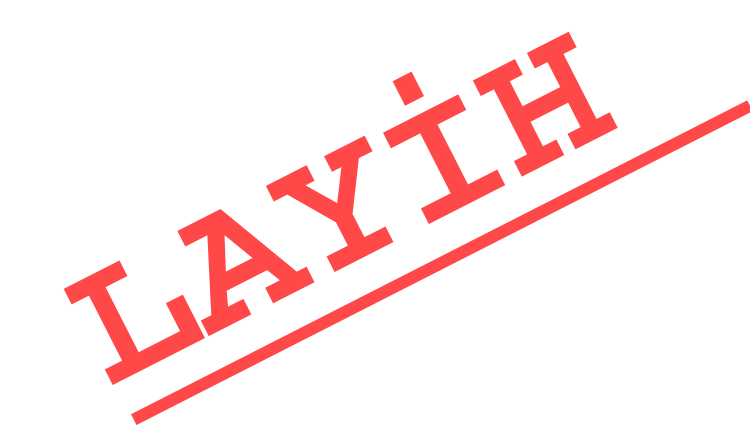

## 3.6. MƏTN REDAKTORUNDA ŞƏKLİ NECƏ ÇƏKMƏK OLAR

**Q**rafik redaktorlarda şəklə mətn əlavə etmək imkanı vardır. Paint proqramının belə bir imkanı ilə 4-cü sinifdə tanış olmusunuz.

 Həmin proqramda mətnlə işləmək üçün hansı alətdən istifadə olunur?
 Bəs, görəsən, mətn redaktorunun öz imkanlarından istifadə edib şəkil çəkmək olarmı?

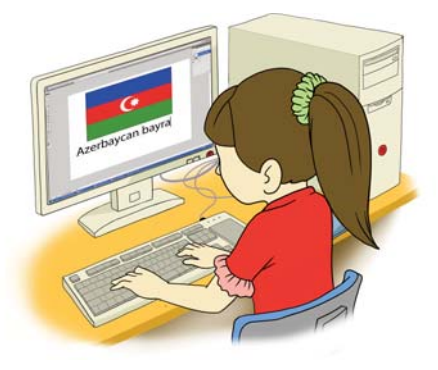

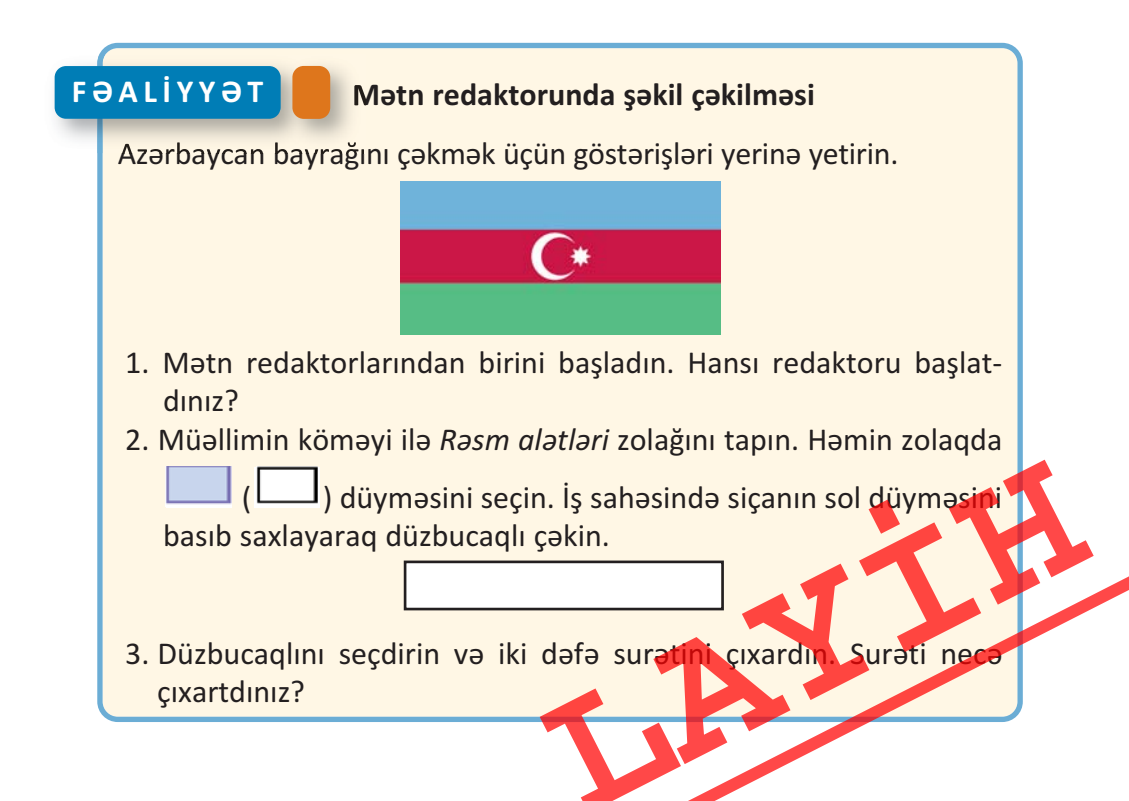

### 4. Fiqurları birləşdirin. Bunu necə etdiniz?

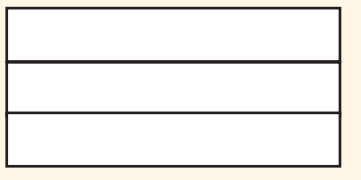

- 5. Fiqurları bayrağın müvafiq rəngləri ilə boyayın. Bunun üçün hər bir düzbucaqlını seçdirin və 🔤 düyməsindən istifadə edin. Açılan rəng qutusundan lazım olan rəngi seçin.
- 6. Aypara və səkkizguşəli ulduzu çəkmək üçün avtofiqurlardan istifadə edin:

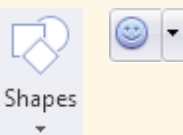

- 7. Ayparanı və ulduzu bayrağın üzərində düzgün yerləşdirin.
- 8. Ölçüləri dəyişdirin. Bunun üçün seçdirilmiş fiqurun künclərində olan tutacaqlardan istifadə edin.
- 9. Sənədi kompüterin yaddaşında **Bayraq** adı ilə saxlayın. Bunun üçün nə etməlisiniz?
- 10. Sənədi çapa verin. Bunu necə etmək olar?

### Müzakirə edək:

 Bu şəklin qrafik redaktorda çəkilməsi ilə mətn redaktorunda çəkilməsinin hansı oxşar və fərqli cəhətləri var?

Word mətn redaktorunda **rəsm alətləri zolağını** açmaq üçün öncə hər hansı rəsmi seçmək lazımdır. Bu zaman proqram pəncərəsinin başlıq zolağında Drawing Tools yazısı görünəcək. Həmin yazını çıqqıldatdıqda rəsm alətləri zolağı açılacaq.

MS Word proqramının rəsm alətləri zolağı:

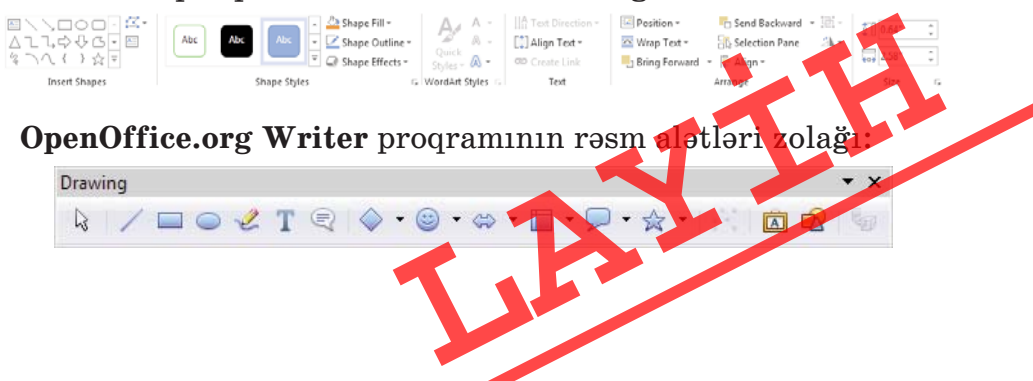

58

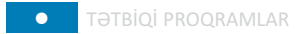

Rəsm alətləri zolağında həndəsi fiqurları çəkmək üçün çoxlu düymə var. Həmin düymələrdən istifadə etməklə maraqlı rəsmlər hazırlamaq olur.

Unutmayın ki, ancaq *seçdirilmiş fiqurların* yerini dəyişmək, silmək, ölçülərini də-

yişmək, çoxaltmaq olar. Fiqurun seçdirilmiş olmasını onun ətrafındakı **tutacaqlar** göstərir.

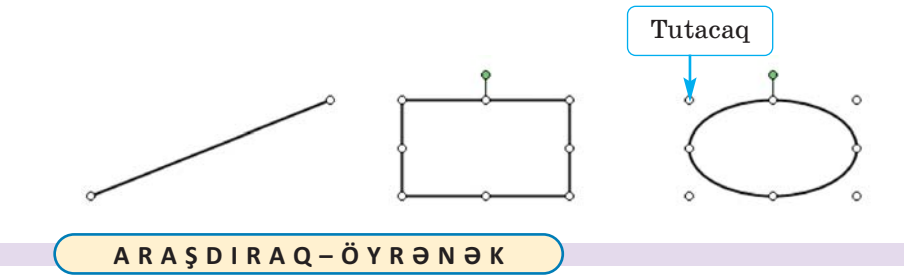

Mətn redaktorunun rəsm alətlərindən istifadə etməklə belə bir sənəd hazırlayın.

| Alqoritmləri təsvir etmək üçün aşağıdakı həndəsi fiqurlardan istifadə olunur: |                       |      |                      |  |
|-------------------------------------------------------------------------------|-----------------------|------|----------------------|--|
| Düzbucaqlı                                                                    | Dəyirmi<br>düzbucaqlı | Romb | $\bigcup_{k=1}^{Ox}$ |  |

### •••SUAL VƏ TAPŞIRIQLAR•••

- 1. Mətn redaktorunda istənilən şəkli çəkmək olarmı?
- 2. Qrafik redaktorda Seçdirmə alətinin funksiyalarını yada salın. Mətn redaktorunda çəkilmiş şəklin hissələrini böyütmək olarmı?
- 3. Fiquru necə seçdirmək olar?
- 4. Tutacaq nədir və ondan nə zaman istifadə edilir?

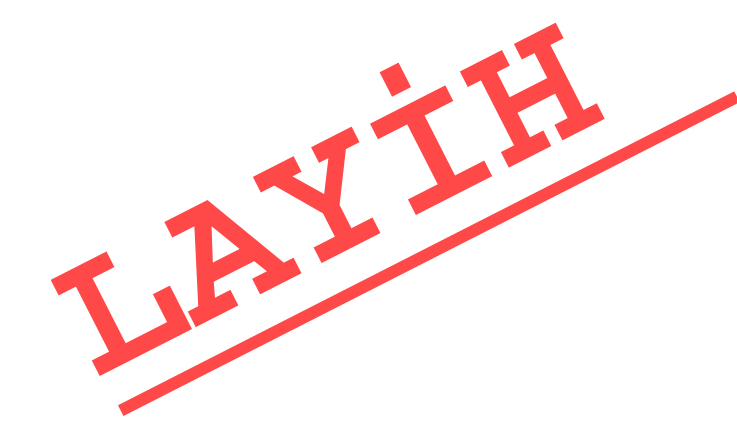

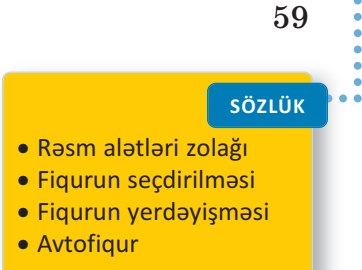

### ÖZÜMÜZÜ QİYMƏTLƏNDİRƏK

- 1. Bu mühakimələrdən hansı doğru deyil?
  - Proqram pəncərəsini açmaq üçün iş masasında müvafiq simgəni ikiqat çıqqıldatmaq lazımdır.
  - Kompüterdə olan bütün proqramların simgələri iş masasında var.
  - Simgəni seçdirmək üçün siçanın göstəricisini onun üzərinə aparmaq lazımdır.
  - Proqram pəncərəsini File menyusundan qapatmaq olar.
- 2. və və alətlərindən nə üçün istifadə olunur?
- **3.** 1-ci şəkildən 2-ci şəkli almaq üçün qrafik redaktorda hansı əməliyyatlar aparılıb?

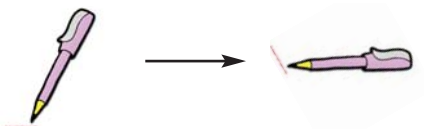

4. Bu şəkli qrafik redaktorda necə çəkmək olar?

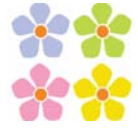

**5.** Mətn redaktorunda kursordan soldakı simvolu silmək üçün hansı klavişdən istifadə olunur?

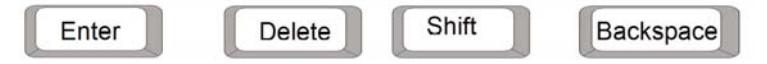

**6.** Mətni kompüterin yaddaşında saxlamaq üçün hansı menyu komandasından istifadə olunur?

```
A) File⇔New B) File⇔Open C) File⇔Save as D) File⇔Exit
```

7. Bu şəkillərdən hansını mətn redaktorunda hazırlamaq olmur?

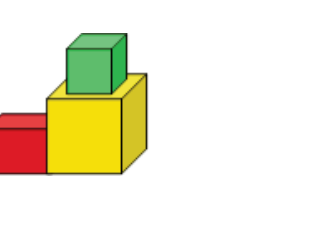

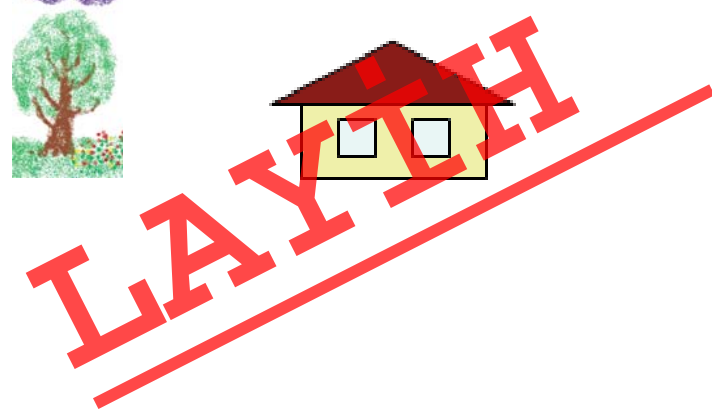

60

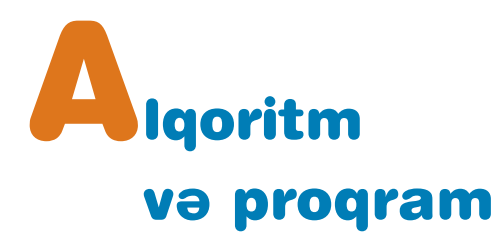

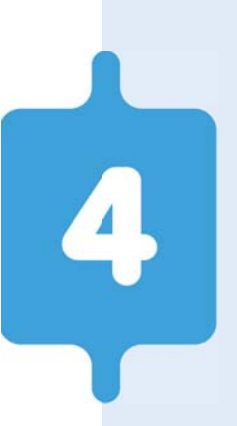

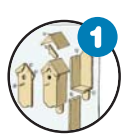

### Alqoritm

Alqoritm nədir? İstənilən hərəkətlər ardıcıllığına alqoritm demək olarmı? Alqoritmin addımı nədir?

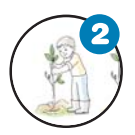

### Alqoritmi necə təqdim etmək olar

Alqoritmi necə təsvir etmək lazımdır ki, icra edən üçün aydın olsun? Alqoritmlərin hansı növləri var?

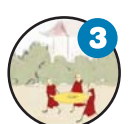

### **Əyləncəli məsələlər**

Əl tərəzisində bir dəfə çəkməklə üç puldan saxta olanı necə tapmaq olar? 4 və 3 litrlik balonlar vasitəsilə 2 litr suyu necə almaq olar?

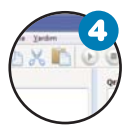

### Proqram nədir

Proqram və alqoritmi nə birləşdirir? Proqramlaşdırma dili nədir? ALPLogo proqram mühiti nədir?

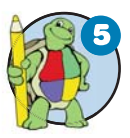

### Bağa işə başlayır

Bağa necə hərəkət edir? Bağa üçün sadə proqramlar necə yazılır?

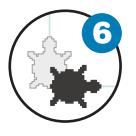

#### Bağa sadə fiqurlar çəkir

Sadə fiqurlar çəkmək üçün Bağaya hansı komandaları vermək lazımdır?

# 4.1. ALQORİTM

İnsan hər gün müxtəlif hərəkətlər planı qurur, müəyyən göstərişləri yerinə yetirir. Məsələn, riyaziyyat dərsində dəftərə məsələnin həlli yolunu yazır, yemək bişirmək üçün hazır reseptlərdən istifadə edir.

• Şəkildə uşaqlar nə edir? Onların hərəkətlərinin ardıcıllığının əhəmiyyəti varmı? Sxemə baxmasalar, onlar quş yuvasını düzgün yığa bilərlərmi? Bu sxemdən başqaları da istifadə edə bilərmi?

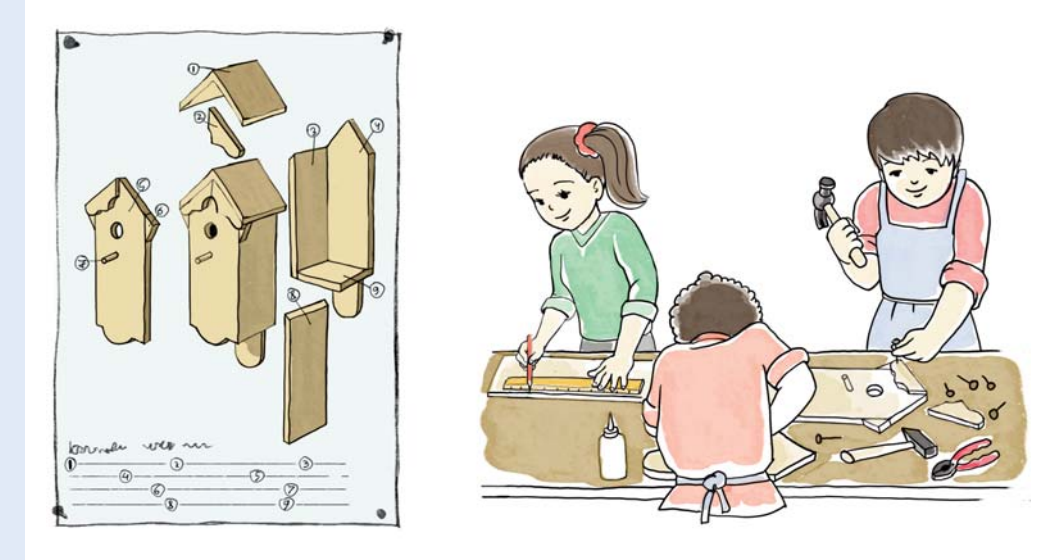

FƏALİYYƏT

Görüləcək işin planının qurulması

Paint proqramında aşağıdakı şəkil çəkilib. Onun çəkilmə ardıcıllığını söyləyin.

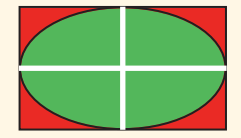

### Müzakirə edək:

- Şəklin çəkilməsində hansı alətlərdən istifadə edilib.
- Söylədiyiniz planda neçə addım alındı?
- Söylədiyiniz göstərişlərdən yoldaşınız istifadə etməklə eyni şəkli ala bilərmi?

62

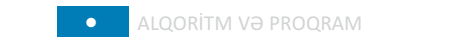

Hər gün məktəbdə, evdə, küçədə müxtəlif məsələlər həll edirik. Həmin məsələlərin həlli, adətən, bir neçə ardıcıl addımdan ibarət olur.

Məsələn, düzbucaqlının perimetrini hesablamaq üçün aşağıdakı hərəkətlər ardıcıllığını yerinə yetirmək lazımdır:

- 1. Düzbucaqlının tərəflərinin uzunluğunu (a v b) müəyyən etmək.
- **2.** Birinci tərəfi ikiyə vurmaq:  $2 \cdot a$
- **3.** İkinci tərəfi ikiyə vurmaq:  $2 \cdot b$
- 4. 2 və 3-cü addımların nəticəsini toplamaq:

$$P = 2 \cdot a + 2 \cdot b$$

Qarşıya qoyulmuş məqsədə çatmaq üçün yerinə yetirilən sonlu sayda hərəkətlər ardıcıllığına **alqoritm** deyilir. Alqoritmdə hər bir bitkin hərəkət **addım**, yaxud **alqoritmin addımı** adlanır.

İstənilən hərəkətlər ardıcıllığına alqoritm demək olmaz. Hərəkətlər ardıcıllığının alqoritm adlandırılması üçün hər bir hərəkət *dəqiq* və *konkret* olmalı, onların sayı isə *sonlu* olmalıdır.

### BU MARAQLIDIR

"Alqoritm" termini Orta Asiyada yaşamış **Məhəmməd ibn Musa əl-Xarəzmi**nin (təxminən 783-850) adı ilə bağlıdır. Onun XII əsrdə Avropada latın dilinə tərcümə olunmuş "Əl-cəbr və'l əl-muqabala" əsərinə tərcüməçi "**Algoritmi** de numero Indorum" ("Əl-Xarəzmi hind hesabı haqqında") adını vermişdi. Əl-Xarəzminin bu əsərində ilk dəfə olaraq ərəb rəqəmlərinin yazılışı və onlar üzərində "alt-alta" əməliyyatın aparılması qaydası şərh olunub.

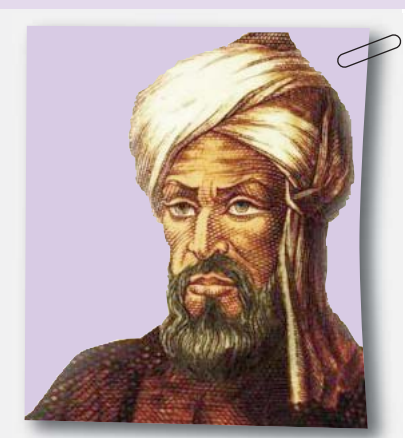

İlk çağlarda "alqoritm" dedikdə dörd hesab əməli – toplama, çıxma, vurma və bölmə başa düşülürdü. Lakin sonralar bu anlayış qoyulmuş məsələnin həllinə aparıb çıxaran sonlu sayda hərəkətlər ardıcıllığını da ifadə etməyə başladı.

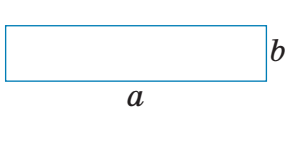

Hərəkətlər ardıcıllığı

Algoritmin addımı

Algoritm

63

SÖZLÜK

### 

Dərsliyinizin əvvəlki səhifələrində hansı alqoritmlərə rast gəlmisiniz? Bu alqoritmlərin icrası kim üçün nəzərdə tutulub?

Riyaziyyat, Azərbaycan dili, texnologiya, təsviri incəsənət dərslərində hansı alqoritmləri öyrənmisiniz? Onların adlarını yada salın. Daha çox xoşunuza gələn birini isə addımlarla yazın.

### •••SUAL VƏ TAPŞIRIQLAR•••

- 1. Alqoritm nədir?
- 2. Belə bir alqoritm verilmişdir:

1.134-dən 45 çıxın.
 2. Alınmış nəticəni 4-ə vurun.
 3. Alınmış nəticəni 2-yə bölün.
 4. Alınmış nəticəni bir vahid artırın.

Bu alqoritmin riyazi ifadəsi hansıdır?

A)  $134 - 45 \cdot 4 : 2 + 1$ B)  $(134 - 45) \cdot (4 : 2 + 1)$ C)  $(134 - 45) \cdot 4 : 2 + 1$ D)  $134 - 45 \cdot 4 : 2 - 1$ 

3. Şagird belə bir alqoritmi Paint proqramında icra etdi:

1. Düzbucaqlı alətini seç.

2. Qırmızı rəngi seç.

3. Fiqur çək.

4. Boya aləti seç

5. Sarı rəngi seç.

6. Fiqurun içərisini rənglə boya.

7. Ellips alətini seç.

8. Göy rəngi seç.

9. Göstəricini əvvəlki çəkilmiş fiqurun ortasına apar. 10. Fiquru çək.

Nəticədə hansı şəkil alına bilər?

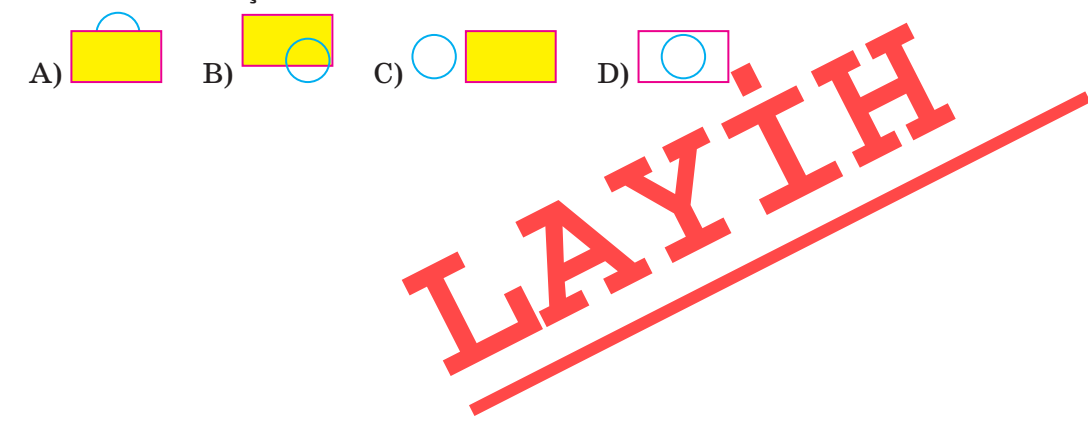

# 4.2. ALQORİTMİ NECƏ TƏQDİM ETMƏK OLAR

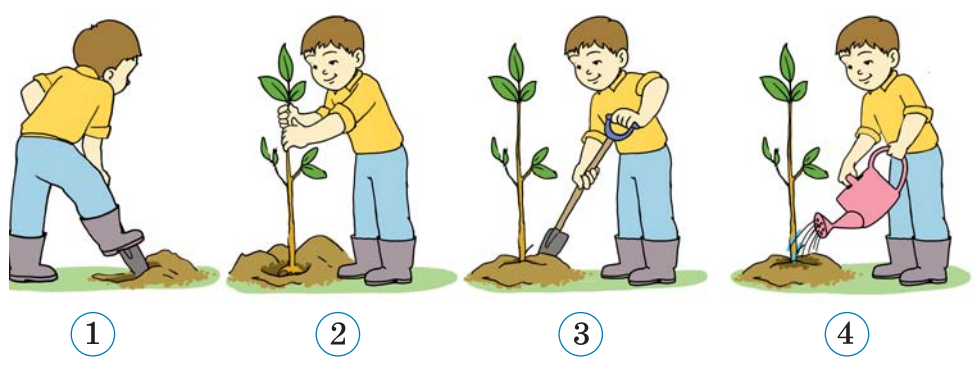

 Şəkildə nə təsvir olunub? Nə üçün şəkillər nömrələnib? Ağac əkmək qaydasını başqa cür necə göstərmək olar?

# FƏALİYYƏT Alqoritmin müxtəlif formalarda göstərilməsi

Verilmiş məsələnin həll alqoritmini müxtəlif üsullarla yazın. 6 litrlik balon su ilə doludur. 3 və 4 litrlik boş balonlardan istifadə etməklə 5 litr suyu necə almaq olar?

31

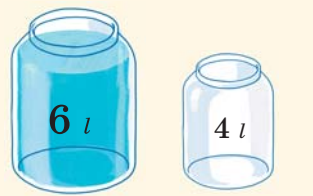

### Müzakirə edək:

- Məsələnin həllini sözlərlə necə söyləmək olar?
- Həll addımlarını balonların şəkilləri ilə göstərmək olarmı?
- Həlli cədvəl, yaxud sxem şəklində necə göstərmək olar?

Alqoritmləri təqdim etmək üçün müxtəlif formalardan istifadə olunur. Ötən dərslərdə bir neçə alqoritm verilmişdir. Bu alqoritmlərin hamısı **sözlə** təqdim edilmişdir. 66

#### SÖZLÜK

- Alqoritmin təqdimolunma forması
- Blok-sxem
- Cədvəl
- Alqoritmin növü
- Xətti alqoritm
- Budaqlanan alqoritm
- Dövri alqoritm

Ancaq sözlə verilmə üsulu həmişə əlverişli olmur. Alqoritmi təsvir etmək üçün **qrafik** üsullardan – şəkil, sxem və cədvəllərdən daha çox istifadə olunur. Alqoritmlərin qrafik təsvirinə oyuncaqların, eləcə də başqa əşyaların yığılması üçün təlimatlarda rast gəlmək mümkündür. Yarımfabri-

kat yeməklərin hazırlanma qaydaları çox vaxt şəkillərlə verilir. Məlumatın hansı dildə yazılmasından asılı olmayaraq, şəkillərlə təsvir olunmuş alqoritmlər daha anlaşıqlı olur.

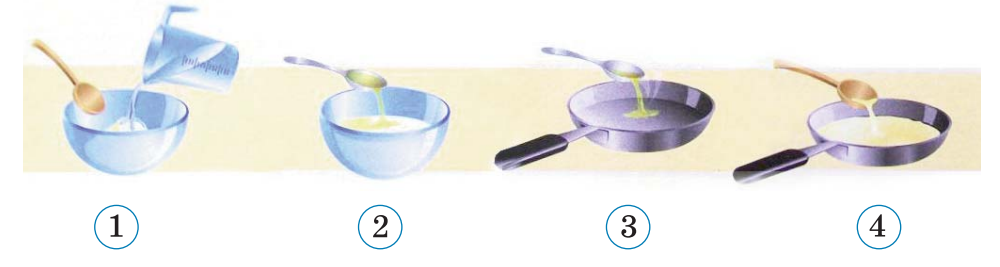

Qrafik yazılış formasının ən çox istifadə olunan növü **blok-sxemdir**. Bu formadan, əsasən, proqramlaşdırmada istifadə edilir. Burada alqoritmin addımları *həndəsi fiqurlar* şəklində verilir, onların ardıcıllığını göstərmək üçünsə *keçid xətlərindən* istifadə olunur.

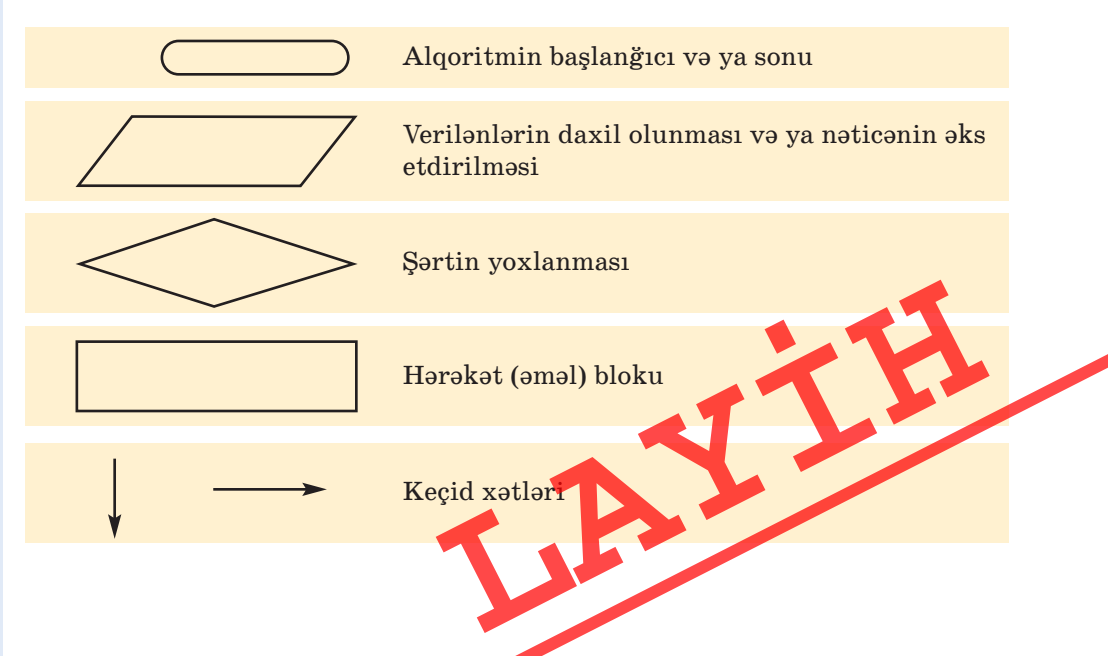

Alqoritmin addımları müəyyən qaydada bir-birinin ardınca yazılır. Ancaq onların yazıldıqları ardıcıllıqla yerinə yetirilməsi vacib deyil. Addımların yerinə yetirilmə ardıcıllığına görə alqoritmləri üç növə ayırmaq olar.

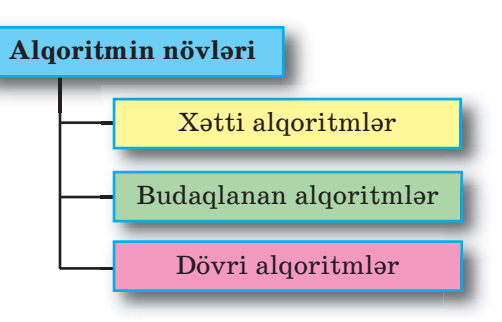

Xətti alqoritmlərdə addımlar

yazıldığı ardıcıllıqla bir düz xətt üzrə yerinə yetirilir. Elə alqoritmlər də var ki, növbəti addımda şərtdən asılı olaraq iki variantdan biri seçilir. Belə alqoritmlər **budaqlanan alqoritmlər** adlanır.

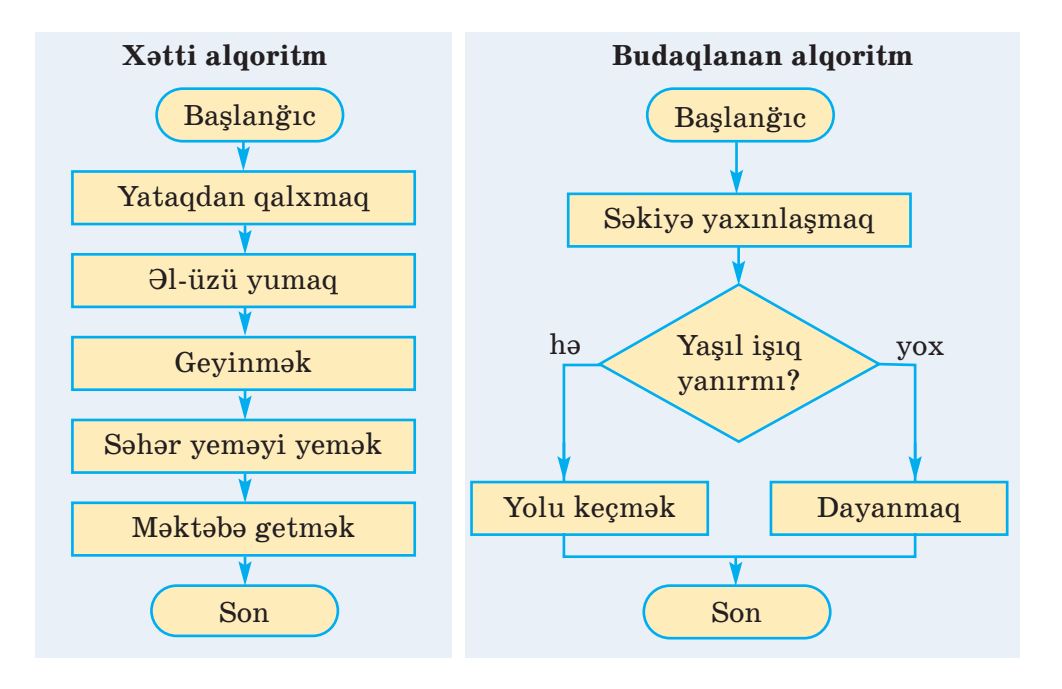

### A R A Ş D I R A Q – Ö Y R Ə N Ə K

Sinif otağınızdan məktəb kitabxanasına necə getmək olar? Göstərişləri müxtəlif formalarda təqdim edin. Alqoritmin hansı təq dimolunma forması daha rahatdır?

Bəzən alqoritmləri **cədvəl** şəklində göstərmək daha əlverişh sayılır.

Ana nahara kotlet qızardır. Kotletin bir üzü 2 dəqiqəyə qızarır. Tavaya cəmi 2 kotlet yerləşir. Ana 3 kotleti ən azı neçə dəqiqəyə qızarda bilər?

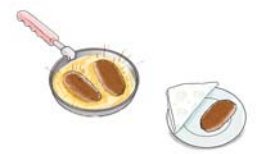

Kotletləri nömrələsək, onda alqoritmi belə göstərmək olar:

| Addım | Tavaya qoymaq |             | Qızartma vaxtı | Hazır olan kotletin |
|-------|---------------|-------------|----------------|---------------------|
|       | hansı kotleti | hansı üzünü |                | nömrəsi             |
| 1     | 1             | 1-ci üzü    | 2 dəq          |                     |
| 1     | 2             | 1-ci üzü    |                |                     |
| 9     | 1             | 2-ci üzü    | 2 dəq          | 1                   |
|       | 3             | 1-ci üzü    |                |                     |
| 2     | 2             | 2-ci üzü    | $2 	ext{ dəq}$ | 2                   |
| J     | 3             | 2-ci üzü    |                | 3                   |

Bu alqoritmdən aydın görünür ki, 3 kotleti 6 dəqiqəyə qızartmaq olar.

•••SUAL VƏ TAPŞIRIQLAR•••

- 1. Alqoritmlərin hansı təqdimolunma formalarını tanıyırsınız?
- 2. Alqoritmin şəkillərlə göstərilməsinin nə kimi üstünlükləri var?
- 3. Blok-sxemdə hansı qrafik elementlərdən istifadə olunur?
- 4. Addımlarının yerinə yetirilmə ardıcıllığına görə alqoritmlərin hansı növləri var?
- 5. Xətti alqoritm nədir?
- 6. Azərbaycan dili dərslərində inşa yazının planını qurarkən hansı formadan istifadə edirsiniz?
  - A) sxem B) cədvəl C) sözlə təsvir
- 7. Təsviri incəsənət dərslərində obyekti çəkmək alqoritmi necə göstərilir?

A) cədvəllə B) blok-sxemlə C) şəkillə

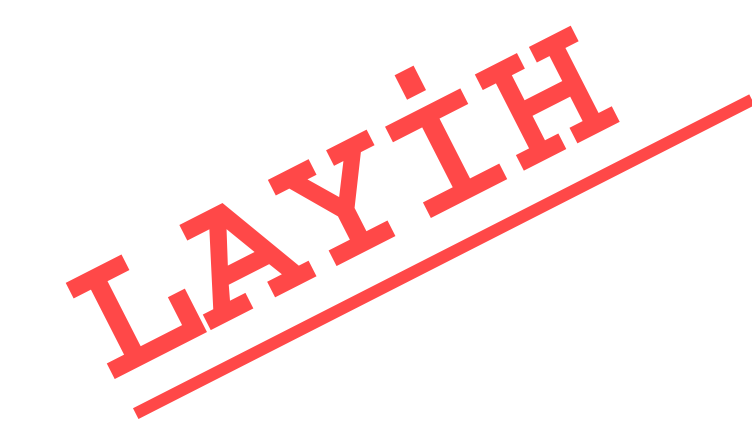

68

## 4.3. ƏYLƏNCƏLİ MƏSƏLƏLƏR

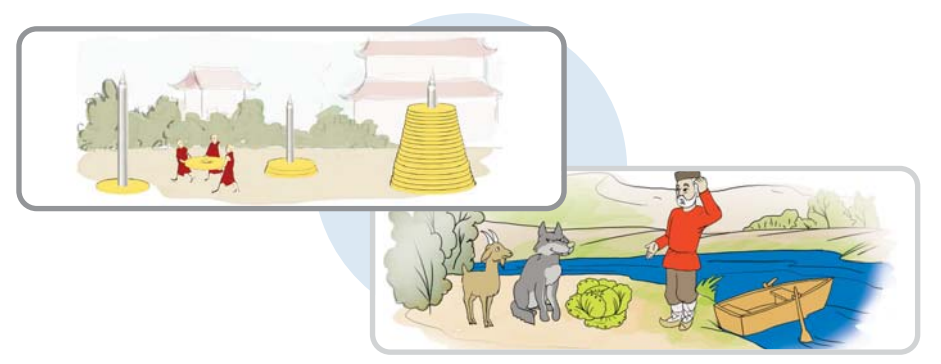

Bu şəkillər 4-cü sinif dərsliyindəndir.

 Onlar hansı məsələlərə aiddir, bu məsələlərin şərtləri necə idi? Bu məsələləri necə həll etmək olar? Onların həll alqoritmlərini hansı şəkildə göstərmək daha yaxşıdır?

### FƏALİYYƏT

### Məsələnin alqoritminin yazılışı

### Məsələnin alqoritminin yazılışı

Aşağıdakı məsələnin həll alqoritmini yazın.

Siçan damalı vərəqin qırmızı xanasındadır. Vərəqin müxtəlif xanalarında buğda dənələri var. Siçana elə komandalar vermək lazımdır ki, bütün buğdaları yeyə bilsin. Eyni xanadan iki dəfə keçmək olmaz.

Siçan aşağıdakı komandaları icra edə bilir:

- $\rightarrow n$  *n* xana sağa
  - $\uparrow n n$  xana yuxarı
- $\leftarrow n n$  xana sola
- $\downarrow n$  *n* xana aşağı
- ✓ buğdanı ye

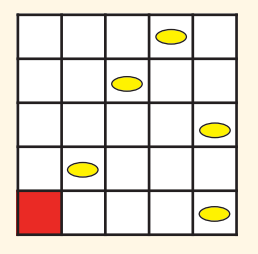

### Müzakirə edək:

- Siçan üçün neçə yol göstərmək olar?
- Hansı yol daha qısadır?
- Alqoritmi hansı şəkildə yazmaq daha əlverişlidir
- Bu alqoritmi sözlərlə yazmaq olardımı?
- Yazılmış alqoritmin icraçısı kimdir?

**Məsələ.** 8 litrlik və 3 litrlik balonlar vasitəsilə 7 litr suyu necə yığmaq olar? Bu məsələnin həll alqoritmini cədvəllə göstərin.

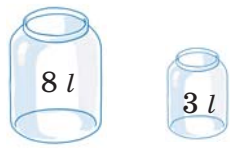

Məsələnin həll alqoritmini əvvəlcə sözlə ifadə edək:

- 1) 8 litrlik qabı su ilə doldurmaq.
- 2) 8 litrlik qabdakı sudan tökməklə 3 litrlik qabı doldurmaq.
- 3) 3 litrlik qabdakı suyu yerə boşaltmaq.
- 4) 8 litrlik qabdakı sudan tökməklə 3 litrlik qabı doldurmaq.
- 5) 3 litrlik qabdakı suyu yerə boşaltmaq.
- 6) 8 litrlik qabda qalan 2 litr suyu 3 litrlik qaba boşaltmaq (indi 3 litrlik qabı doldurmaq üçün 1 litr su lazımdır).
- 7) 8 litrlik qabı su ilə doldurmaq.
- 8) 8 litrlik qabdakı sudan tökməklə 3 litrlik qabı doldurmaq.

İndi 8 litrlik qabda düz 7 litr su qalacaq.

Sözlə ifadə edilmiş bu alqoritmi cədvəl şəklində aşağıdakı kimi göstərmək olar.

| Su qal    | bları                       |
|-----------|-----------------------------|
|           |                             |
| 8 litrlik | 3 litrlik                   |
| 0         | 0                           |
| 8         | 0                           |
| 5         | 3                           |
| 5         | 0                           |
| 2         | 3                           |
| 2         | 0                           |
| 0         | 2                           |
| 8         | 2                           |
| 7         | 3                           |
| TIP       |                             |
|           | 8 litrlik 0 8 5 5 2 2 0 8 7 |
**Məsələ.** 3 dəmir puldan biri saxtadır və onun çəkisi yüngüldür.

Çəki daşları olmayan əl tərəzisində 1 dəfə çəkməklə saxta pulu necə müəyyənləşdirmək olar? **Məsələ.** 9 dəmir puldan biri saxtadır və onun çəkisi yüngüldür. Çəki daşları olmayan əl tərəzisində 2 dəfə çəkməklə saxta pulu necə müəyyənləşdirmək olar?

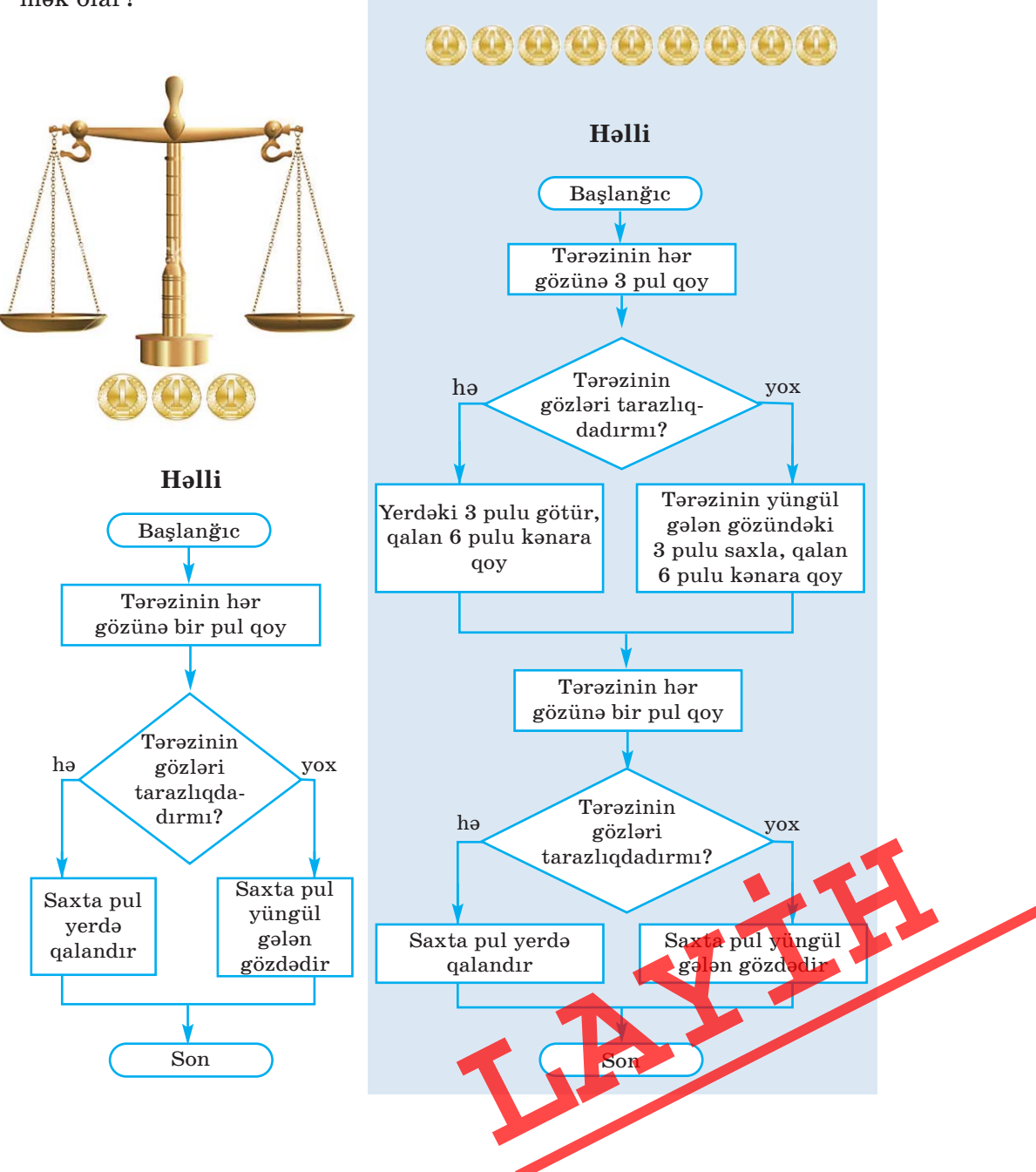

#### A R A Ş D I R A Q – Ö Y R Ə N Ə K

**Məsələ 1.** 27 dəmir puldan biri saxtadır və onun çəkisi yüngüldür. Çəki daşları olmayan əl tərəzisində 3 dəfə çəkməklə saxta pulu necə müəyyənləşdirmək olar?

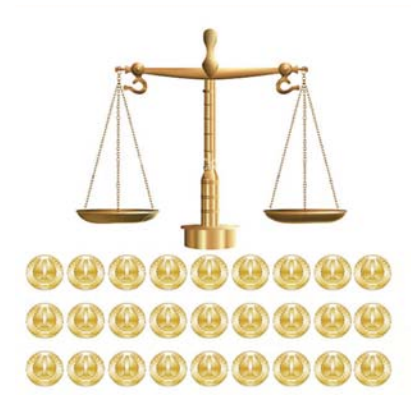

**Məsələ 2.** 4 litrlik və 3 litrlik balonlardan istifadə etməklə krandan 2 litr suyu necə götürmək olar?

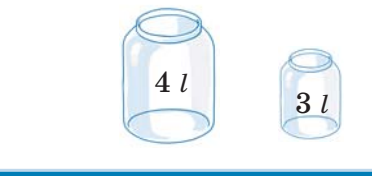

•••SUAL VƏ TAPŞIRIQLAR•••

"Fəaliyyət" bölümündə verilmiş məsələni aşağıdakı hal üçün həll edin. Qalın xətlər siçanın keçə bilmədiyi divarları göstərir.

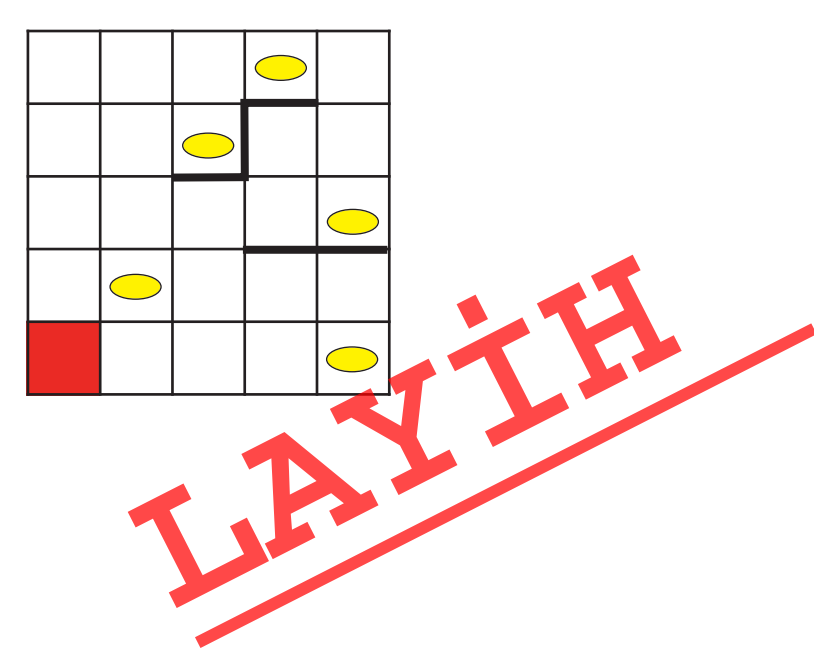

# 4.4. PROQRAM NƏDİR

Uşaqların çoxu pultla idarə olunan avtomobillə oynamağı xoşlayırlar. Pultdakı düymələri basmaqla oyuncağı irəli, geri, sağa, sola hərəkət etdirmək olur. Müəyyən komandalar yığınını yerinə yetirə bilən obyektə **icraçı** deyəcəyik. İcraçının yerinə yetirə bildiyi komandaları isə **icraçının komandalar sistemi** adlandıracağıq.

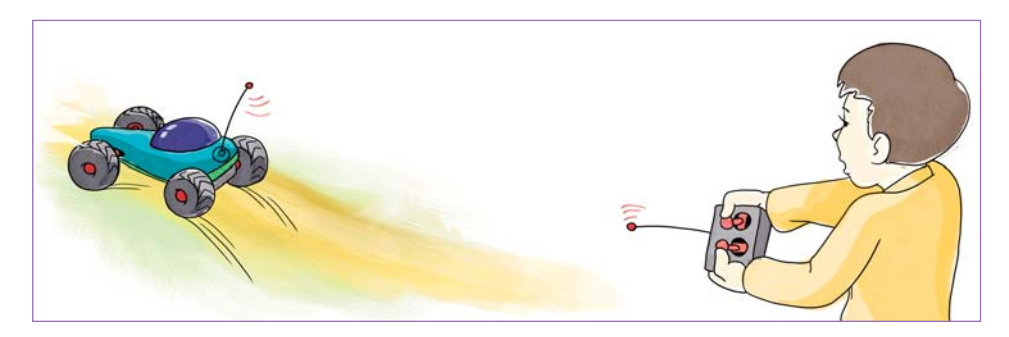

Pultla idar
 olunan avtomobilin komandalar sistemi nec
 ola bil
 ilar
 Siz
 oyuncaq helikopteri idar
 etm
 icar
 icar
 icar
 icar
 icar
 icar
 icar
 icar
 icar
 icar
 icar
 icar
 icar
 icar
 icar
 icar
 icar
 icar
 icar
 icar
 icar
 icar
 icar
 icar
 icar
 icar
 icar
 icar
 icar
 icar
 icar
 icar
 icar
 icar
 icar
 icar
 icar
 icar
 icar
 icar
 icar
 icar
 icar
 icar
 icar
 icar
 icar
 icar
 icar
 icar
 icar
 icar
 icar
 icar
 icar
 icar
 icar
 icar
 icar
 icar
 icar
 icar
 icar
 icar
 icar
 icar
 icar
 icar
 icar
 icar
 icar
 icar
 icar
 icar
 icar
 icar
 icar
 icar
 icar
 icar
 icar
 icar
 icar
 icar
 icar
 icar
 icar
 icar
 icar
 icar
 icar
 icar
 icar
 icar
 icar
 icar
 icar
 icar
 icar
 icar
 icar
 icar
 icar
 icar
 icar
 icar
 icar
 icar
 icar
 icar
 icar
 icar
 icar
 icar
 icar
 icar
 icar
 icar
 icar
 icar
 icar
 icar
 icar
 icar
 icar
 icar
 icar
 icar
 icar
 icar
 icar
 icar
 icar
 icar
 icar
 icar
 icar
 icar
 icar
 icar
 icar
 icar
 icar
 icar
 icar

# FƏALİYYƏT

## Komandalar vasitəsilə damalı vərəq üzərində xətt və ya fiqurların çəkilməsi

Siz 4-cü sinifdə Cizgiçi ilə tanış olmusunuz. Cizgiçi damalı vərəqin sol yuxarı küncündə dayanıb. Elə komandalar verin ki, o, damalı vərəqdə monitor şəkli çəksin.

|        | $\mathbf{\Lambda}$ | 1             | $\rightarrow$ | ←          | Ī |  |
|--------|--------------------|---------------|---------------|------------|---|--|
|        | Aşağı              | Yuxarı        | Sağa          | Sola       |   |  |
|        | 7                  | R             | K             | K          |   |  |
|        | Yuxarı sağa        | Yuxari sola   | Aşağı sola    | Aşağı sağa |   |  |
|        | 13. E.             |               | •             |            |   |  |
| FFFFF; | 1. 1. 2. 2. 2.     | Qələmi qaldır | Qələmi endir  |            |   |  |

#### Müzakirə edək:

- Cizgiçinin hərəkət etməsi üçün hansı komandaları verdiniz?
- Cizgiçi hansı komandadan sonra keçdiyi yerdə iz qoyur
- Verilmiş məsələnin həll alqoritmi neçə addımdanı ibarət oldu?

#### SÖZLÜK

- İcraçı
- İcraçının komandalar sistemi
- Proqram
- Proqramlaşdırma dili
- LOGO dili

Kompüterin özü də bir icraçıdır. İnsanın düzəltdiyi başqa icraçılardan fərqli olaraq, onun komandalar sistemi çox genişdir. Kompüterə verilən komandalar toplusuna **proqram** deyilir. Başqa sözlə, hər hansı işi görmək üçün alqoritm kompüterə proqram

şəklində verilir. Beləliklə, *söz, cədvəl, şəkil, sxem* formaları ilə yanaşı, *proqram* da alqoritmin təqdimolunma formalarından biridir.

Bəs proqramı hansı "dildə" vermək lazımdır ki, kompüter onu başa düşsün? Bunun üçün xüsusi dillər – **proqramlaşdırma dilləri** var. **LOGO** proqramlaşdırma dili də belə dillərdən biridir. Bu dildə işləmək elə oyuncaq maşını idarə etməyə bənzəyir.

LOGO dilini **ALPLogo** mühitində öyrənəcəyik. ALPLogo-da komandaları **Bağa** icra edəcək. Bağa onun üçün ayrılmış iş sahəsində hərəkət edir. O sizin komandanızla qələmini endirib-qaldırmaqla iş sahəsinin istədiyiniz yerində cizgilər çəkə, yazı yaza bilir.

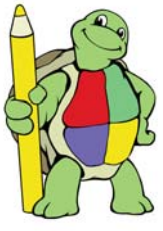

| ALPLogo                                     |                |                     |  |  |  |  |
|---------------------------------------------|----------------|---------------------|--|--|--|--|
| Eayl Düzənləmə Çalışdırma Seçənəklər Yardım |                |                     |  |  |  |  |
| 🗋 🗃 🖪 🗗 🗶 🛍                                 | 0              | AZ RU EN            |  |  |  |  |
| Kod bölümü                                  | Qrafika bölümü |                     |  |  |  |  |
|                                             |                |                     |  |  |  |  |
|                                             |                |                     |  |  |  |  |
|                                             |                |                     |  |  |  |  |
|                                             |                |                     |  |  |  |  |
|                                             | ·              |                     |  |  |  |  |
|                                             | *              |                     |  |  |  |  |
|                                             |                |                     |  |  |  |  |
| Maani hällimü                               |                |                     |  |  |  |  |
| Mesaj bolumu                                |                |                     |  |  |  |  |
|                                             |                |                     |  |  |  |  |
|                                             |                |                     |  |  |  |  |
|                                             |                | 9 10 11 12 23 14 15 |  |  |  |  |

ALPLogo proqramlaşdırma mühitinin baş pəncərəsində üç xüsusi hissə var: *proqram sahəsi* (Kod bölümü), *iş sahəsi* (Qrafika bölümü) və *bildirişlər sahəsi* (Mesaj bölümü). Proqram sahəsi, əslində, sadə mətn redaktorudur.

Bağanın yerinə yetirəcəyi komandalar burada yazılır. Sağ tərəfdəki iş sahəsi isə Bağanın "ərazisidir". Bağanın vəzifəsi proqram sahəsində yazılmış programı iş sahəsində icra etməkdir. Alətlər zolağındakı O Çalışdır düyməsini basan kimi o, programın icrasına başlayır.

Hər bir icraçı kimi Bağanın da öz komandalar sistemi var. Onu düz istiqamətdə hərəkət etdirmək üçün **irəli** və **geri** komandaları nəzərdə tutulub:

```
irəli <addımların sayı>
                         geri <addımların sayı>
```

Bağa sağa və sola istənilən bucaq qədər dönə bilər. Uyğun komandalar belədir:

sağa <dərəcə>

sola <daraca>

10 addım irəli getməsi üçün Bağaya belə komanda vermək lazımdır: irəli 10

45 dərəcə sağa dönməsi üçün Bağaya verilən komanda belə olur: sağa 45

#### A R A Ş D I R A Q – Ö Y R Ə N Ə K

İcraçının gəzdiyi iş sahəsinin ölçülərini öyrənin. Bunun üçün:

- 1. ALPLogo programını başladın.
- 2. irəli və geri komandaları vasitəsilə Bağanı irəli və geri hərəkət etdirin.
- 3. sağa 90 komandasını ardıcıl olaraq bir neçə dəfə yazın və 💟 düyməsini çıqqıldadın. Bağa necə hərəkət edir?
- 4. sağa 90, sola 90, irəli və geri komandalarının köməyi ilə iş sahəsinin ölçülərini müəyyən edin.

#### •••SUAL VƏ TAPŞIRIQLAR•••

- 1. Alqoritmin icraçısı dedikdə nə nəzərdə tutulur? Aşağı sinifdə hansı icraçılarla tanış olmusunuz?
- 2. Program nədir?
- 3. Programı alqoritmin təqdimolunma formalarından hesab etm olarmı?
- 4. ALPLogo programlaşdırma mühitində icraçı nədir

# 4.5. BAĞA İŞƏ BAŞLAYIR

Bağa yalnız düz xətt üzrə hərəkət edir. Buna baxmayaraq, o, əyri xətlər də çəkə bilər.

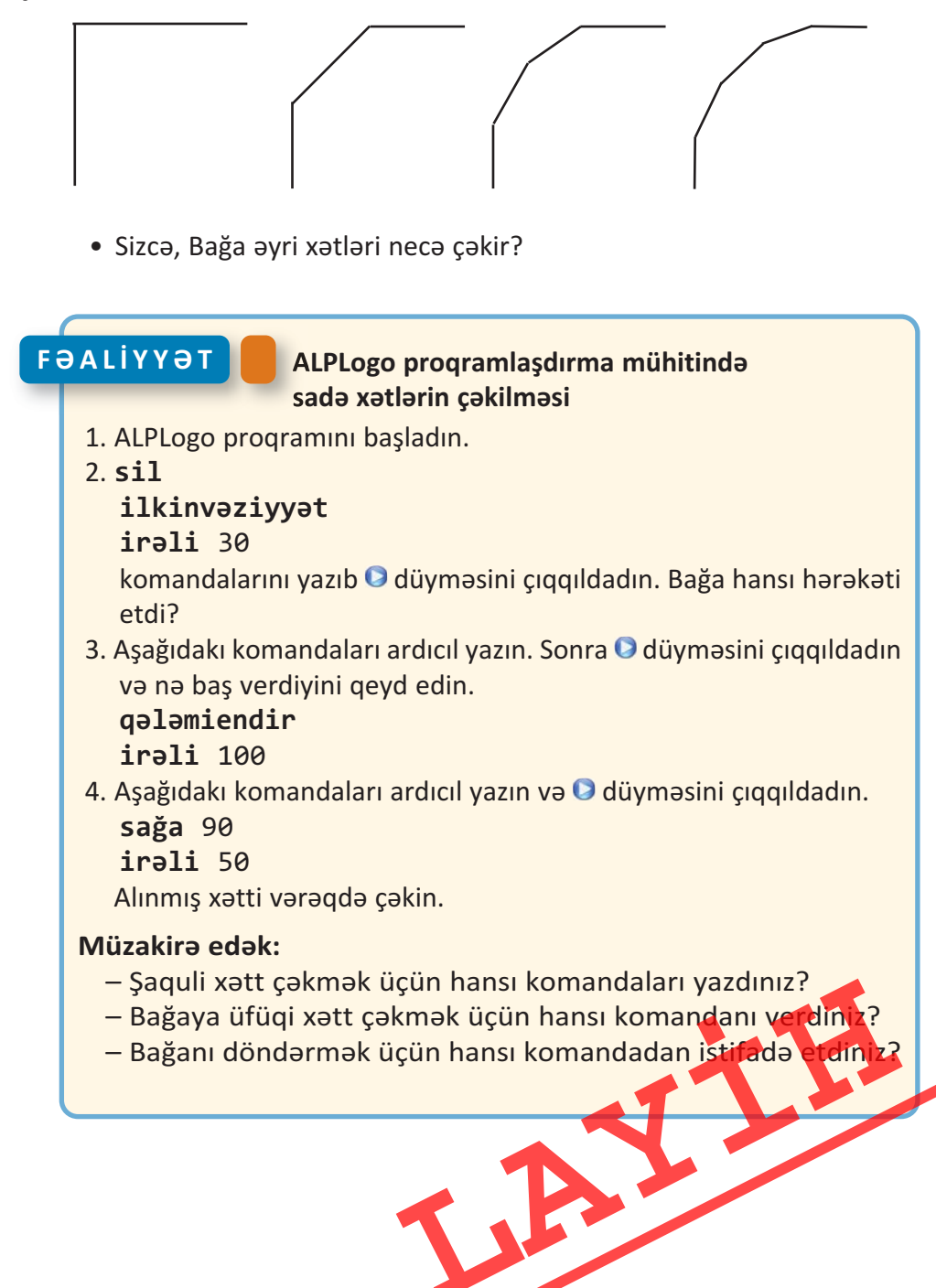

Bağanın ilkin komandaları çox sadədir: **irəli, geri, sağa, sola.** Bu komandalardan xətlər, fiqurlar çəkmək üçün də istifadə etmək olar. Bunun üçün **qələmiendir** və **qələmiqaldır** komandaları nəzərdə tutulub; **qələmiendir** komandasından sonra hərəkət zamanı Bağa iz qoyur. Yenidən izsiz hərəkət etməsi üçün ona **qələmiqaldır** komandası verilməlidir.

Başlanğıc halda Bağanın qələmi qalxmış vəziyyətdə olur və yönü yuxarıyadır. Proqramın istənilən yerindən Bağanı ilkin vəziyyətə qaytarmaq üçün **ilkinvəziyyət** komandası nəzərdə tutulub. Bağa ilkin vəziyyətə qayıtdıqda onun iş sahəsində əvvəl çəkdiyi şəkil yerində qalır.

İş sahəsini təmizləmək lazım gələrsə, bu halda **sil** komandasından istifadə etmək olar. Bağanın addımları çox kiçikdir – ekrandakı iki qonşu nöqtə arasındakı məsafəyə bərabərdir. Ona görə **irəli**1 komandasının nəticəsi gözlə hiss olunmaya da bilər.

Əgər iş sahəsində sınıq xətt çəkmək lazımdırsa, Bağanın istiqamətini dəyişmək lazım gələcək. Onun üçün **sağa** və ya **sola** komandalarından istifadə edilir.

Bucağın nə olduğunu, yəqin ki, bilirsiniz. Bağanın dönmə bucağı 0-dan 360 dərəcəyə kimi ola bilər.

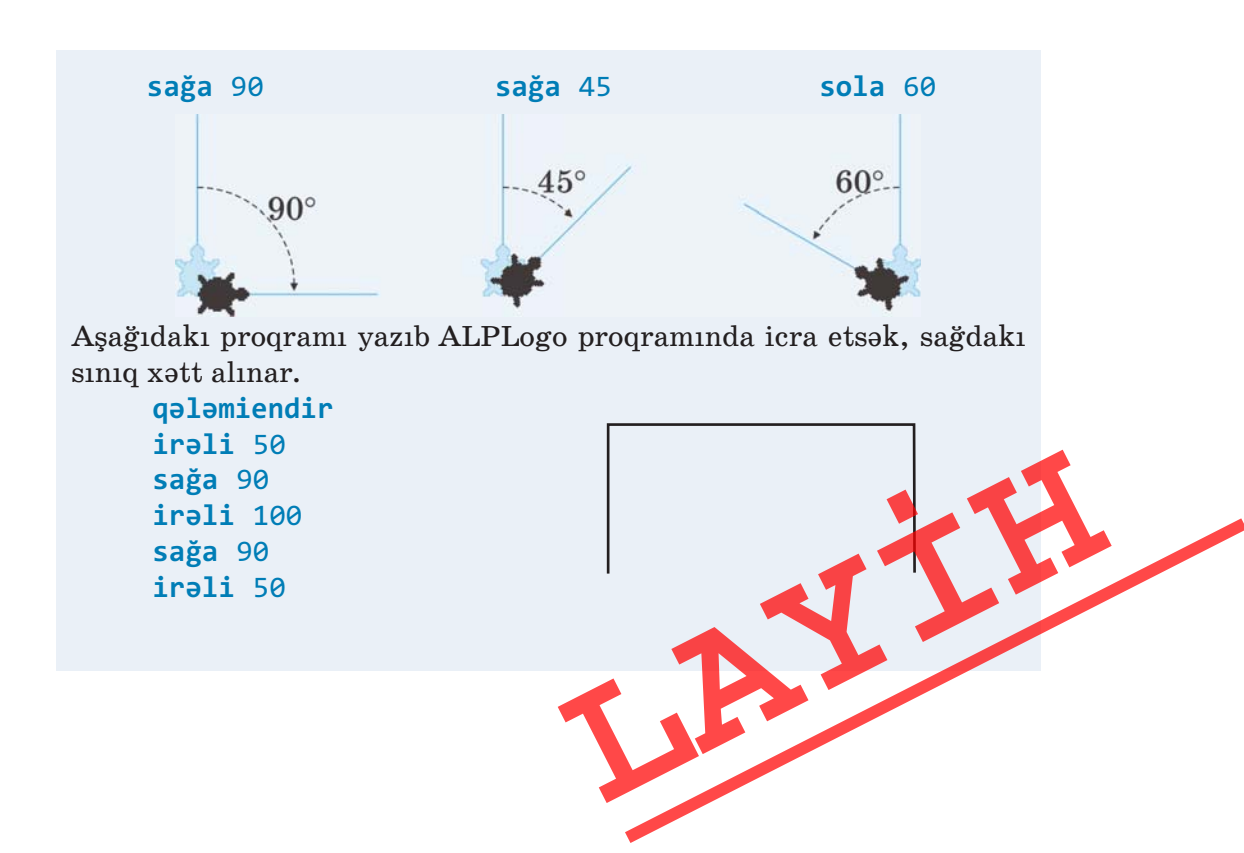

| <u>A R A Ş D I R A Q – Ö Y R Ə N Ə K</u>                                                                                                    |                                                                                                    |
|----------------------------------------------------------------------------------------------------|----------------------------------------------------------------------------------------------------|
| Bağaya belə bir proqram verin.<br>Proqramda dönmə bucaqlarını ( <b>sağa</b> 80)<br>əvvəl 40, sonra 20-yə dəyişməklə alınmış<br>xətləri müqayisə edin. Bucaq kiçildikcə<br>nə dəyişir? | <pre>qələmiendir<br/>irəli 50<br/>sağa 80<br/>irəli 50<br/>sağa 80<br/>irəli 50<br/>sağa 80<br/>irəli 50<br/>sağa 80</pre> |

•••SUAL VƏ TAPŞIRIQLAR•••

1. Verilmiş fiquru çəkmək üçün Bağaya hansı komandalar verilməlidir?

|   | A) | qələmiendir     | B) | qələmiendir     | C) | qələmiendir     |
|---|----|-----------------|----|-----------------|----|-----------------|
| Ν |    | sağa 90         |    | sağa 90         |    | sağa 90         |
|   |    | <b>irəli</b> 50 |    | <b>irəli</b> 50 |    | <b>irəli</b> 50 |
|   |    | <b>sola</b> 90  |    | <b>sola</b> 90  |    | sağa 90         |
|   |    | <b>irəli</b> 50 |    | <b>irəli</b> 50 |    | <b>irəli</b> 50 |
|   |    | sağa 40         |    | <b>sağa</b> 140 |    | <b>sağa</b> 140 |
|   |    | <b>irəli</b> 70 |    | irəli 70        |    | irəli 70        |

2. Aşağıdakı komandaların icrası nəticəsində Bağa hansı fiquru çəkəcək?

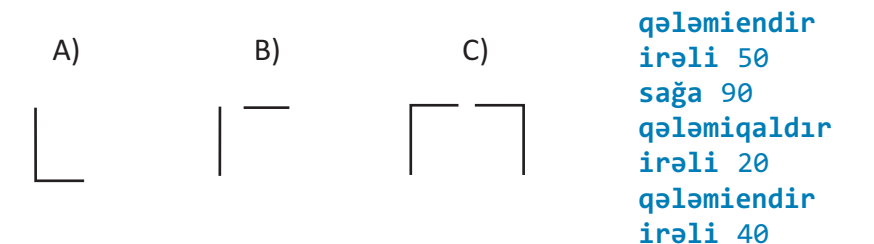

3. Bağa **sağa** 90, yaxud **sola** 90 komandası vasitəsilə aşağıdakı hansı rəqəmləri çəkə bilər?

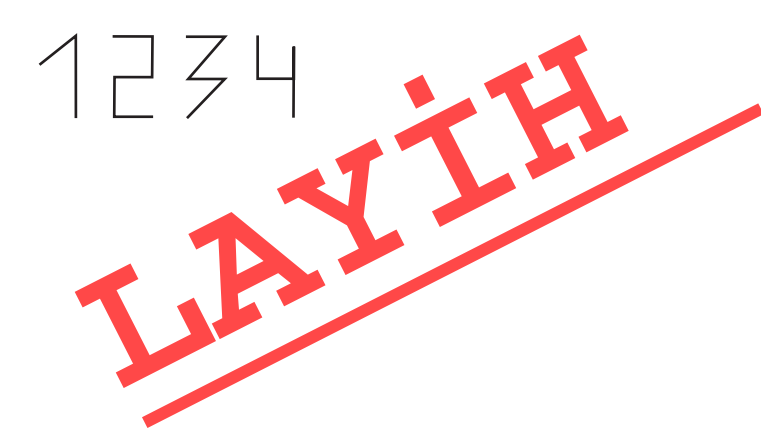

# 4.6. BAĞA SADƏ FİQURLAR ÇƏKİR

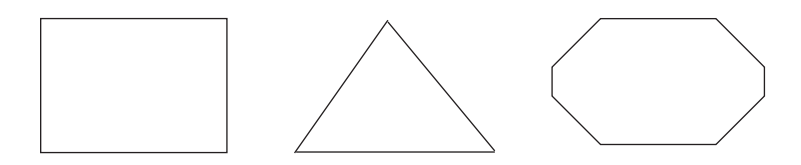

• Bağa bu fiqurları çəkə bilərmi?

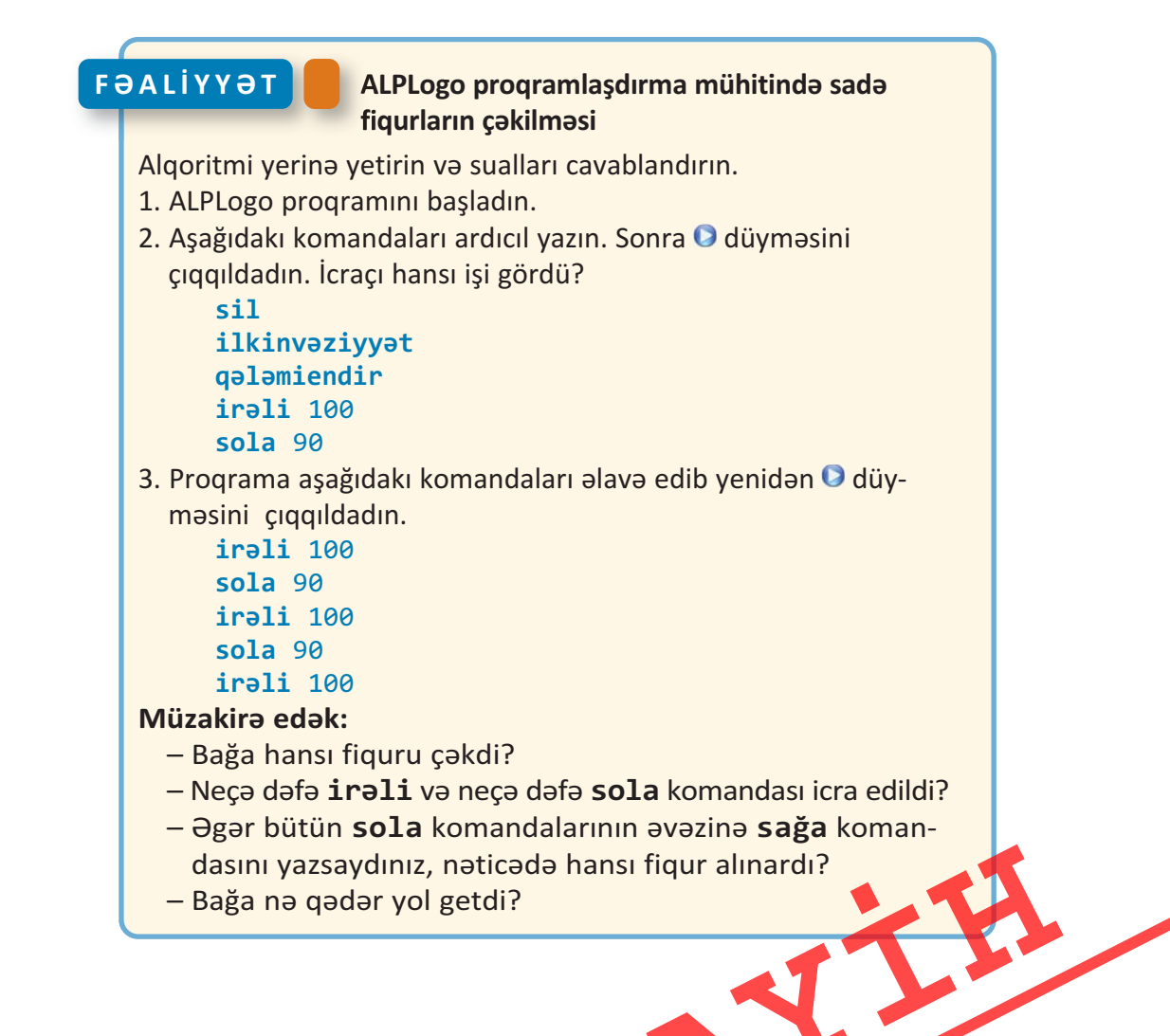

ALPLogo proqramlaşdırma mühitində müxtəlif həndəsi fiqurlar çəkmək olar.

1. Uyğun komandalardan istifadə edib iki paralel düz xətt parçasını çəkək. Bunun üçün proqram hissəsində aşağıdakı komandaları yazıb Çalışdır düyməsini çıqqıldatmaq lazımdır.

```
qələmiendir
sağa 90
irəli 200
qələmiqaldır
sağa 90
irəli 30
sağa 90
qələmiendir
irəli 200
```

 Bərabərtərəfli üçbucaq çəkmək üçün Bağa bir tərəfi çəkib 120° dönməlidir. Aşağıdakı proqramın icrasından sonra tərəfi 100 olan bərabərtərəfli üçbucaq çəkiləcək.

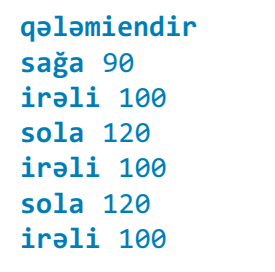

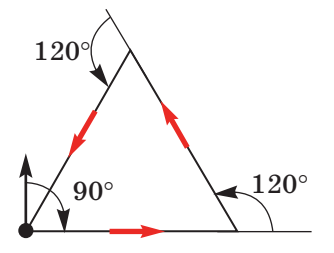

Bağa fiqurları müxtəlif rənglərlə də çəkə bilər. Bunun üçün çəkməyə başlamazdan öncə **qələminrəngi** komandası verilir və lazım olan rəngin nömrəsi göstərilir. Rəng seçimi komandasını proqrama artıran zaman ekranın aşağı hissəsində yerləşən və üzərində nömrələr yazılmış palitradan istifadə etmək olar. Bağa cəmisi 16 rəng tanıyır (qara rəngin nömrəsi 0-a bərabərdir). • ALQORİTM VƏ PROQRAM

```
qələmiendir
sağa 90
qələminrəngi 1
irəli 50
qələminrəngi 4
irəli 50
qələminrəngi 2
irəli 50
```

Qələmin qalınlığını idarə etmək üçün **qələmineni** komandası nəzərdə tutulub:

## qələmineni <qalınlıq>

Burada <qalınlıq> yalnız 0-dan böyük qiymətlər ala bilər. Qalınlıq 1 olduqda ən nazik xətt çəkilir.

Verilmiş proqramı icra etdikdən sonra Bağa iş sahəsində sağdakı xətti çəkəcək.

```
qələmiendir
qələminrəngi 4
qələmineni 2
irəli 50
sağa 45
qələmineni 3
irəli 100
sağa 90
qələmineni 4
irəli 100
sola 45
qələmineni 5
irəli 100
```

#### A R A Ş D I R A Q – Ö Y R Ə N Ə K

Bağa iş sahəsində **qələmiqaldır** komandasından istifadə etmədən aşağıdakı şəkilləri çəkmişdir. Öyrəndiyiniz komandalardan istifadə etməklə bunu necə etməyi araşdırın. ÖZÜMÜZÜ QİYMƏTLƏNDİRƏK

1. Aşağıdakı komandaların icrasından sonra Bağa öz ilkin mövqeyindən hansı məsafədə olacaq?

irəli 30
geri 80
irəli 100
geri 60

**2.** Aşağıdakı komandaların icrasından sonra icraçının çəkdiyi parçanın uzunluğu neçə addım olacaq?

> qələmiendir irəli 50 irəli 10 geri 40 geri 60 irəli 105

3. Bu proqramın icrasından sonra iş sahəsində hansı fiqur çəkiləcək?

**irəli** 60 **geri** 30 **sağa** 90 **irəli** 60

4. Proqram icra olunduqdan sonra çəkiləcək fiquru göstərin.

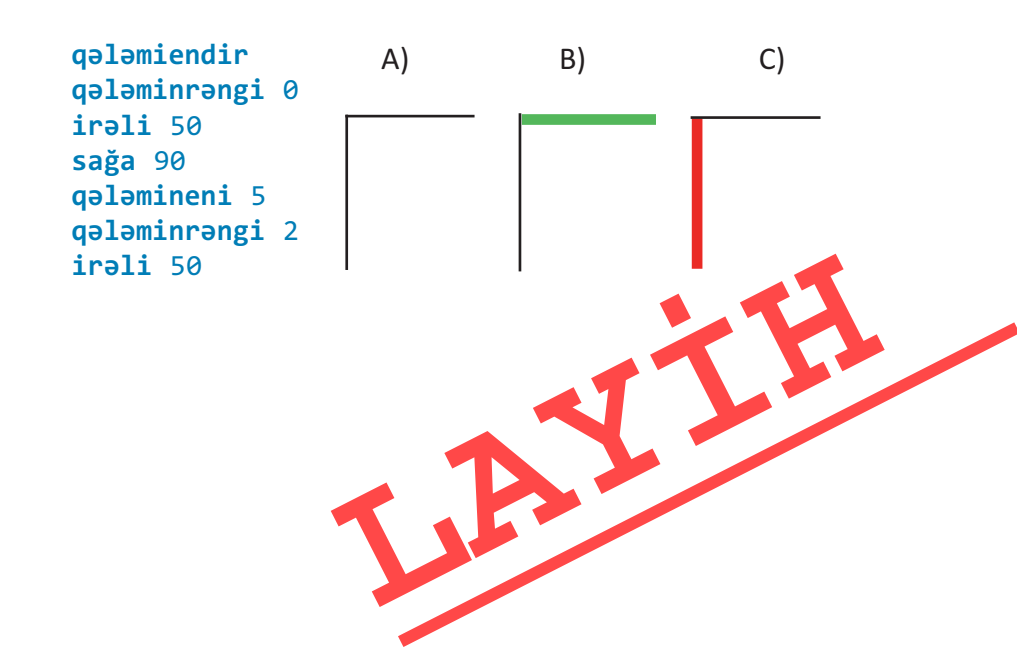

82

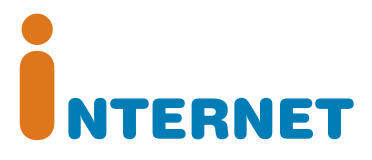

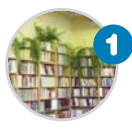

## İnformasiya resursları

"Resurs" termini nəyi bildirir? İnformasiya resursu nədir?

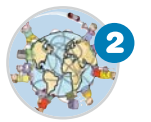

#### İnternet

İnternet barədə nə bilirsiniz? Kompüteri İnternetə bağlamaq üçün hansı qurğu lazımdır?

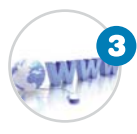

## Dünya hörümçək toru

Veb-saytla veb-səhifənin hansı fərqi var? İnternetdə veb-səhifələrə necə baxmaq olar? "Dünya hörümçək toru" nədir?

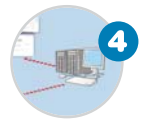

## İnternetdə informasiyanın axtarışı

İnternetdə istədiyiniz informasiyanı necə tapmaq olar? Axtarış sistemi nədir? Hansı məşhur axtarış sistemləri var?

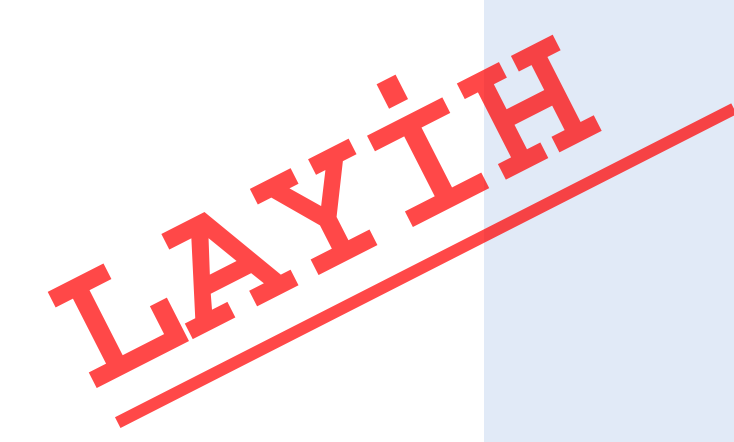

# 5.1. İNFORMASİYA RESURSLARI

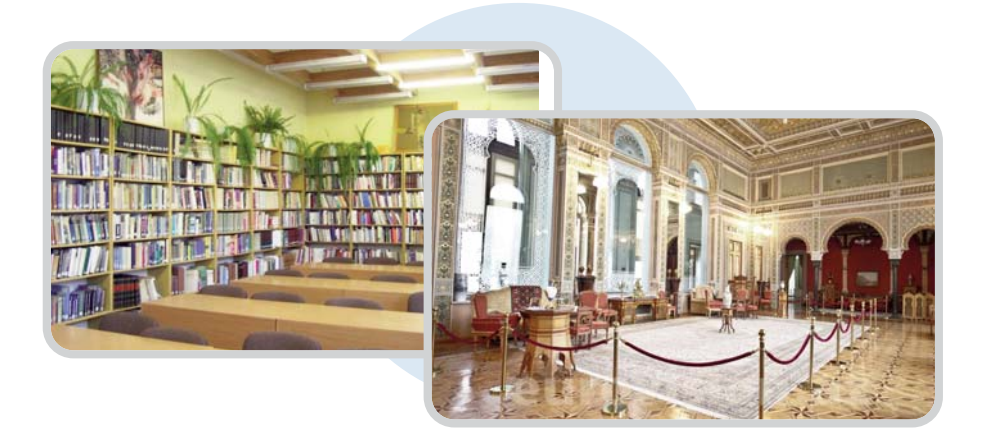

• Kitabxana və arxivlər, muzey və sərgi salonları nə üçün yaradılır? Kitablar olmasaydı, nə baş verərdi?

# FƏALİYYƏT

## İnformasiyaların qruplaşdırılması

İnformasiyaları fənlər üzrə qruplaşdırın və cədvəli doldurun.

| Azərbaycan dili | Riyaziyyat              | İnformatika |  |
|-----------------|-------------------------|-------------|--|
| Nitq hissələri  | Düzbucaqlının perimetri |             |  |

Vurma cədvəli Kompüterlərin təsnifatı Koordinat şəbəkəsi Ahəng qanunu Alqoritmlərin növləri

Tənliyin tərifi Düzbucaqlının sahəsi Natural ədədin mərtəbələri Simmetriya Sinonim sözlər

#### Müzakirə edək:

- Eyni zamanda iki sütuna aid olan informasiya varmı
- Bu informasiyaları başqa cür necə qruplaşdırmaq olar
- Bu qruplara daha hansı informasiyaları aid etmək olar

İnsanların müxtəlif ehtiyacları var. Bu ehtiyacların ödənməsinə xidmət edən hər şey – yemək, enerji, əmək alətləri, faydalı qazıntılar, informasiya və başqa obyektlər **resurs** adlanır.

"Resurs" fransız sözü olub "yardımçı vasitə" deməkdir.

Resursları iki qrupa ayırırlar: maddi və qeyri-maddi resurslar. **Maddi resurslar** hər hansı maddədən olub formaya, rəngə, qoxuya malik ola bilər. **Qeyri-maddi resursların** isə belə xassələri olmur. Onların əsas hissəsini bəşəriyyətin topladığı bilik və mədəniyyət təşkil edir.

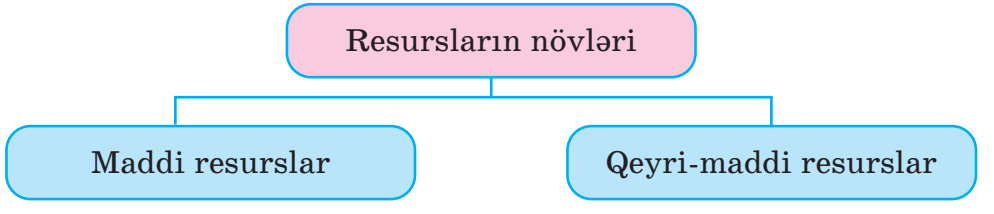

Ən vacib qeyri-maddi resurslardan biri informasiya resurslarıdır. İnformasiya resursları insanların yaratdıqları və maddi daşıyıcılarda saxlanılan biliklərdir.

İnformasiya resursu bir şəxsə və ya quruma, şəhərə və ya bölgəyə aid ola bilər. Məsələn, bütün dünyadan toplanan informasiya *dünya informasiya resursu* hesab olunur. Başqa sözlə, dünya informasiya resursları dedikdə, ayrı-ayrı dövlətlərin infor-

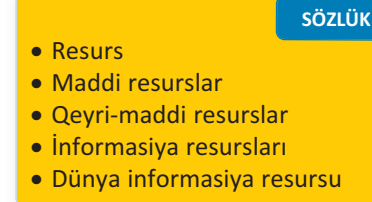

masiya resurslarının toplusu nəzərdə tutulur.

Hər dəfə qəzet, yaxud jurnal aldıqda siz informasiya resursu əldə edirsiniz. Əgər orada beynəlxalq aləmdən informasiya dərc olunubsa, həmin resursu dünya informasiya resursu hesab etmək olar.

İnformasiya resurslarını müxtəlif cür – təqdimolunma formasına, istifadə məhdudiyyətinə, daşıyıcılarına, mövzulara görə qruplaşdırmaq olar.

*Təqdimolunma formasına görə* mətn, qrafik, səs və başqa in formasiya resurslarını fərqləndirirlər.

Daşıyıcılarına görə informasiya resurslarını kağızda, diskdə, maqnit lentində, kompüterin yaddaşında saxlanılan resurslara ayırmaq olar.

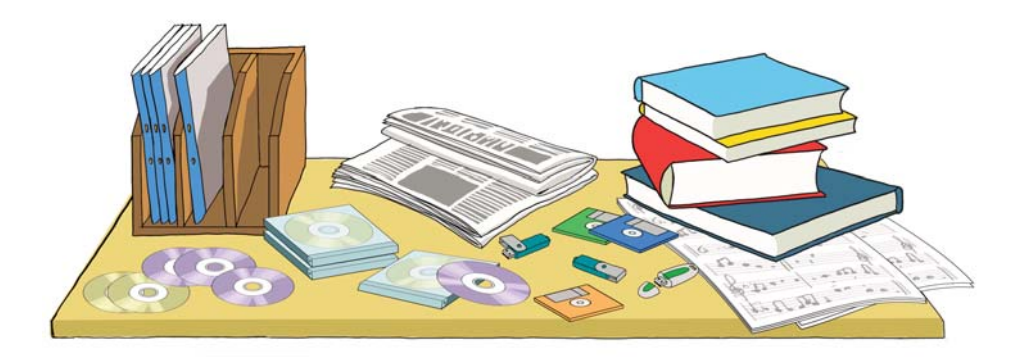

İstifadəsinə qoyulan məhdudiyyətlərə görə informasiya resurslarını fərdi məlumatlar, kommersiya sirri, yaxud dövlət sirri kimi kateqoriyalara ayırmaq olar.

İnformasiya resurslarını *mövzular üzrə* də qruplaşdırmaq olar: təhsil resursları, qanunlar, statistik resurslar və s.

Son vaxtlar informasiya resurslarının əksəriyyəti elektron daşıyıcılarda, İnternetdə yerləşdirilir. İnternetin köməyi ilə hər kəs istənilən mövzuda informasiyanı çox asanca əldə edə bilər.

#### 

Resurslar *tükənən* və *tükənməyən* olur. Məsələn: neft, təbii qaz, kömür, minerallar və başqa faydalı qazıntılar gec-tez qurtaracaq. Belə resursları bərpa etmək mümkün deyil. Tükənməyən resurslar isə zaman keçdikcə azalmır. Günəş enerjisi, külək, dalğalar, okeanlarda qabarma və çəkilmələr belə resurslardandır.

Ölkəmizdə hansı tükənən təbii resurslar var? Sizcə, onların tükənməsinin qarşısını almaq olarmı?

#### •••SUAL VƏ TAPŞIRIQLAR•••

- 1. "Resurs" termini nəyi bildirir? Nümunələr göstərin.
- 2. İnformasiya resursu nədir?
- 3. Dünya informasiya resurslarına nələri aid etmək olar?
- 4. Hansı informasiyalar sizin məktəb informasiya resurslarınızı təş kil edir?

# **5.2. İNTERNET**

Hər biriniz, yəqin ki, İnternet haqqında eşitmisiniz. Ola bilsin, çoxunuz artıq İnternetdə nəyəsə baxmısınız, yaxud kiminləsə ünsiyyətdə olmusunuz.

• İnternet barədə nə bilirsiniz? Nə üçün bir otaqda, yaxud müxtəlif yerlərdə olan kompüterlər arasında əlaqə yaradılır?

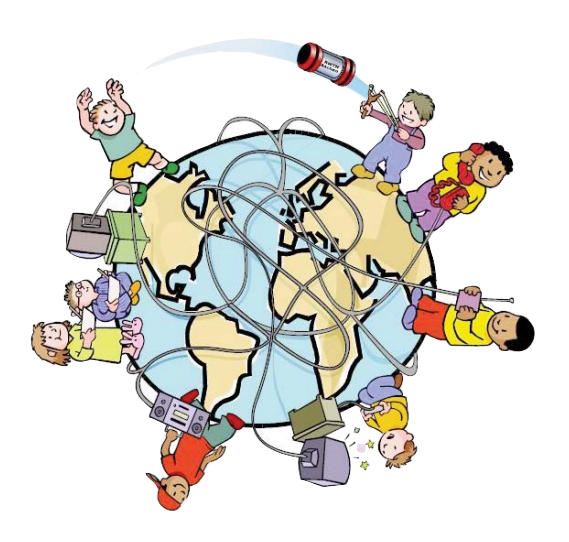

## FƏALİYYƏT

## İnternet nədir və o nə üçün lazımdır?

Cədvəlin birinci sütununda İnternet haqqında bildiklərinizi yazın. Dərslikdəki mövzu ilə tanış olduqdan sonra ikinci sütunu doldurun.

| İnternet haqqında nə bilirəm | Yeni nə öyrəndim |
|------------------------------|------------------|
|                              |                  |

Kompüterdə saxlanılan hər növ informasiya – şəkillər, mətnlər, musiqilər, videolar *informasiya resursudur*. Kompüterin hər bir qurğusu – disk qurğuları, printer, skaner və başqa qurğular *maddi resursdur*.

Bir kompüterdə olan resurslardan başqa bir kompüterdə istifadə edilməsi üçün onlar arasında əlaqə yaradılır. Aralarında

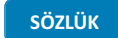

- Kompüter şəbəkəsi
- İnternet
- Qlobal şəbəkə
- Provayder
- Modem

naqil, yaxud simsiz bağlantı yaradılmış iki, yaxud daha artıq kompüter şəbəkə əmələ gətirir. Dünyada ən böyük kompüter şəbəkəsi İnternetdir. İndi dünyada İnternetə yüz milyonlarla kompüter qoşulub. Ona görə də İnterneti Qlobal şəbəkə də adlandırırlar.

Əgər kompüter İnternetə bağlanmışsa, onun imkanları qat-qat genişlənir. İnternetə bağlanmış kompüterdən aşağıdakı işlər üçün də istifadə etmək olar.

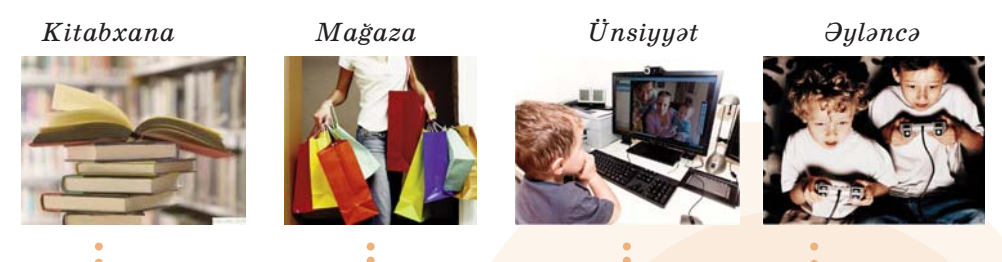

Kitabxana. İnternetdə istənilən mövzuda çoxlu sayda kitab – dərsliklər, dərs vəsaitləri, bədii ədəbiyyat, ensiklopediyalar, lüğətlər tapmaq olar. Tapdığınız materialları öz kompüterinizə köçürə bilərsiniz.

**Mağaza.** İndi mağazalarda satılan malları İnternetdən də almaq olar. Bunun üçün elektron ödəniş edilir.

Ünsiyyət. İnsanların bir çoxu İnternetdən dostlarına, qohumlarına məktub göndərmək, onlarla danışmaq üçün də istifadə edir. Bu zaman şəxsin dünyanın hansı yerində olmasının fərqi yoxdur.

**Əyləncə.** İnternetdə cürbəcür oyunlar var. Belə oyunları dünyanın müxtəlif yerlərində yaşayan oyunçularla oynamaq olar

*Bəs İnternetə necə bağlanmaq olar?* Bunun bir neçə yolu var. telefon xətti ilə, peyk kanalı və rəqəmli kabel televiziyası vasitəsilə. Bu yollardan ən geniş yayılmışı *telefon xətti* ilə olan bağlantıdır. Bunun üçün öncə İnternet xidmətini təmin edən şirkəti – **provayderi** seçmək lazımdır. Provayder istifadəcinin kompüterini rabitə

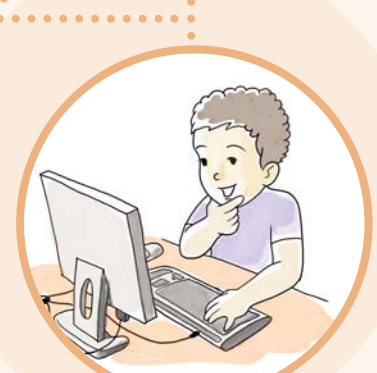

xətti vasitəsilə özünün mərkəzi kompüterinə bağlayır. Onun mərkəzi kompüteri isə İnternet şəbəkəsinə bağlı olur. Beləliklə də, istifadəçinin kompüteri şəbəkədəki başqa kompüterlərə bağlanmış olur. Bu zaman aralıq bir qurğu da lazımdır. Bu qurğu **modem** adlanır. Modem telefon xətti ilə ötürülən informasiyanı kompüterin "başa düşdüyü" formaya çevirir.

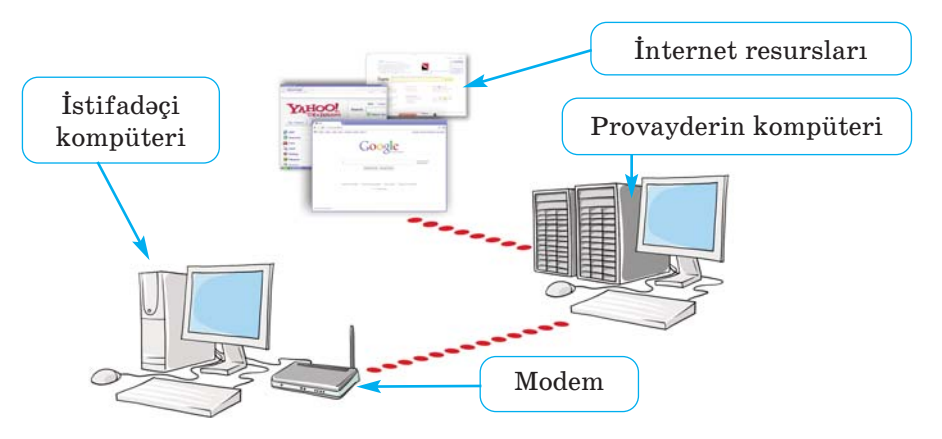

İndi mobil telefonlar, planşet və cib kompüterləri vasitəsilə də İnternetə bağlanmaq olur.

#### A R A Ş D I R A Q – Ö Y R Ə N Ə K

Evdəki kompüteriniz İnternetə qoşulubmu? Qoşulubsa, hansı provayderin xidmətindən istifadə edirsiniz? İnternet üçün ayda nə qədər pul ödəyirsiniz? Ata-ananızdan, böyük qardaş-bacınızdan bu məlumatları öyrənin. Öz məlumatlarınızı dostunuzun məlumatları ilə tutuşdurun. Kimin daha çox pul ödəməsinin səbəbini aydınlaşdırmağa çalışın.

## •••SUAL VƏ TAPŞIRIQLAR•••

Dərsin əvvəlindəki cədvəlin ikinci sütununu doldurub suallara cavab verin:

- İnternet haqqında əvvəl bildikləriniz çox idi, yoxsa dərsdə yeni öyrəndikləriniz?
- İnternetdən istifadə etmisinizmi?
- Kompüterlər İnternetə nə üçün qoşulur?
- Kompüteri İnternetə bağlamaq üçün hansı qurğu lazımdır?
- İnternetdə hansı işləri görmək olar?

# 5.3. DÜNYA HÖRÜMÇƏK TORU

Ötən dərsdə İnternetdə hər çeşiddə ağlasığmaz sayda informasiya resursunun olduğu qeyd edilmişdi. Oradan hər kəs öz məqsədinə və istəyinə uyğun müxtəlif resurslar əldə edə bilər.

• Bəs bütün bu informasiya resursları harada yerləşdirilir? Bu informasiyalara necə baxmaq olar?

## İnternetdə veb-səhifələrə baxılması

Göstərişləri yerinə yetirin.

FƏALİYYƏT

- 1. Kompüterin iş masasında 🖉 🖉 🧶 simgələrindən birini tapıb ikiqat çıqqıldadın. Proqram pəncərəsi açılacaq. Kompüterinizdə bu simgələrdən hansı var?
- 2. Proqram pəncərəsində ünvan zolağını tapın. Ünvan zolağı harada yerləşir?
- Ünvan zolağında aşağıdakı sətirlərdən birini yığıb <Enter> klavişini basın: uzeyir.musigi-dunya.az; eco.preslib.az; scwra.gov.az. Ekranda aşağıdakı görüntülərdən hansı açıldı?

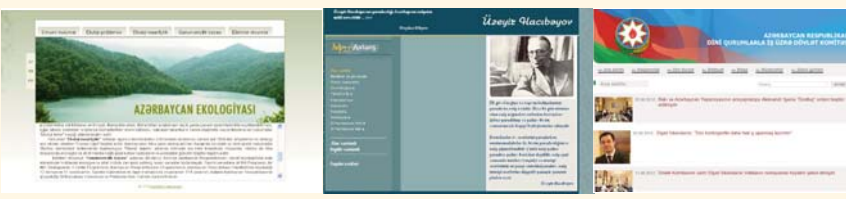

- Siçanın göstəricisini yazıların üzərində gəzdirin. Əgər göstərici
   şəklini alarsa, demək, həmin yazıdan başqa yazılara keçid var. Belə yazıları çıqqıldadın. Yeni açılan səhifələrlə tanış olun.
- 5. Əvvəlki səhifəyə qayıtmaq üçün pəncərənin ünvan zolağında
   O düyməsini çıqqıldadın.

#### Müzakirə edək:

- eco.preslib.az səhifəsində hansı ekoloji problemlər barədə danışılır

- Ü.Hacıbəyli haqqında nə bilirsiniz?
- Azərbaycanda hansı dinlərin nümayəndələri yaşayır

90

Siz əvvəlki dərslərinizdə mətn redaktoru, qrafik redaktor, ALPLogo proqramlaşdırma mühiti və başqa proqramlarda işləmisiniz. Bu sadaladığımız proqramlar da *informasiya resurslarıdır* və onlar sizin kompüterinizdə saxlanılır. İnternet isə sizə dünyanın müxtəlif yerlərindəki kompüterlərdə saxlanılan resurslardan istifadə etmək imkanı verir. Bunun üçün İnternetin müxtəlif

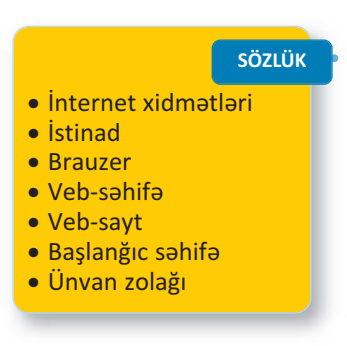

xidmətləri var. Onlardan ən geniş istifadə olunan xidmət **Dünya hörümçək toru** (World Wide Web, www), yaxud **Veb** adlanır. Dünya hörümçək toru **veb-səhifələr** adlanan fayllar yığınından ibarətdir. Veb-səhifələrdə məlumatlar və başqa səhifələrə **istinadlar** olur. İstinadı çıqqıldatdıqda başqa səhifəyə keçilir. Bir-biri ilə əlaqəli veb-səhifələr **veb-sayt** əmələ gətirir.

İstinadı müəyyən etməyin ən etibarlı yolu siçanın göstəricisini obyektin üzərinə gətirməkdir. Belə ki, istinadın üzərində olduqda göstərici *şəhadət barmağı açılmış sağ əl* (<sup>(h)</sup>) şəklini alır.

Veb-saytlara baxmaq üçün xüsusi proqramlardan – **brauzerlərdən** istifadə olunur ("brauzer" termini ingilis dilində "gözdən keçirmək" mənasını verən "to browse" sözündən yaranıb). Internet Explorer, Mozilla Firefox, Opera, Google Chrome kimi brauzerlərdən geniş istifadə olunur.

Brauzer başladıldıqdan sonra ekranda hər hansı saytın birinci səhifəsi – **başlanğıc səhifə** açılır.

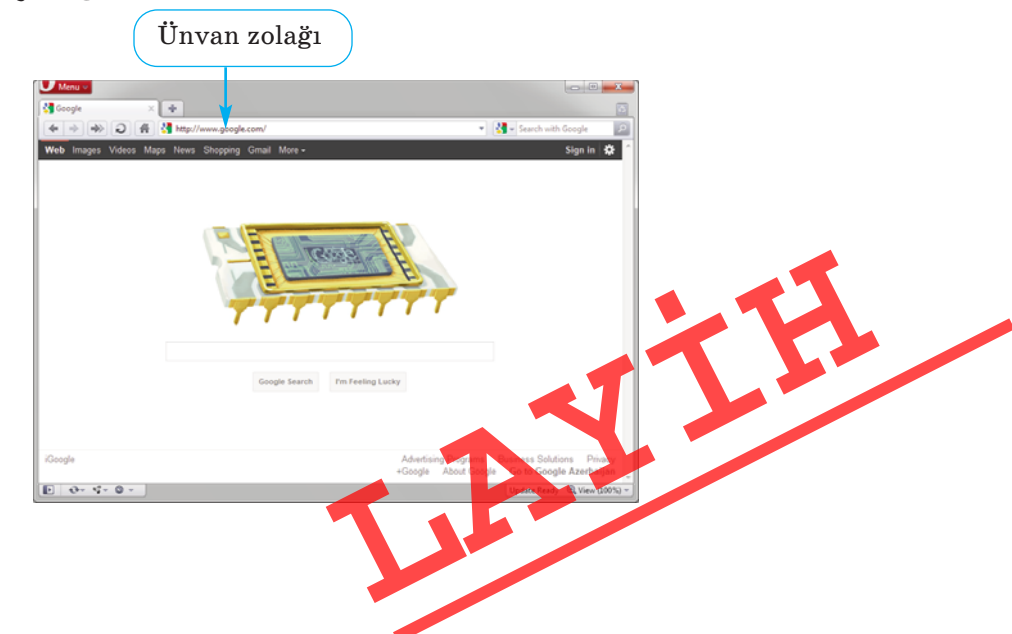

Bəs Veb-də yerləşdirilmiş informasiyalara necə baxmaq olar? Veb-səhifəni yükləmək üçün proqrama onun ünvanını bildirmək lazımdır. Brauzerin **ünvan zolağına** hər hansı saytın ünvanını yazıb <Enter> klavişini basan kimi ekranda tələb olunan səhifə əks edilir. Bu zaman həmin saytın faktik olaraq harada – Azərbaycanda, ABŞ-da, yaxud Avstraliyada olmasının heç bir önəmi yoxdur.

Təhsil Nazirliyinin rəsmi veb-saytı *http://www.edu.gov.az* ünvanında yerləşir. Ona baxmaq üçün brauzerin ünvan zolağında həmin sətri yığıb <Enter> klavişini basmaq lazımdır. Əgər sayt açılmasa, çox güman ki, ünvan düzgün yığılmayıb: ünvan dəqiq göstərilməlidir, cizgi sola deyil (\), sağa əyik (/) olmalıdır. Əksər halda *http://* önlüyünü yığmağa ehtiyac yoxdur. Məsələn, sadəcə, *www.edu.gov.az* yazmaq olar.

#### 

Fəaliyyət tapşırığında göstərilən saytlardan istifadə etməklə aşağıdakı mövzuların birində referat hazırlayın.

- 1. Milli-mənəvi dəyərlərimiz.
- 2. Qlobal ekoloji problemlər.
- 3. Mədəniyyət incilərimiz.
- 4. Müasir Azərbaycanda dinlər.

#### ••• SUAL VƏ TAPŞIRIQLAR•••

- 1. İnternetdə veb-səhifələrə baxmaq üçün proqram necə adlanır?
- 2. Brauzerdə lazım olan veb-səhifəyə necə keçmək olar?
- 3. Veb-saytla veb-səhifənin hansı fərqi var?
- 4. İstinadlar nə üçündür?
- 5. "Dünya hörümçək toru" ifadəsinin mənasını izah etməyə çalışın.

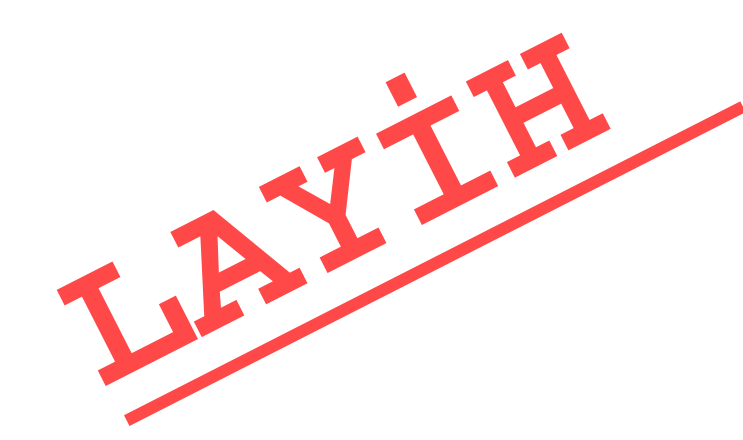

92

# 5.4. İNTERNETDƏ İNFORMASİYANIN AXTARIŞI

Bəzi hesablamalara görə, Veb-də milyardlarla səhifə informasiya var.

 Lazım olan informasiyanın hansı ünvanda yerləşdiyini bilmiriksə, onu necə tapa bilərik? Bəs axtarılan mövzu ilə bağlı başqa saytlar varmı? Varsa, onların ünvanlarını necə bilməli?

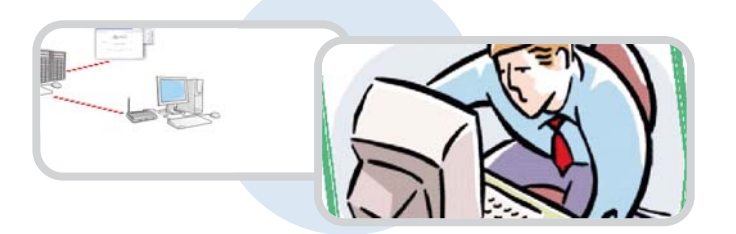

# FƏALİYYƏT

## Lazım olan informasiyanın İnternetdən tapılması

Göstərişləri yerinə yetirin və sualları cavablandırın.

- 1. Kompüterdəki veb-brauzerlərdən birini başladın. Açılan ilk sayt hansıdır?
- 2. Brauzerin ünvan zolağında *www.google.az* ünvanını yazıb <Enter> klavişini basın. Müvafiq saytın pəncərəsi açılacaq. İndi ünvan zolağında *google.az* yazıb <Enter> klavişini basın. Ünvanda *www*. önlüyü vacibdirmi?

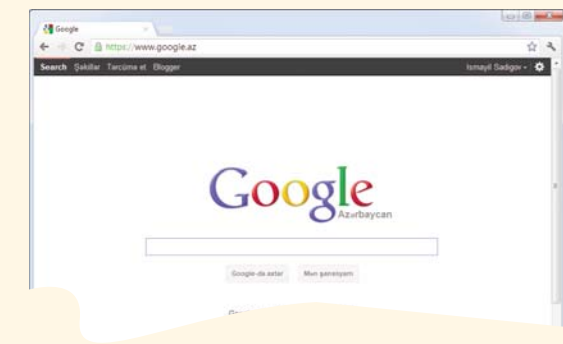

 Bu saytın axtarış sətrində Azərbaycan sözünü yazın və <Enter> klavişini basın. Axtarışın nəticəsində neçə informasiya resursu tapıldı? 4. Siçanın göstəricisini birinci istinadın üzərinə aparın və sol düyməni çıqqıldadın. Hansı veb-səhifə açıldı?

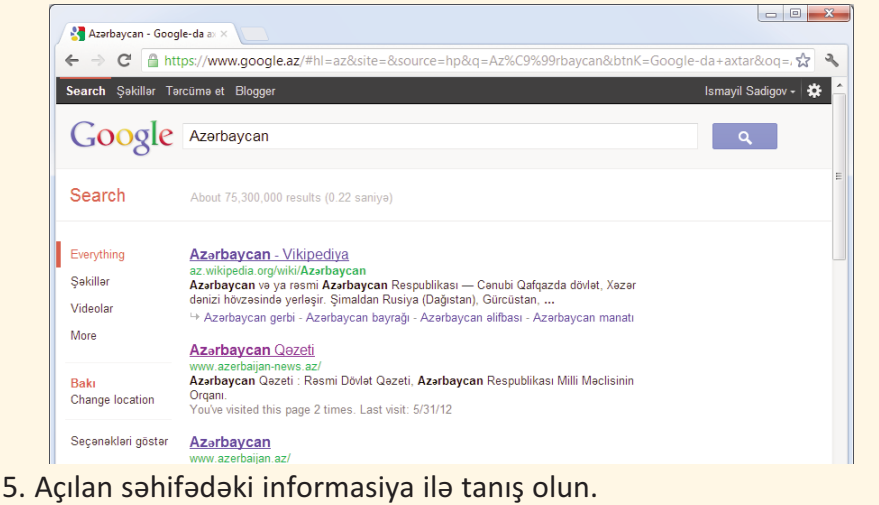

#### Müzakirə edək:

- Hansı brauzeri açdınız?
- Brauzer pəncərəsində hansı veb-sayt açıldı? Onun ünvanı nə idi?
- Axtarış nəticəsində tapılan resursda hansı məlumatlarla tanış oldunuz?
- Axtarış nəticəsində daha hansı istinadları gördünüz?

İnternetdə olan külli miqdarda informasiyalar arasında lazım olanı tapmaq üçün xüsusi axtarış sistemləri, yaxud axtarış xidmətləri mövcuddur. **Axtarış sistemi** veb-səhifələrin nəhəng kataloqundan ibarətdir. Bu kataloqda nə istəsəniz tapa bilərsiniz.

Geniş istifadə olunan axtarış xidmətlərindən biri olan Google *www.google.com*, yaxud *www.google.az* ünvanında yerləşir. Onun axtarış sətrində axtardığınız sözü və ya söz birləşməsini yığıb Google-da axtar düyməsini çıqqıldatmaq lazımdır.

## BU MARAQLIDIR

Deyilənə görə, amerikalı riyaziyyatçı Edvard Kaşner parkda uşaqları ilə gəzərkən onlarla böyük ədədlər barəsində söhbət edirmiş. Söhbət bir və yanında 100 sıfırdan düşəndə 9 yaşlı uşaqlardan biri onu "quqol" (google) kimi adlandırmağı təklif edib.

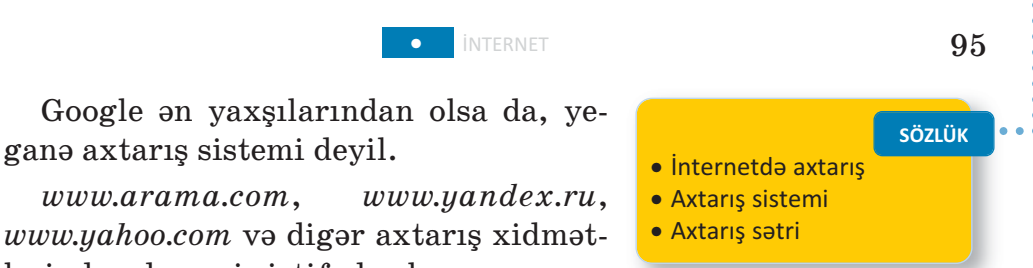

lərindən də geniş istifadə olunur. Google Index YAHOO!

Bəzən axtarışın nəticəsində minlərlə səhifənin ünvanı çıxır. Onların bir çoxunun aradığınız mövzu ilə əlaqəsi olmaya bilər. Məsələn, sizi "Qaya" ansamblı maraqlandırırsa, axtarış sətrində **qaya** yazıb arama etsəniz, nəticə siyahısında həm musiqi, həm də geologiya ilə əlaqəli səhifələr yer alacaq. Ona görə də axtarış sisteminə sorğunu daha dəqiq vermək üçün **qaya ansamblı**, yaxud **qaya musiqi** yığmaq lazımdır.

#### A R A Ş D I R A Q – Ö Y R Ə N Ə K

Aşağıdakı mövzulardan birini seçin və axtarış sistemindən istifadə edib informasiya toplayın.

- 1. Azərbaycanda yaşayan xalqlar və onların adət-ənənələri.
- 2. Azərbaycanın təbii sərvətləri.
- 3. Qlobal ekoloji problemlər.
- 4. Dünya mədəniyyət inciləri.

Araşdırdığınız mövzuda mətn redaktorunda sənəd hazırlayın.

#### •••SUAL VƏ TAPŞIRIQLAR•••

1. İnternetdə müəyyən məlumatları tapmaq üçün nədən istifadə edilir?

- A) kitabxanadan
- B) qrafik redaktordan
- C) axtarış sistemlərindən
- D) elektron poçtdan
- 2. Bu ünvanlardan hansılar axtarış sisteminin ünvanıdır?
  - A) day.az
  - B) google.az
  - C) arama.com
  - D) ict.az

## ÖZÜMÜZÜ QİYMƏTLƏNDİRƏK

- 1. Bunlardan hansılar informasiya resursudur?
  - Təhsil qanunu
  - Milli Musiqi Fondu
  - Neft mədənləri
  - Bayatılar
  - Mingəçevir su elektrik stansiyası.
- 2. Hansı informasiya resursları təlim prosesinə aiddir?
  - Dərsliklər
  - İnformatika otağında davranış qaydaları
  - Qatarların hərəkət cədvəli
  - Vətəndaşların işə qəbulu qaydaları
  - Prezidentin sərəncamları
  - Dərs cədvəli
  - ALPLogo proqramı
- 3. Kompüteri İnternetə qoşmaq üçün hansı qurğudan istifadə edirlər?
- 4. Hansı işləri İnternet vasitəsilə görmək olar?
  - Məktub göndərmək
  - Musiqiyə qulaq asmaq
  - Otaqları təmizləmək
  - Filmlərə baxmaq
  - Dostlarınızla söhbət etmək
  - Başqa ölkənin kitabxanasına girmək
  - Göydən Yer kürəsinə baxmaq
  - Alış-veriş etmək
  - Qida qəbul etmək
- 5. Bu simgələrdən hansılar brauzerlərə aiddir?

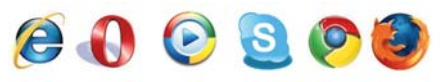

**6.** Veb-səhifədə siçanın göstəricisinin əl işarəsinə çevrilməsi nəyi bildirir?

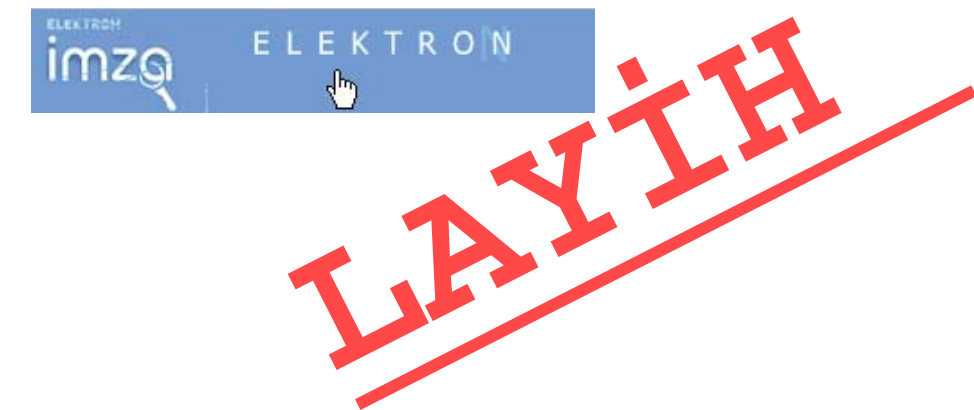

#### BURAXILIŞ MƏLUMATI

İnformatika – 5 Ümumtəhsil məktəblərinin 5-ci sinfi üçün İnformatika fənni üzrə dərslik

Tərtibçi heyət:

Müəlliflər:

Ramin Əli Nazim oğlu Mahmudzadə İsmayıl Calal oğlu Sadıqov Naidə Rizvan qızı İsayeva

Nəşriyyat redaktoru Bədii redaktor Texniki redaktor Dizayner Rəssamlar Korrektor Kəmalə Abbasova Taleh Məlikov Zaur İsayev Taleh Məlikov Məzahir Hüseynov, Elmir Məmmədov Aqşin Məsimov

Azərbaycan Respublikası Təhsil Nazirliyinin 24.05.2016-cı il tarixli 354 №-li əmri ilə təsdiq olunmuşdur.

#### © Azərbaycan Respublikası Təhsil Nazirliyi – 2020

Müəlliflik hüquqları qorunur. Xüsusi icazə olmadan bu nəşri və yaxud onun hər hansı hissəsini yenidən çap etdirmək, surətini çıxarmaq, elektron informasiya vasitələri ilə yaymaq qanuna ziddir.

Hesab-nəşriyyat həcmi 4,8. Fiziki çap vərəqi 6. Səhifə sayı 96. Kağız formatı  $70 \times 100^{-1}$ , Tiraj 21 449. Pulsuz. Bakı – 2020

> "BAKI" nəşriyyatı Bakı, AZ 1001, H.Seyidbəyli küç. 30

# Pulsuz

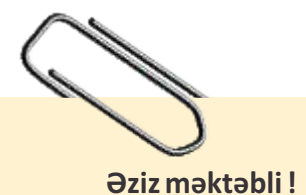

Bu dərslik sənə Azərbaycan dövləti tərəfindən bir dərs ilində istifadə üçün verilir. O, dərs ili müddətində nəzərdə tutulmuş bilikləri qazanmaq üçün sənə etibarlı dost və yardımçı olacaq.

İnanırıq ki, sən də bu dərsliyə məhəbbətlə yanaşacaq, onu zədələnmələrdən qoruyacaq, təmiz və səliqəli saxlayacaqsan ki, növbəti dərs ilində digər məktəbli yoldaşın ondan sənin kimi rahat istifadə edə bilsin.

Sənə təhsildə uğurlar arzulayırıq!

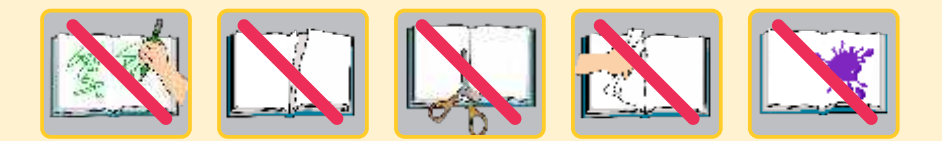

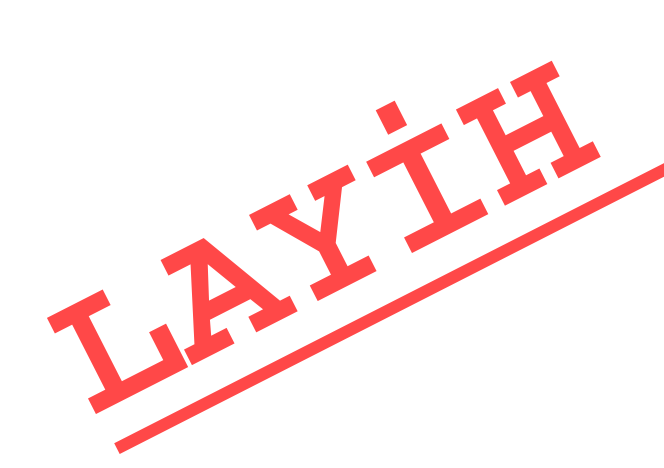